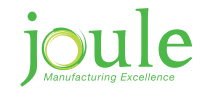

# SAMSUNG

# Generation 5 Samsung Heat Pump Installation Manual

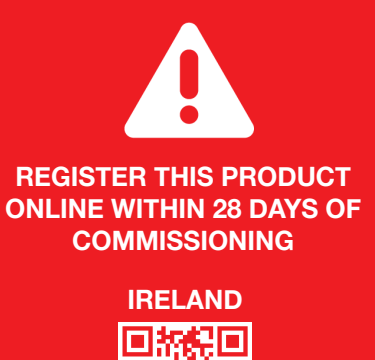

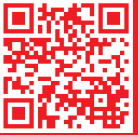

www.joule.ie/register-a-product

### **NORTHERN IRELAND**

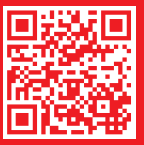

JL-SAMHPG5-INS-002-03-2017

www.jouleuk.co.uk/register-a-product

### Warranty Card Please register your product online

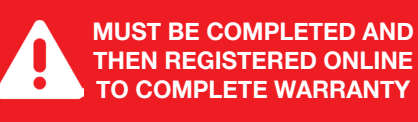

| Homeowner<br>Name | Installer<br>Name |  |
|-------------------|-------------------|--|
| Address           | Address           |  |
| Contact Tel.      | Contact Tel.      |  |
| Contact Email     | Contact Email     |  |

| Product                                   | Product<br>Installed | Serial Number                            |                                          | Installation<br>Date |
|-------------------------------------------|----------------------|------------------------------------------|------------------------------------------|----------------------|
| Cylinder                                  | 0                    |                                          | Located on cylinder badge                |                      |
| Solar Thermal                             | 0                    |                                          | Take from<br>solar controller            |                      |
| Solar PV                                  | 0                    |                                          | Ser. No. from<br>String / Micro Inverter |                      |
| Air Source Heat Pump                      | 0                    |                                          | Located on external<br>heat pump badge   |                      |
| Integrated Heat Pump<br>and Cylinder      | 0                    |                                          | Located on cylinder badge                |                      |
| Underfloor Heating                        | 0                    |                                          | Project ref. on<br>supplied schematic    |                      |
| Direct Gas Fire Cylinder                  | 0                    |                                          | Located on<br>cylinder badge             |                      |
| Was a Pre-Plumbed cylinder installed too? | 0                    | If installed, please fill o<br>Sheet too | out the Heat Pump Cor                    | nmissioning          |

Joule Advance Installer

|     | C |
|-----|---|
| lei | ( |

I accept the terms and conditions in the installation manual

### Heat Pump Commissioning Sheet Please register your product online

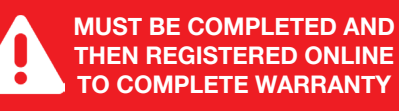

| Site Contact | Installer<br>Contact |  |
|--------------|----------------------|--|
| Address      | Installer<br>Address |  |

#### **Outdoor Unit Information**

| Model Number                 |                    |                             | Serial Numb | er            |                            |  |
|------------------------------|--------------------|-----------------------------|-------------|---------------|----------------------------|--|
| Unit Location                |                    |                             |             |               |                            |  |
| Strainer                     |                    | Glycol added                |             | Glyc          | ol Concentration           |  |
| Fuse Rating                  |                    | Mains Cable Size            |             | Spac          | ce around unit             |  |
| Drainage For<br>Outdoor Unit |                    |                             |             | Unit          | Correctly Mounted          |  |
| Water System<br>Flushed      |                    |                             |             | Wate<br>Purg  | er System Filled And<br>ed |  |
| Flow Switch fitted           |                    |                             |             | Flow<br>Insul | And Return Lines<br>lated  |  |
| *Glycol level around 20      | % check with glyco | I manufacture for deta      | ils         |               |                            |  |
| Refrigerant Pipin            | g For Split Sys    | stem                        |             |               |                            |  |
| Strength Pressure            |                    | Tightness Test<br>Pressure  | kg          | Vacu          | ium Level                  |  |
| Refrigerant Piping<br>Length |                    | Additional Charge<br>Amount | bar         | Total         | System Charge              |  |
| Outdoor Unit Op              | eration Data       |                             |             |               |                            |  |
| Power Supply                 |                    | Running Amps                |             | Delta         | a Τ (ΔΤ)                   |  |
| Ambient Temp                 |                    | Air On Temp                 |             | Air C         | Off Temp                   |  |
| Flow Temp In                 |                    | Flow Temp Out               |             |               |                            |  |

#### Please continue on next page

### Heat Pump Commissioning Sheet Please register your product online

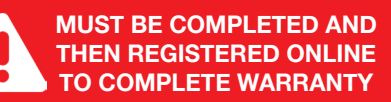

| Heating Controls                            |                                    |                       |  |  |  |
|---------------------------------------------|------------------------------------|-----------------------|--|--|--|
| Ground Floor Heat<br>Emitter                | Type of Control<br>Used            | Serial Number         |  |  |  |
| 1st Floor Heat<br>Emitter                   | Type of Control<br>Used            | Blending Valve Fitted |  |  |  |
| Type of control i.e. Underfloor heating sys | stem, programmable room stat, etc. |                       |  |  |  |
|                                             |                                    |                       |  |  |  |
| Tank And Mim Unit Data                      |                                    |                       |  |  |  |
| Tank Manufacture                            | Model Number                       | Serial Number         |  |  |  |
|                                             |                                    |                       |  |  |  |
| DHW Storage                                 | Solar Installed                    | Blending Valve Fitted |  |  |  |
| Control Roy                                 | Ponchmark Pook                     |                       |  |  |  |
| Location                                    | Completed                          | Tank Sensor Fitted    |  |  |  |
| Euro Pating For                             |                                    |                       |  |  |  |
| Mim Unit                                    | Cable Size                         | Vented or Unvented    |  |  |  |
| Immersion Heater                            | Flow And Return                    |                       |  |  |  |

Lines Insulated

#### **Space Heating Field Settings**

Volts

| Menu Code | Function                                                 | Default | Site Settings |
|-----------|----------------------------------------------------------|---------|---------------|
| 2011      | Low Ambient temp for weather comp                        | -10     |               |
| 2012      | High Ambient temp for weather comp                       | +15     |               |
| 2021      | Flow temperature at low ambient point (2011) Zone 1      | +40     |               |
| 2022      | Flow temperature at high ambient point (2012) Zone 1     | +25     |               |
| 2031      | Flow temperature at low ambient point (2011) Zone 2      | +50     |               |
| 2032      | Flow temperature at high ambient point (2012) Zone 2     | +35     |               |
| 2091      | External Run input for Zone 1 ( Room stat ) (0=No 1=Yes) | 0 (No)  |               |
| 2092      | External Run input for Zone 2 ( Room stat ) (0=No 1=Yes) | 0 (No)  |               |

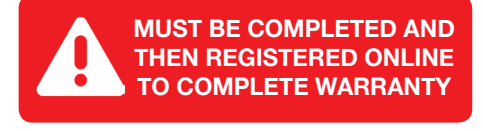

#### Settings for Twin Heat Pump Installation & Hybrid Systems

| Menu Code | Function                                                                            | Default | Site Settings |
|-----------|-------------------------------------------------------------------------------------|---------|---------------|
| 4021      | Enables control output for back up heat pump (0=No 1=Yes)                           | 0       |               |
| 4024      | Ambient temperature below which the slave will assist                               | +10     |               |
| 4031      | Tells the Master unit that a backup boiler is fitted (0=No 1=Yes)                   | 0       |               |
| 4032      | Tells the Master unit to use the boiler as back up at the value of 4033. (Set to 1) | 0       |               |
| 4033      | Ambient condition for the boiler to be enabled                                      | -15     |               |

#### **Domestic Hot Water & Heat Pump Settings**

| Menu Cod        | e Function                                         |                            |                                                  | Default | Site Settings |
|-----------------|----------------------------------------------------|----------------------------|--------------------------------------------------|---------|---------------|
| 3011            | Hot water cylinder fitted (0= No                   | 1=Yes)                     |                                                  | 0       |               |
| 3021            | Heat Pump Max Temp for DHW                         | Heat Pump Max Temp for DHW |                                                  | 50      |               |
| 3024            | Min. space heating time                            |                            |                                                  | 5       |               |
| 3025            | Max. cylinder heating time from he<br>zones*       | at pump bei                | fore turning back to heating                     | 30      |               |
| 3032            | Max. cylinder heating time from hea it**           | t pump befoi               | re turning on immersion to support               | 20      |               |
| 3041            | Anti-Legionella function ( 0=Off 1=Yes)            |                            | 1                                                |         |               |
| 3042            | Day of Anti-Legionella Function                    |                            | Friday                                           |         |               |
| 3043            | Start Time of Anti Legionella function             |                            | 23 Hrs                                           |         |               |
| 3044            | Target Temp                                        |                            | 70                                               |         |               |
| 3045            | Hold Time at 3041                                  | Hold Time at 3041          |                                                  | 10      |               |
| 3051            | Hotwater Boost Function (0=Off 1=On)               |                            | 0                                                |         |               |
| 3052            | Hotwater Boost Timer duration x10                  | 0 Min                      |                                                  | 6 (1hr) |               |
| *3025<br>**3032 | = 200 Ltr Cylinder = 50<br>= 200 Ltr Cylinder = 50 | *3025<br>**3032            | =300 Ltr Cylinder = 90<br>=300 Ltr Cylinder = 90 |         |               |

Installer's Signature

**Print Name** 

Date

### Heat Pump Installation Checklist Please register your product online

Is the unit installed the correct distance from nearest boundaries?

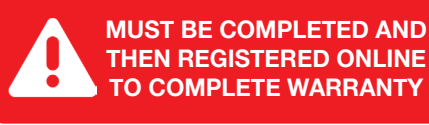

#### **Heating Controls**

| Is the unit secured correctly to antivibration mounts via rubber mounts?                                                                                         |  |
|----------------------------------------------------------------------------------------------------|--|
| Is the unit mounted plumb level?                                                                                                    |  |
| Is condensate drain kit fitted? (drain kit located inside HP access door)                                                                                        |  |
| If unit is mounted on wall brackets, is drip tray installed?                                                                                                    |  |
| Heat Pump Plumbing (Outdoor)                                                                                                    |  |
| Is correct size pipe work used?                                                                                                    |  |
| Are flexible antivibration hoses fitted and washers used?                                                                                                    |  |
| Are heat pump isolation valves fitted out at the heatpump?                                                                                                    |  |
| Is Y-Strainer fitted on the return pipework to heat pump and fitted in the correct orientation?                                                                  |  |
| Is flow and return pipe work connected the right way around?                                                                                                    |  |
| Is Primary flow and return pipework insulated?                                                                                                    |  |
| Cylinder Plumbing (Indoor)                                                                                                    |  |
| Is the flow switch installed on the primary pipework and fitted in the correct orientation? (Smart Plumb Compact not applicable)                                 |  |
| Is the flow switch installed on the primary horizontal pipework with 150mm pipe work each side free of a bend or appliance? (Smart Plumb Compact not applicable) |  |
| Is Flow and Return pipe work connected the right way around?                                                                                                    |  |
| Is the heating expansion vessel correctly sized, secured and charged to correct pressure? (Smart Plumb Compact not applicable)                                   |  |
| Is the Potable expansion vessel secured and charged to the correct pressure?                                                                                     |  |
| Are all pump valves and isolating valves fully open?                                                                                                    |  |

Has system been completely flushed of air and charged to the correct operating pressure of 2 bar?

Are all safety valves and tundish drained through a metal pipe to an appropriate drain point?

### Heat Pump Installation Checklist Please register your product online

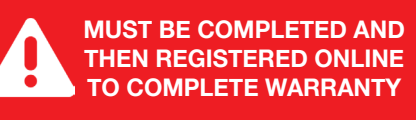

#### Radiator/UFH Plumbing

| Has all air been removed from emitters?                                                                                                    |  |
|----------------------------------------------------------------------------------------------------|--|
| Have all emitters been balanced correctly?                                                                                                    |  |
| If UFH is installed, have correct flowrates been set?                                                                                                    |  |
| If UFH is installed, are all valves on manifolds/pumps fully open?                                                                                                    |  |
| Heat Pump Wiring                                                                                                    |  |
| Is the correct size breaker used for heatpump?                                                                                                    |  |
| Is an isolation switch installed for the heat pump and mounted on a fixed structure out beside heatpump?                                                                                                    |  |
| Is the correct size power supply cable used for heat pump?                                                                                                    |  |
| Are all cable protrusions avoiding condensate tray?                                                                                                    |  |
| Is the correct communication cable installed and wired into correct terminals?                                                                                                    |  |
|                                                                                                    |  |
| Cylinder Wiring                                                                                                    |  |
| Cylinder Wiring<br>Is the correct size breaker used for controller on cylinder?                                                                                                    |  |
| Cylinder Wiring<br>Is the correct size breaker used for controller on cylinder?<br>Is an isolation switch installed for controller and mounted on a fixed structure beside Controller?                                                                                                    |  |
| Cylinder Wiring<br>Is the correct size breaker used for controller on cylinder?<br>Is an isolation switch installed for controller and mounted on a fixed structure beside Controller?<br>Is the correct size power supply cable used for controller on cylinder?                                                                                                    |  |
| Cylinder Wiring<br>Is the correct size breaker used for controller on cylinder?<br>Is an isolation switch installed for controller and mounted on a fixed structure beside Controller?<br>Is the correct size power supply cable used for controller on cylinder?<br>Is the correct communication cable installed and wired into correct terminals?                                                                                                    |  |
| Cylinder Wiring Is the correct size breaker used for controller on cylinder? Is an isolation switch installed for controller and mounted on a fixed structure beside Controller? Is the correct size power supply cable used for controller on cylinder? Is the correct communication cable installed and wired into correct terminals? Is the flowswitch wired back into correct terminal on control panel? (Smart Plumb Compact not applicable)                                                                                                    |  |
| Cylinder Wiring Is the correct size breaker used for controller on cylinder? Is an isolation switch installed for controller and mounted on a fixed structure beside Controller? Is the correct size power supply cable used for controller on cylinder? Is the correct communication cable installed and wired into correct terminals? Is the flowswitch wired back into correct terminal on control panel? (Smart Plumb Compact not applicable) Heating Controls/Stats Wiring                                                                                                    |  |
| Cylinder Wiring Is the correct size breaker used for controller on cylinder? Is an isolation switch installed for controller and mounted on a fixed structure beside Controller? Is the correct size power supply cable used for controller on cylinder? Is the correct communication cable installed and wired into correct terminals? Is the flowswitch wired back into correct terminal on control panel? (Smart Plumb Compact not applicable) Heating Controls/Stats Wiring Is each zone/floor corresponding with the correct zone valve?                                                               |  |
| Cylinder Wiring Is the correct size breaker used for controller on cylinder? Is an isolation switch installed for controller and mounted on a fixed structure beside Controller? Is the correct size power supply cable used for controller on cylinder? Is the correct communication cable installed and wired into correct terminals? Is the flowswitch wired back into correct terminal on control panel? (Smart Plumb Compact not applicable) Heating Controls/Stats Wiring Is each zone/floor corresponding with the correct zone valve? Are all heating controls powered from controller on cylinder? |  |

### Heat Pump Installation Checklist Please register your product online

MUST BE COMPLETED AND THEN REGISTERED ONLINE TO COMPLETE WARRANTY

| Homeowner<br>Name     | Installer<br>Name |
|-----------------------|-------------------|
| Address               | Address           |
| Contact Tel.          | Contact Tel.      |
| Contact Email         | Contact Email     |
|                       |                   |
| Installer's Signature |                   |
| Print Name            |                   |
| Date                  |                   |

Heat Pump must be commissioned within 30 days of installation in order to avail of warrenty registration. If it is found that your system cannot be commissioned due to inadequate installation, the client will have 2 weeks to get issues rectified and recommissioned to avail of warranty registration. Charges may apply if a second call out is required by a Joule representative.

# **Table Of Contents**

| 10 | Commissioning, Service & Maintenance Package                        |
|----|---------------------------------------------------------------------|
| 11 | Heat Pump Warranty                                                  |
| 16 | Joule Cyclone Warranty                                              |
| 17 | Pre Installation Notes                                              |
| 18 | First Fix Notes                                                     |
| 20 | Locating The Outdoor Unit                                           |
| 22 | Installing The Unit                                                 |
| 24 | Condensate Management                                               |
| 26 | Initial Start Up                                                    |
| 28 | Air Source Heat Pump & Smartplumb - 1 Heating & 1 DHW               |
| 28 | Mechanical & Electrical Diagram                                     |
| 30 | Field Setting Parameters                                            |
| 32 | Air Source Heat Pump & Smartplumb - 2 Heating & 1 DHW               |
| 32 | Mechanical & Electrical Diagram                                     |
| 34 | Field Setting Parameters                                            |
| 36 | Air Source Heat Pump & High Gain Indirect (1 Heating & 1 DHW)       |
| 36 | Mechanical & Electrical Diagram                                     |
| 38 | Field Setting Parameters                                            |
| 40 | Air Source Heat Dump & High Cain Indirect (2 Heating & 1 DHW)       |
| 40 | All Source near Fullip & High Gain Indirect (2 nearing & 1 Driw)    |
| 40 | - Mechanical & Electrical Diagram                                   |
| 42 | Air Source Heat Dump & High Cain Indirect /2 Heating & 1 DHWA       |
| 44 | Air Source Heat Pump & High Gain Indirect (2 Heating & 1 DHW)       |
| 44 | Mechanical & Electrical Diagram     Field Catting Developmentary    |
| 40 | Field Setting Parameters                                            |
| 48 | Air Source Heat Pump & High Gain Indirect (2 Heating & 1 DHW)       |
| 48 | Iniechanical & Electrical Diagram                                   |
| 50 | Field Setting Parameters                                            |
| 52 | Air Source Heat Pump & Smart Plumb Compact (2 or 3 Heating & 1 DHW) |
| 52 | Mechanical & Electrical Diagram                                     |
| 56 | Iransport & Handling                                                |
| 58 | Suitable Location                                                   |
| 59 | Pipe Connections & Electrical Entry Point                           |
| 60 | Temperature & Pressure Relief Valve Pipework                        |
| 63 | Piping Diagram                                                      |
| 64 | Heating System Connection                                           |
| 66 | Potable Pipework                                                    |
| 68 | Commissioning                                                       |
| 69 | Maintenance                                                         |
| 70 | Field Setting Parameters                                            |
| 72 | Starting The Heat Pump                                              |
| 74 | Controller Symbols                                                  |
| 76 | Button Functions                                                    |
| 78 | Fault Codes                                                         |
| 81 | Trouble Shooting                                                    |
| 82 | Control Kit EHS Monoblock Wiring                                    |
| 88 | Service Record                                                      |
|    | MCS                                                                 |

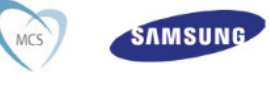

# Commissioning, Service & Maintenance Package

### Commissioning

From as little as £480/€578 Inc VAT

### **Annual Servicing**

From as little as £360/€434 Inc VAT per year

All Samsung Air Source Heat Pumps supplied by Joule must be serviced annually to validate the product warranty under the terms of the EUW agreement. Items that must be inspected annually to validate the warranty include,

- Check outdoor fan motor and lubricate if needed
- · Check electrical wiring, contacts and terminals; repair as required
- Check all safety components
- Check compressor operation
- Check indoor thermostat operation
- Check defrost and heating modes (winter only)
- Check for excessive noise and vibration
- Check refrigerant charge
- Inspect air filters
- · Check all safety and pressure switches
- Check motor and heaters/voltage/amperes

You must ensure that if you do not choose a Joule service package then the service must be carried out annually by a suitable qualified engineer to validate the terms of the Joule EUW agreement.

### Heat pump Maintenance Package

Joule's heat pump maintenance package entitles you to an annual maintenance visit, during which our engineer will ensure that your Samsung heat pump supplied by Joule is operating within the optimum conditions to maximise energy efficiency. Any potential issue can be dealt with by a Joule engineer. You will also be entitled to a discount on the cost of spare parts and labour.

#### Maintenance Package Response Times

Joule will schedule the planned annual maintenance visit with you, usually during the off peak (Summer, Autumn) season. In the unlikely event of a fault, we will endeavour to respond as quickly as possible

### How Much Does The Heat Pump Maintenance Package Cost?

The maintenance package costs  $\pm 360/434$  inc VAT per year and is payable in ad-vance before we visit your premises. If any parts or remedial actions are required, we will provide an additional quotation for this work.

All service offers are subject to payment in advance by cleared cheque or by debit/credit card. The comprehensive service is available on a monthly direct debit plan.All service prices are inclusive of VAT.

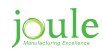

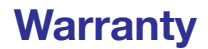

### **Registration Procedure**

A Samsung accredited installer to ..

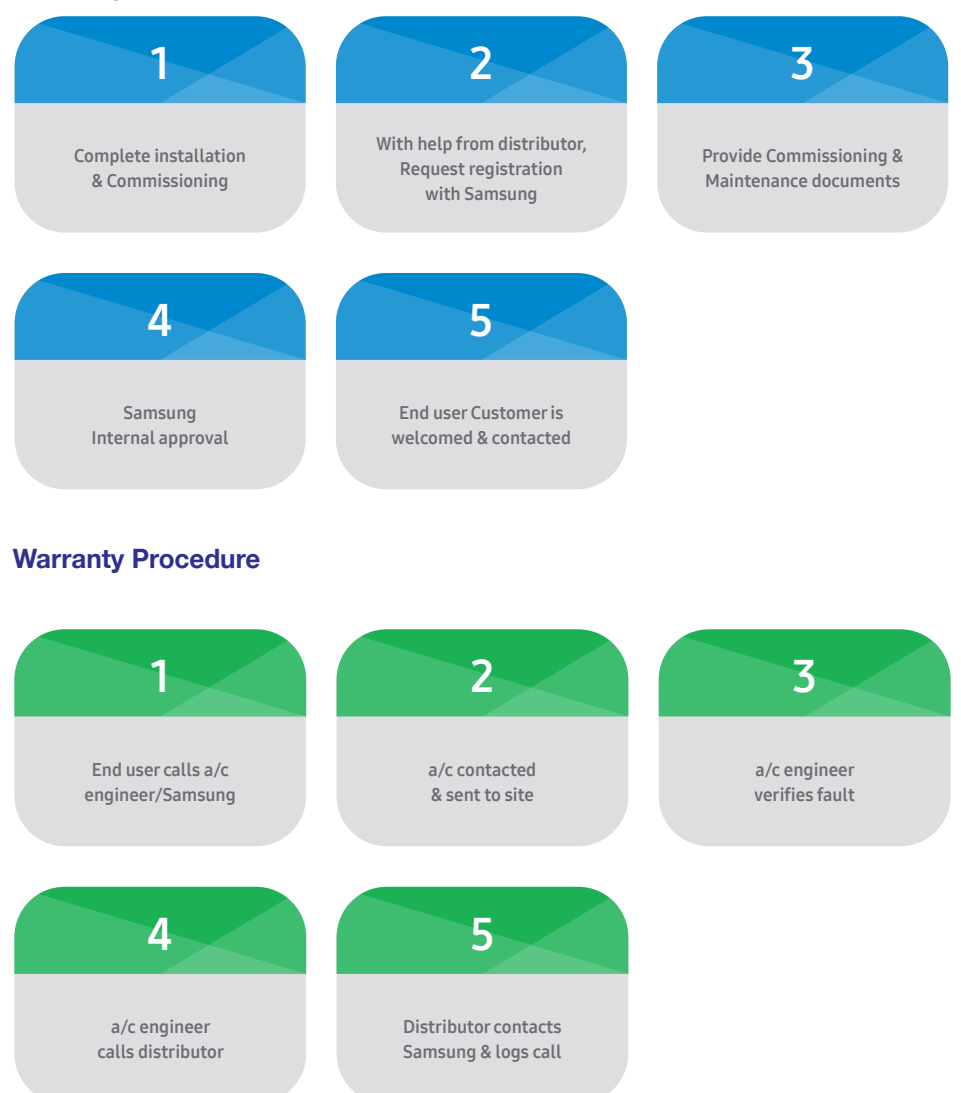

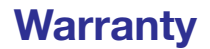

#### Performing Warranty Work

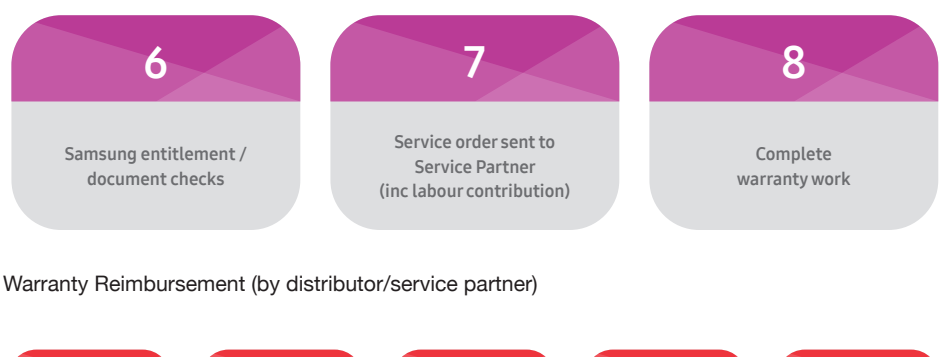

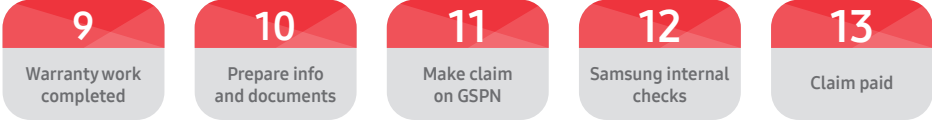

### Standard Warranty Period And Extended Warranty Period

1. The warranty period starts on the date of installation as shown on the commissioning report. The standard warranty period ends 24 months later. By registering the product(s) which can be done either by yourself, or by the reseller from whom you have purchased the products (the "Reseller") within 28 days after the installation date, you will receive an additional 1/2/5 year extended limited warranty service depending on the product type which will bring the total period of coverage to 3/5/7 years from the date of installation. All of the terms set in this Statement of Limited Warranty shall apply to any extended warranty. The method of service and operating conditions will be as described in the original warranty statement provided with the Samsung Product.

### Warranty: Redemption Process & Details

- 1. This promotion cannot be used in conjunction with any other promotion(s) or special bid/tender pricing offered by Samsung Electronics.
- 2. To redeem and claim the Extended Warranty, all details MUST be sent to (**uk.corporate@sam-sung.com**) within 28 days of the installation date to validate the additional warranty.
- 3. This offer applies to models purchased after 00:01hrs (GMT) on 1st May 2016.
- 4. Upon registration the claimant will be sent an email confirmation with notification of registration and a related reference number for the claim being registered on.
- 5. A copy of your invoice and commissioning report MUST be submitted as proof of purchase.
- 6. Proof of dispatch will not be accepted as proof of receipt.
- 7. The 7 Year Extended Warranty is not transferable and no alternative will be offered.

### Statement For Samsung

1. This offer only applies to the purchase of a new (not second-hand) Samsung air conditioning Product which is sold in the UK or ROI after 1st May 2016

| Product                 | Model   | Warranty Type   |
|-------------------------|---------|-----------------|
| All DVM/EHS/ERV Product | various | 7 years On Site |
| All CAC Product         | various | 5 years On Site |
| All RAC Product         | various | 3 years On Site |

- 2. For customers outside the UK & ROI please refer to the country specific warranty information that came with your product.
- 3. All Extended Warranty Redemptions must be registered online within 28 days of installation.
- 4. This Promotion is only available to end user customers who are using the products for business purposes.
- 5. Employees or agents of Samsung or their families or households or anyone professionally connected to this promotion is not eligible.
- 6. By registering for the Extended Warranty you agree to be bound by these terms and conditions.

### **Extent Of Warranty**

During the extended warranty period Samsung continues to warrant that the Samsung Product shall be free from defects in materials and workmanship. If the relevant product does not function as warranted, against defective materials or workmanship, you should contact the Samsung Support Hotline.

Samsung Maintenance Parts, Supplies and Optional accessories (i.e. consumables), supplied as part of the initial Samsung Product installation and listed in the Samsung Product User Guides, is warranted against defective materials or workmanship for the first 6 months, from date of Samsung Product purchase or recommended average life volume, whichever is achieved first, but is excluded from the Extended Warranty period.

When Warranty service involves the exchange of a product or part, subject to applicable law, the item replaced becomes the property of Samsung.

The replacement item assumes the remaining warranty period of the original product.

Before you present the product(s) for On Site (IH) warranty service you must:

• ensure that the Product is available for Warranty repair, on Site at the registered address.

### Warranty

### Claim(s) For Warranty Service

To obtain a Warranty service, you must:

- Contact the Samsung Support hotline on 0843 596 2982 (UK) / 0818 717100 (ROI)
- Provide the full product model code and serial number
- Provide proof of activated extended warranty and proof of annual maintenance contract as per the e-mail confirmation sent at the time of online warranty registration(s)
- · Provide a clear fault description and carry out any diagnostics as advised
- Comply with any reasonable instructions from Samsung or an Authorised Service Centre to allow you to receive the warranty service

### **Transfer Of Product**

If you transfer this product to another user, warranty service may be available to that user during the remainder of the standard 24 month warranty period, but not during any extended warranty period (i.e. the extended warranty is not transferrable).

### **Exclusions**

Samsung makes no representation or guarantee that the Samsung product(s) will operate uninterrupted or error free.

During the Extended Warranty Period, Samsung will only provide the Warranty in the UK and ROI. Samsung is not responsible for paying any travel or delivery costs where the product is located outside the UK or ROI.

Services performed by Samsung in rectifying damage or defect caused as a result of any excluded conditions shall be subject to additional charges for labour, transportation and parts.

The Extended Warranty is only available if you have an ongoing maintenance contract in place with a maintenance provider approved by Samsung, under which the product(s) must be checked at least once a year by that maintenance provider.

Warranty Service is not available to you if the product you present is:

- Defaced
- Altered
- Damaged beyond repair, or
- In need of a repair not included in Warranty service.

(e.g Periodic Maintenance, consumable replacement and the repair or replacement of parts due to normal wear and tear) transportation damage, or any other damage caused by external factors (i.e. not damage caused by issues inherent in the manufacturing of the product)

• Does not match Product Model and serial number details as registered for Warranty service

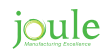

To the maximum extent permitted by law, warranty service does not include repair of failures caused by:

- · Modification or attachments
- Accidents or misuse
- Unsuitable physical or operating environment
- · Third party products, generic or refilled e.g. maintenance units or replacement parts
- · Maintenance by anyone other than Samsung or a Samsung Authorised Service provider
- Operation of a product beyond the limit of its duty cycle or Product specifications
- · Products, components, parts, material, software, or interfaces not furnished by Samsung

Neither Samsung nor its third party suppliers or resellers make any other warranty, guarantee, or condition of any kind, whether express, implied, legal or statutory, with respect to the product(s), and to the extent permitted by applicable law, specifically disclaim any implied, legal or statutory warranties or conditions or merchantability, fitness for a particular, general or normal purpose, satisfactory quality, durability and warranties against latent defects.

### **General Terms Of Promotion**

- 1. These terms and conditions are governed by English law and come under the English courts shall have exclusive jurisdiction to settle and resolve any dispute which may arise in connection with the validity, effect, interpretation and/or performance of these terms.
- 2. By registering for the extended warranty you agree to be bound by these terms and conditions.
- 3. The Promoter shall have the right, where necessary, to undertake all such action as is reasonable to protect itself against fraudulent or invalid claim(s) including, without limitation, to require further verification as to the identity, and other relevant details of an entrant or claimant and/or the verification as to their qualifying purchase.
- 4. The Promoter shall not be liable for any interruption to this promotion whether due to force majeure or other factors beyond the Promoter's control.
- 5. The Promoter reserves the right, acting reasonably and in accordance with all relevant legislation and codes of practice, to vary the terms and conditions of this Promotion.
- Promoter: Samsung Electronics (UK) Ltd, Samsung House, 1000 Hillswood Drive, Chertsey, Surrey, KT16 0PS. (Please do not send any Warranty applications to this address - they will not be registered for Warranty promotion)

### Warranty

### **Joule Cyclone**

The **JOULE Cyclone** stainless steel vessel carries a fully transferable 25-year guarantee against faulty materials or manufacture provided that:

- It has been installed in the United Kingdom or the Republic of Ireland as per the instructions
  provided in the installation manual provided with the cylinder and in accordance with all of the
  relevant standards, regulations and codes of practice in force at the time.
- · It has not been modified in any way, other than by JOULE
- It has not been misused, tampered with or subjected to neglect.
- The system is fed from the public mains water supply.
- · It has only been used for the storage of potable water.
- · It has not been subjected to frost damage.
- · The unit has been serviced annually.
- The Service Log Book has been completed after each annual service.
- · The warranty card is filled in and a copy is sent by email to warranty@joule.ie

### **Exclusions**

The guarantee does not cover cylinders affected by the following;

- · The effects of scale build up on the cylinder.
- Any labour charges associated with replacing the unit or its parts.
- · Any consequential losses caused by the failure or malfunction of the unit.

Please note that invoices for servicing may be requested to prove that the unit has been serviced annually.

### **Unvented Kit & Other Components**

The expansion vessel and cold water controls supplied with JOULE models carry a 1-year guarantee. All other components that are fitted to, or supplied, with the unit carry a 1-year guarantee.

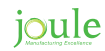

## **Pre-Installation Notes**

- Store the manual in a safe place in order to be able to use it as reference after installation. For
  maximum safety installers should always carefully read the following warnings.
- Store the provided manual in a safe location with the end user after installation, and remember to hand it over to the new end user if the Heat Pump & Cylinder unit is sold or transferred.
- The Air to Water Heat Pump is compliant with the requirements of the Low Voltage Directive (2006/95/ EC), the EMC Directive (2004/108/EC) and the pressure equipment directive (97/23/EC).
- The manufacturers shall not be responsible for damage originating from unauthorised changes or the improper connection of electric and hydraulic lines.
- Do not use units if you see some damages on the units and recognise something untoward such as loud noise, smell or burning.
- In order to prevent electric shocks, fires or injuries, always stop the unit, disable the protection switch and contact Joule's technical support if the unit produces smoke, if the power cable is hot or damaged, or if the unit is very noisy.
- Always remember to inspect the unit, electric connections, refrigerant tubes and protections regularly. These operations shall be performed by qualified personnel only.
- The unit contains moving parts and electrical parts which should always be kept out of the reach of children.
- Do not attempt to repair, move, alter or reinstall the unit by unauthorised personnel. These operations may cause product damage, electric shock and fires.
- Do not place containers with liquids or other objects on the unit.
- All the materials used for the manufacture and packaging of the air to water heat pump are recyclable. The packaging material and exhaust batteries of the remote controller (optional) must be disposed of in accordance with local regulations.
- The Air to Water Heat Pump containing a refrigerant must be disposed in an authorised centre or returned to retailer as special wastes.
- Wear protective gloves to unpack, move, install, and service the unit to avoid your hands being
  injured by the edge of the parts. Do not touch the internal parts (water pipes, refrigerant pipes,
  heat exchangers, etc) while running the units. If you need to adjust and touch the units, allow
  sufficient time for the unit to cool and be sure to wear protective gloves.
- In case of refrigerant leakage, try to avoid contact with the refrigerant because this could result in severe wounds.
- When you install the Air-to-Water Heat Pump in a small room, you must install adequate ventilation. In the event of a refrigerant leakage, ventilation will prevent the possibility of suffocation.

### **First Fix Notes**

### Primary Pipework From Outdoor Unit To Indoor Cylinder

- 5W 28mm copper
- 9kW 28mm copper
- 12kW 28mm copper
- 16kW 32mm copper
- · Outdoor pipework should be fully insulated and protected from water and moisture.
- If outdoor pipework is required use Joule outdoor low energy loss pipework (supplied by the meter)

### **Electrical Supply And Cable Requirements**

- · Shielded 0.75mm 2 core cable from outdoor unit to cylinder / wiring centre location.
- Shielded 0.75mm 2 core cable from wiring centre to samsung controller.
- Power supply to outdoor unit to be terminated with IP67 isolator located next to the unit.
- · Power supply to indoor unit (MIM board) to be terminated switch fused isolator.

| Outdoor Unit   | Cable<br>Size | Breaker Size |
|----------------|---------------|--------------|
| HHSM-G500005-1 | 4.0mm         | 16Amp        |
| HHSM-G500009-1 | 4.0mm         | 20Amp        |
| HHSM-G500012-1 | 6.0mm         | 25Amp        |
| HHSM-G500016-1 | 6.0mm         | 32 Amp       |

| Outdoor Unit    | Cable<br>Size | Breaker Size |
|-----------------|---------------|--------------|
| MIM E03BN (5kW) | 4.0mm         | 20Amp        |
| MIM E03AN       | 4.0mm         | 20Amp        |

- Power supply to the MIM units must connect to the RCD fitted inside of the MIM unit.
- When installing the outdoor unit take great care to install as per the detailed notes for installation locations. The Air-to-Water Heat Pump must have minimum clearance of 300mm at the rear of the unit and 1500mm at the front of the unit.
- The Air-to-Water Heat Pump must not be installed in a location without these clearances available.
- Condensation will form on the Air-to-Water Heat Pump. Ensure adequate provisions are put in place to prevent water forming on the ground beneath the Air-to-Water Heat Pump, resulting in a potential Health and Safety hazard.
- The Air-to-Water Heat Pump must be installed vertically and should not be tilted at an angle.

| Cable<br>Size | No. of<br>Cores    | Location                                                                      |
|---------------|--------------------|-------------------------------------------------------------------------------|
| 0.75mm        | 2 Core<br>Screened | From indoor unit to outdoor<br>unit.<br>F1 & F2 Comms.                        |
| 0.75mm        | 2 Core +<br>Earth  | From Zone 1 stat or<br>Underfloor heating control<br>cen- tre to Indoor unit. |
| 0.75mm        | 2 Core +<br>Earth  | From Zone 2 stat or<br>Underfloor heating control<br>cen- tre to indoor unit. |
| 0.75mm        | 2 Core<br>Screened | From MIM unit to remote controller.                                           |

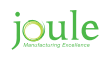

- A 5m head circulation pump must be installed on the flow pipework and a second 5m head circulation pump must be installed on the return pipework back to the Air-to-Water Heat Pump to ensure that minimum flow rates will be achieved (as per installation schematics). Installing a single circulation pump will not guarantee the correct flow rate. Unless using a Smart plumb cylinder or Low loss header/Buffer vessel.
- Site visits to solve a flow rate issue due to the installation of a single pump on the pipework are not covered under EUW and as such will incur a callout charge.
- Underfloor heating pipe centres to be equal to or less than 150mm.
- Standard radiators to be a minimum twice and up to 4 times the standard radiator size.
- No mixing sets to be used on the underfloor heating manifolds.
- All manifolds must have an individual pump to help circulate and maintain flow rate.
- All radiator zones must have individual pump to help circulate and maintain flow rate.
- · All zones to be controlled using 2 port valves (22mm on heating zones and 28mm on hot water zone).
- 3 port valves are not to be used.
- Mechanical by-pass valve to be installed after pump on flow but before any zone valves.
- All underfloor heating circuits to be controlled from the run signal from the third party underfloor wiring centre.
- All radiator zones to be controlled from 3rd party time clock and stat.
- Hot water cylinder is controlled by the Samsung service controller.
- End user interacts with 3rd party controls only. It is the installers responsibility to ensure that
  attached designs are followed to achieve this or if a uniquely designed system is being installed
  the designer must allow for the 3rd party controls facility.
- Underfloor heating circuits are controlled by room stats.
- Use of time clocks to turn off underfloor heating circuits is not recommended.
- Room stats in underfloor heating circuits should not be turned off but set back to a lower temperature using appropriate heating setback control for periods of unoccupied use.
- The flow switch must be installed in horizontal pipework. Allow a minimum of 150mm horizontal pipework on each side of the flow switch.
- Air is the most prevalent cause of restricted flow in the system. Make sure that all pipework can
  easily be purged of air and that all air is removed from the system prior to starting the unit. Site
  visits to solve a flow rate issue due to the presence of air are not covered under EUW and as
  such will incur a callout charge.

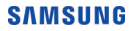

# **Locating The Outdoor Unit**

### When Installing 1 Outdoor Unit

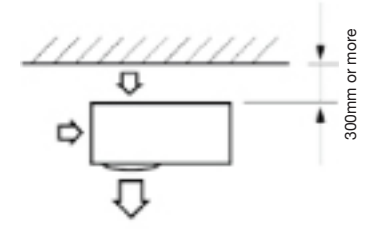

When the air outlet is opposite the wall.

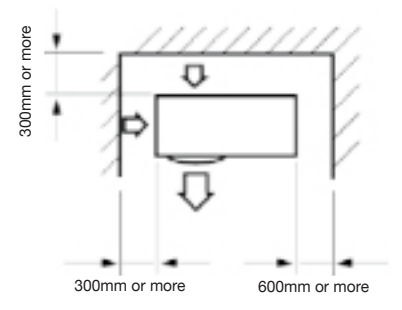

When 3 sides of the outdoor unit are blocked by the wall.

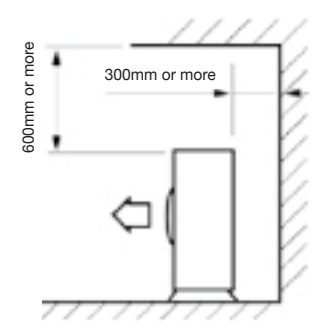

The upper part of the outdoor unit and the air outlet is opposite the wall.

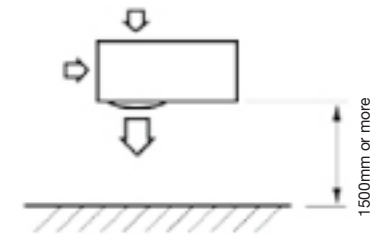

When the air outlet is towards the wall.

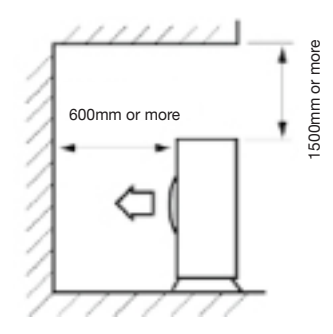

The upper part of the outdoor unit and the air outlet is towards the wall.

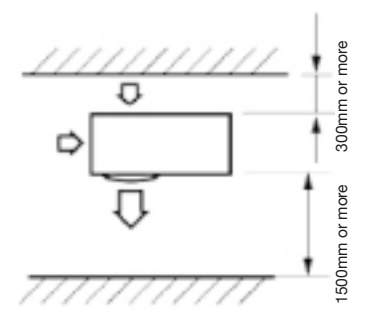

When front and rear side of the outdoor unit is towards the wall.

### When Installing More Than 1 Outdoor Unit

When the air outlet is toward the wall.

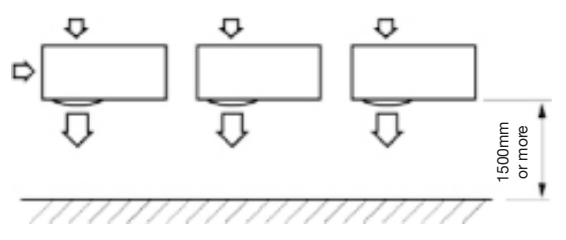

When 3 sides of the outdoor unit are blocked by the wall.

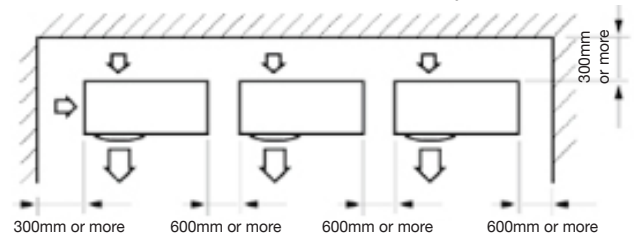

When front and rear side of the outdoor unit is towards the wall.

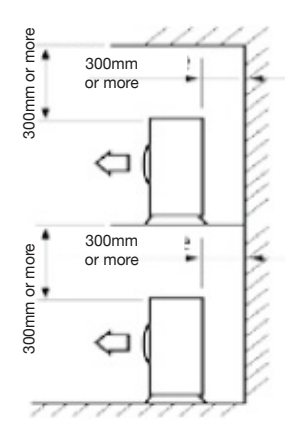

When front and rear side of the outdoor unit is towards the wall.

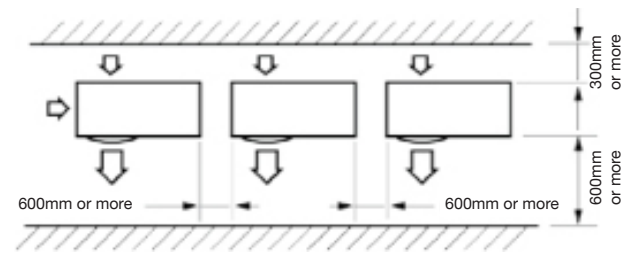

The upper part of the outdoor unit and the air outlet is opposite the wall.

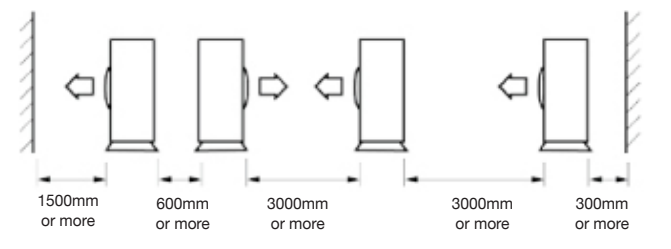

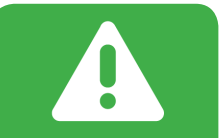

The units must be installed according to distances declared, in order to permit accessibility from each side, either toguarantee correct operation of maintenance or repairing products.The unit's parts must be reachable and removable completely under safety condition.

#### SAMSUNG

# **Installing The Unit**

### **Outdoor Unit Installation**

The outdoor unit must be installed on a rigid and stable base to avoid any increase in the noise level and vibration. Particularly if the outdoor unit is to be installed in a location exposed to strong or at a height, the unit must be fixed to an appropriate support (wall or ground).

### **Fix The Outdoor Unit With Anchor**

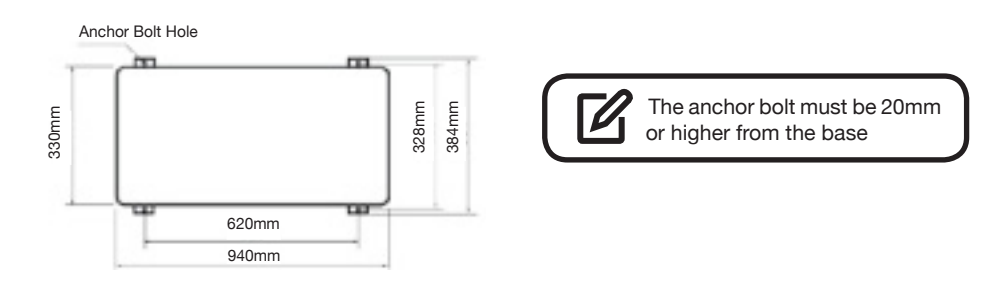

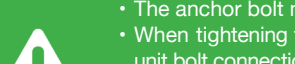

- The anchor bolt must be 20mm or higher from the base surface.
  When tightening the anchor bolt, tighten the rubber washer to prevent outdoor
- unit bolt connection part from corroding.
- Make a drain outlet around the base for outdoor unit drainage.
- If the outdoor unit is installed on the roof, you have to check the celing strength and waterproof the unit.

### **Outdoor Unit Support**

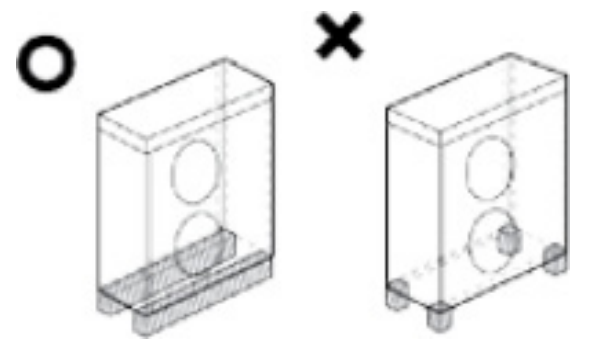

- · Ensure the wall will be able to suspend the weight of rack and outdoor unit.
- Install the rack close to the column as much as possible.
- Install proper grommet in order to reduce noise and residual vibration transferred by outdoor unit towards wall.

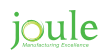

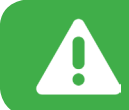

- When installing Air Guide Duct
- Check and make sure that screws do not damage the copper pipe.
- Secure air guide duct on guard fan,

### **Selecting A Location In Cold Climates**

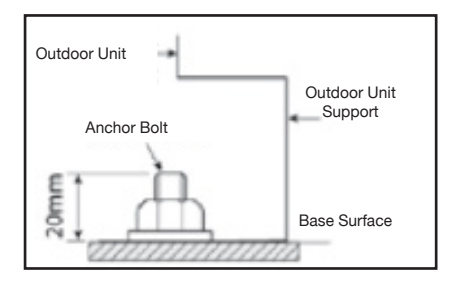

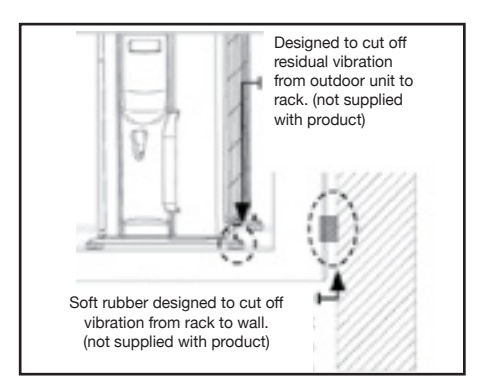

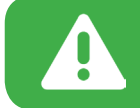

When operating the unit in a low outdoor ambient temperature, be sure to follow the instructions described below.

- To prevent exposure to wind, install the unit with its suction side facing the wall.
- Never install the unit at a site where the suction side may be exposed directly to wind.
- To prevent exposure to wind, install a baffle plate on the air discharge side of the unit.
- In heavy snowfall areas it is very important to select an installation site where the snow will
  not affect the unit. If lateral snowfall is possible, make sure that the heat exchanger coil is not
  affected by the snow (If necessary construct a lateral canopy).
- 1. Construct a large canopy.

2. Construct a pedestal. Install the unit high enough off the ground to prevent it being buried under snow.

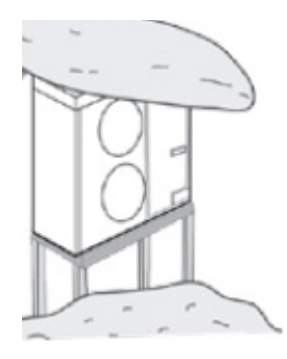

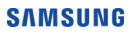

## **Condensate Management**

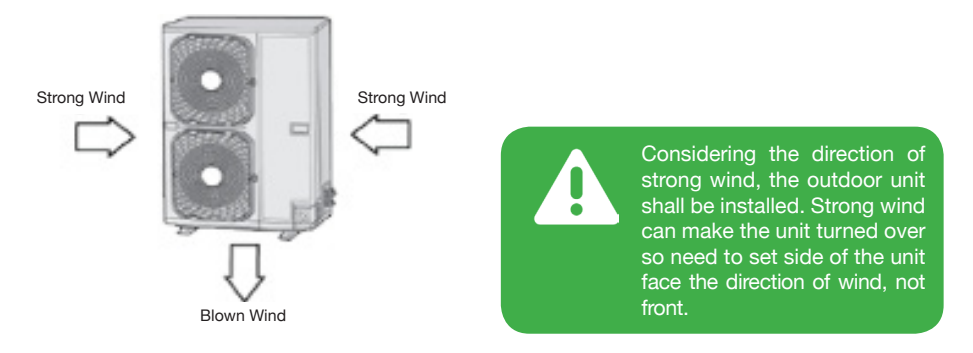

When the Air to Water Heat Pump is running in heating mode, ice can begin accumulate on the surface of the condenser.

To prevent ice from growing, the Heat Pump will go into defrost mode to melt the ice.

The water formed from the melted ice will fall to the base of the heat pump where it can escape to ground through the drain holes in the base. This will require a drain pit or soak hole beneath the Heat Pump to prevent water or ice from forming on the ground around the Heat Pump which may be a safety hazard.

If installing the Heat Pump on a wall, the supplied drain plug and drain hose can be fitted to pipe the water away to drain.

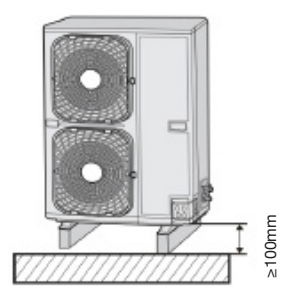

If drain work is not enough, it can lead to system performance degration and system damages

If the unit is not been installed over a gravel trap to allow for drainage then carry out the following steps:

- 1. Mount the unit on feet keeping the unit more than 100mm above the ground.
- 2. Connect the drain plug as shown above and a suitable hose to the plug.
- 3. Run the hose into a suitable drain located near by. If there is no drain nearby run the hose to an area where natural drainage can take place.
- 4. Never mount the unit on a wall frame without installing sufficient drainage management.

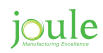

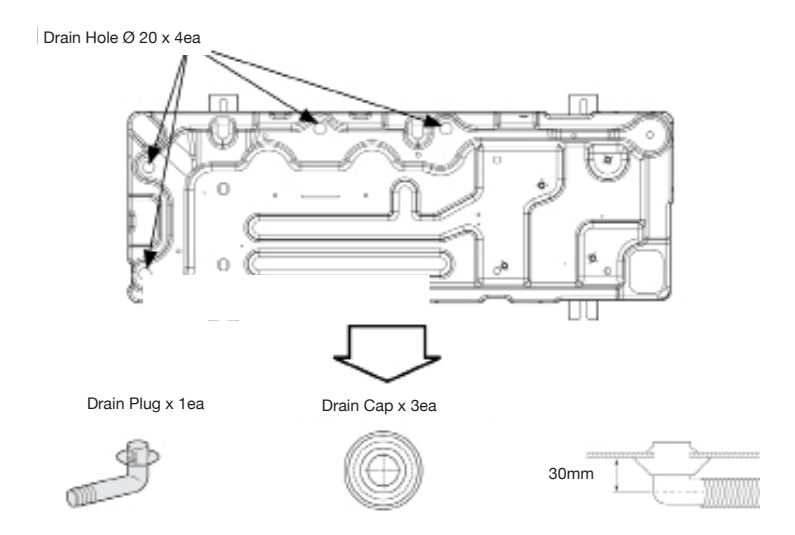

- 1. Prepare a water drainage channel around the foundation, to drain waste water from around the unit.
- 2. If the water drainage of the unit is not easy, please build up the unit on a foundation of concrete blocks, etc. (the height of the foundation should be a maximum of 150mm).
- 3. If you install the unit on a frame, please install a water-proof plate within 150mm of the underside of the unit in order to prevent the invasion of water from the lower direction.
- 4. When installing the unit in a place frequently exposed to snow, pay special attention to elevate the foundation as high as possible.
- 5. If you unstall the unit on a building frame, please install a waterproof plate (field supply) within 150mm of the underside of the unit in order to avoid the drain water dripping.

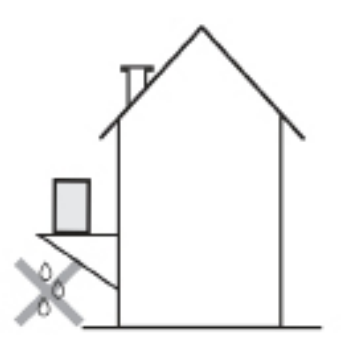

## **Initial Start Up**

Please refer to controller symbols and button functions on pages 60 & 61 for further guidance on the heat pump controls.

- 1. Ensure that both the outdoor and indoor units are correctly wired and plumbed prior to turning on.
- 2. Flush the system at 110% of system flow rate in both directions using suitable chemical.
- 3. Once the system has been power flushed you must now fill the system with Glycol.
- The Glycol should be pre mixed before putting it into the system and a solar filling station is ideal for filling the system, use the connections on the fill/flush and flow meter to add the glycol.
- 5. Do not put Neat Glycol into the system, failure to do this may cause the glycol to block the heat exchanger or block the pipes within the heat emitter circuit.
- 6. Run the solar filling station for at least an hour to purge all the air from the system.
- 7. Turn on power to the indoor unit first. Then turn on power to the outdoor unit second.
- The outdoor unit will start flashing numbers 00, 01, 02, etc. It will then flash a message like 00 00, dE, F0 etc.
- 9. Once **00** disappears and the controller is just showing the time the system is then ready for testing.

### **Changing The Back Light Setting**

- 1. To change the back light setting from 5 sec. to 30 sec. push the User Set Object button once.
- 2. The controller will show 1, use the Up A arrow to change this to 4.
- 3. Push the **Right** ) arrow twice and then change the 5 to 30 using the **Up** arrow.
- 4. Push the **Set** Set button once.
- 5. Push **Esc**  $\bigoplus_{sc}$  to return to the normal screen.

### Self Test Mode

To electrically test the system you will need to put the unit into test mode.

Before you start make sure that all room thermostats are not calling for heat. Make sure to check all underfloor room thermostats and any thermostats controlling radiator circuits.

- 1. To access the test mode push both the left and right hand keys together for 6 second. The controller will show **7E57** (Test) or **Heat**, The individual electrical components can now be tested.
- 2. Push the **Power On** (1) button to start the pumps. With the pumps running check your flow rate on the flow meter, this should be reading above 16 LPM and the flow rate is measured from the bottom of the float.

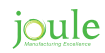

- 3. Push the **Mode** we button to bring on the immersion heater if using the system with a Cylinder, then **Tap** symbol should appear this indicates that the heater is on.
- 4. Push the **Outing** without to force open the DHW valve, the **Cylinder** symbol should then appear to indicate that the DHW valve is open.
- 5. Now turn on the Room thermostats, **7E57** should now change to either **Heat 1** or **Heat 2** depending on what heating zone has been turned on. This indicates that the heat pump has received its run signal from the room stats.
- 6. Use the **Timer** button to view the temperature of the various sensors fitted to the heat pump.
- 7. To come out of the test mode push and hold the **Esc** button until the **7E57** clears from the display.

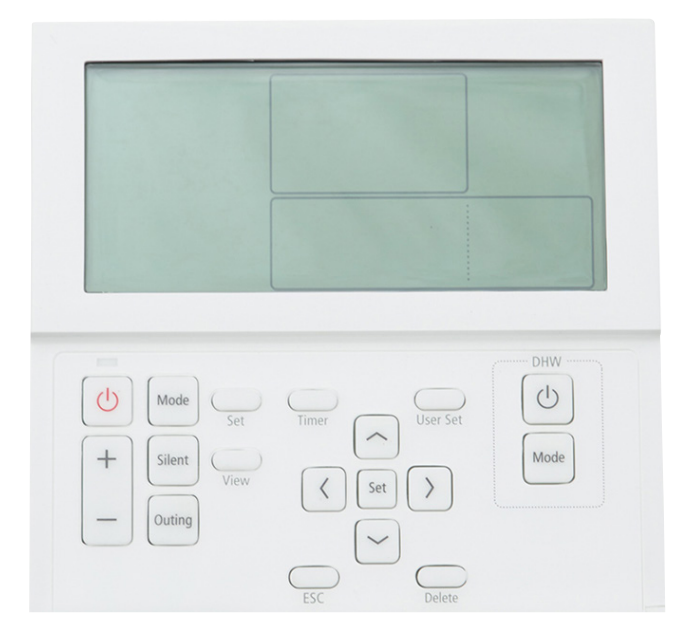

# AS Heat Pump & Smart Plumb Pre-plumbed 1 Heating & 1 Domestic Hot Water

### **Mechanical Diagram**

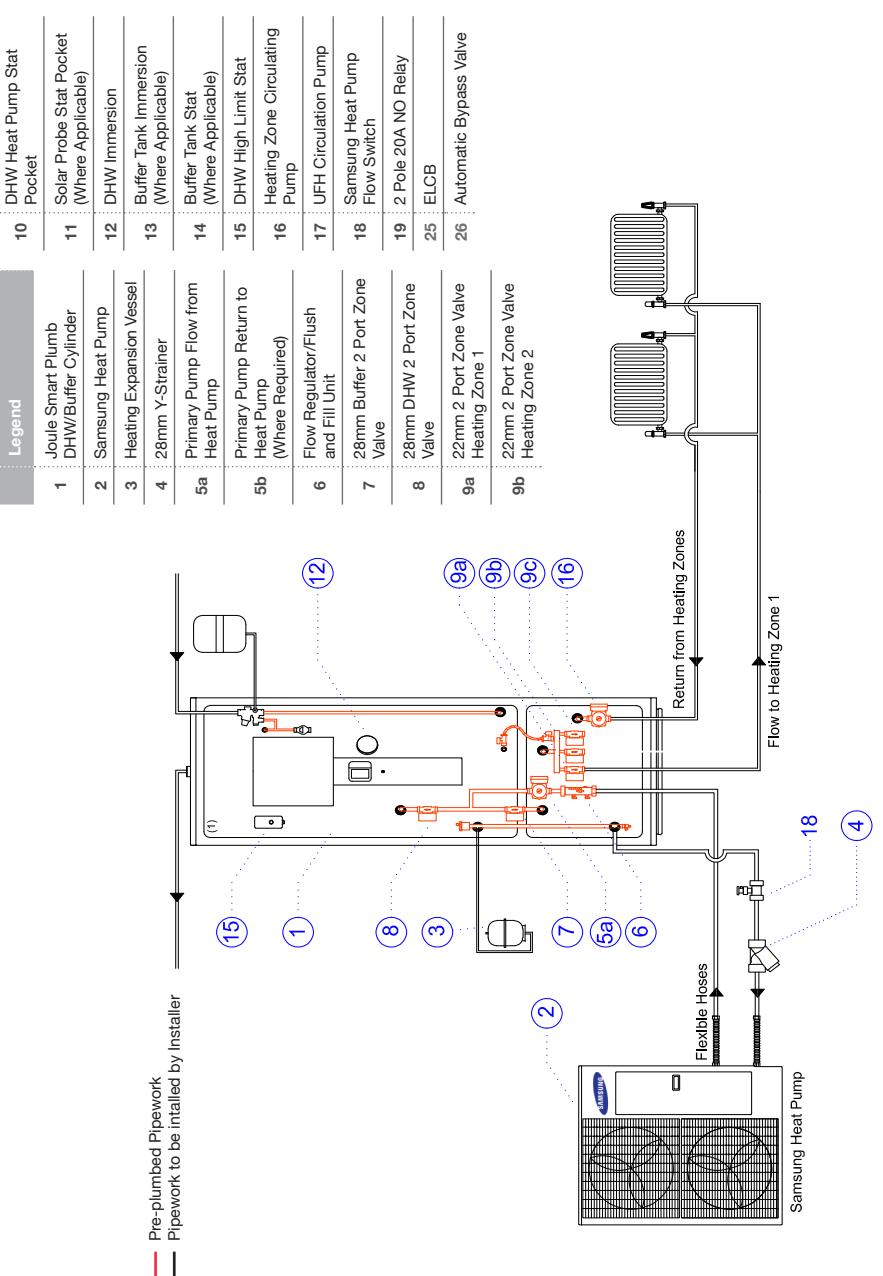

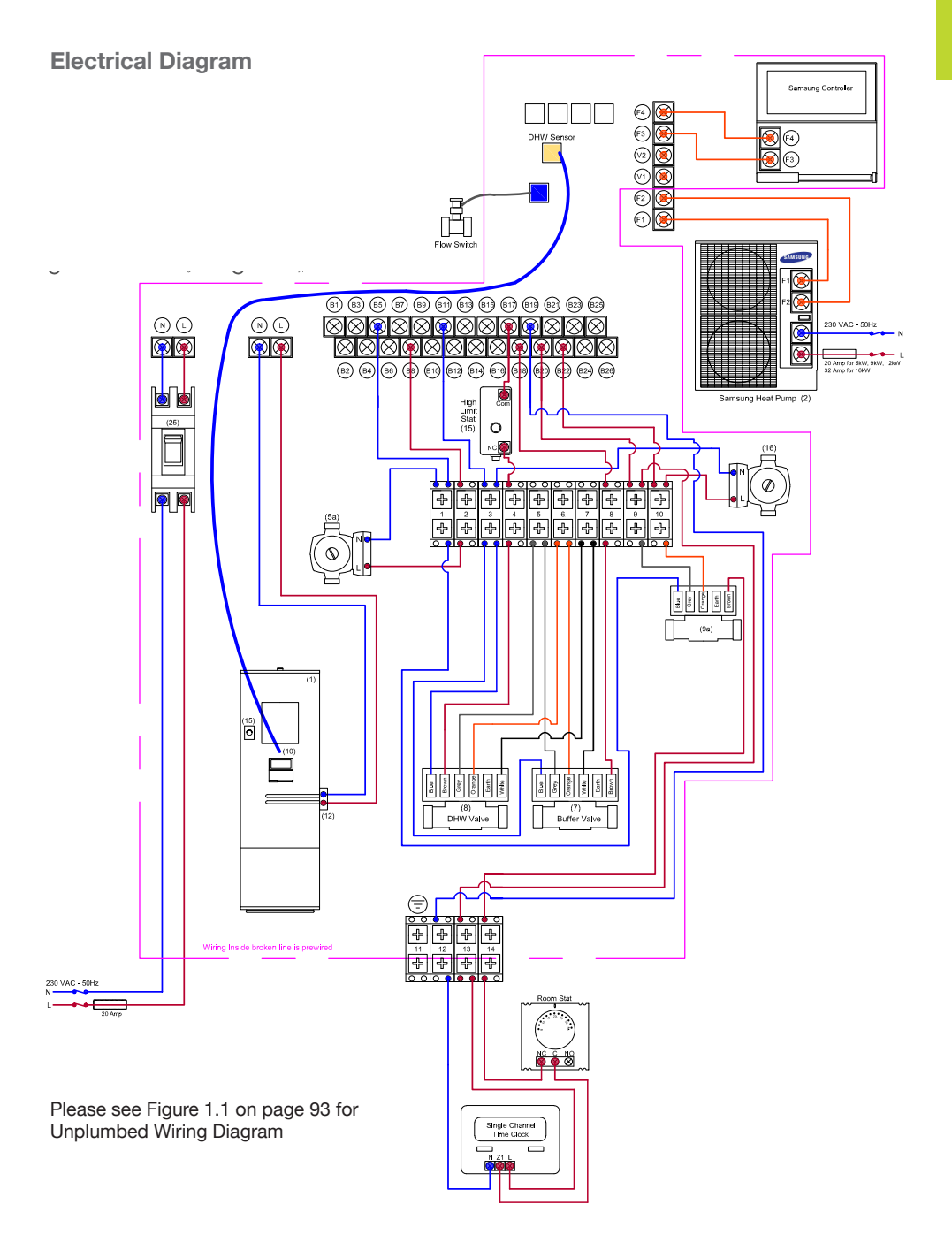

#### SAMSUNG

# **Field Setting Parameters**

### Accessing And Adjusting The Field Settings

- 1. To access the field settings push and hold the down arrow and the set key together until the display shows "10".
- 2. Push the Up A arrow once to change 10 to 20.
- 3. Push the **Right** ) arrow once so the screen shows 20-11.
- 4. Push the **Right** arrow again and the value for 20-11 is shown, use the **Up** and **Down** arrows to change this value to the desired one.
- 5. Once the value is changed you must push the **Set** key otherwise the change is not saved. Push the **Set** set to save and a swirling line will appear, this indicated that the unit is saving the change.
- 6. Push the Left arrow so that 20-11 flashes, then push the Up arrow to change to 20-12, repeat the above process for each parameter that needs to be adjusted.
- 7. To move up a level in the menu system (Change from 20 codes to 30 codes) push the Left arrow until the screen goes back to the initial setting i.e 20. Use the Up arrow to change to 30, then push the Right ) arrow to enter the menu (30-11)
- 8. Once you have completed adjusting the parameters, push the **Esc** key to return to the normal controller screen.

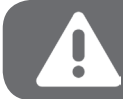

Remember to push Set every time you set a parameter, otherwise it will not be stored

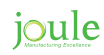

### Field Setting Parameters For Smart Plumb Cylinder Units - 2 Zone

If you set a field setting and go back to check it, it will not have changed. The field setting does not get written to th PCB unless you push SET after changing it.

| Field Setting | Set To                              | Description                                                                                                    |
|---------------|-------------------------------------|----------------------------------------------------------------------------------------------------|
| 20-11         | -2                                  | Low ambient temp setting for optimisation.                                                                                                    |
| 20-12         | +15                                 | High ambient temp setting for optimisation.                                                                                                    |
| 20-21         | 48°C                                | Maximum flow temperature for heating circuit 1 at set value of 20-11.<br>This should be set to the designed flow temperature used to calculate<br>the size of the radiators. If the radiators have been sized by Joule set<br>the temperature to 48°C. |
| 20-22         | 35°C                                | Minimum flow temperature for heating circuit 1 at set value of 20-12.<br>This should be set to 35°C.                                                                                                    |
| 20-91         | 1                                   | This tells the system to use the run signal from Zone 1.                                                                                                    |
| 30-11         | 1                                   | Tells the unit it has a cylinder connected.                                                                                                    |
| 30-25         | 200L cyl.=50min<br>300L cyl.=90 min | Maximum cylinder heating time from heat pump before turning back to heating zones.                                                                                                    |
| 30-32         | 200L cyl.=50min<br>300L cyl.=90min  | Maximum cylinder heating time from heat pump before turning on im-<br>mersion to support it.                                                                                                    |
| 30-42         | T (Tuesday)                         | Legionella function activates on this day.                                                                                                    |
| 30-43         | 3am                                 | Legionella function activates on this hour.                                                                                                    |
| 30-44         | 60°C                                | Legionella function raises water temp to this.                                                                                                    |
| 30-51         | -                                   | Enables the timer for DHW Boost mode.                                                                                                    |
| 30-52         | 60                                  | Should automatically be set to 60 minutes, this is the max time in boost mode before the unit reverts back to normal operation.                                                                                                    |

Once the parameters have been set, push the Escape key once and the controller should revert back to just showing the time.

### AS Heat Pump & Smart Plumb Pre-plumbed 2 Heating & 1 Domestic Hot Water

### **Mechanical Diagram**

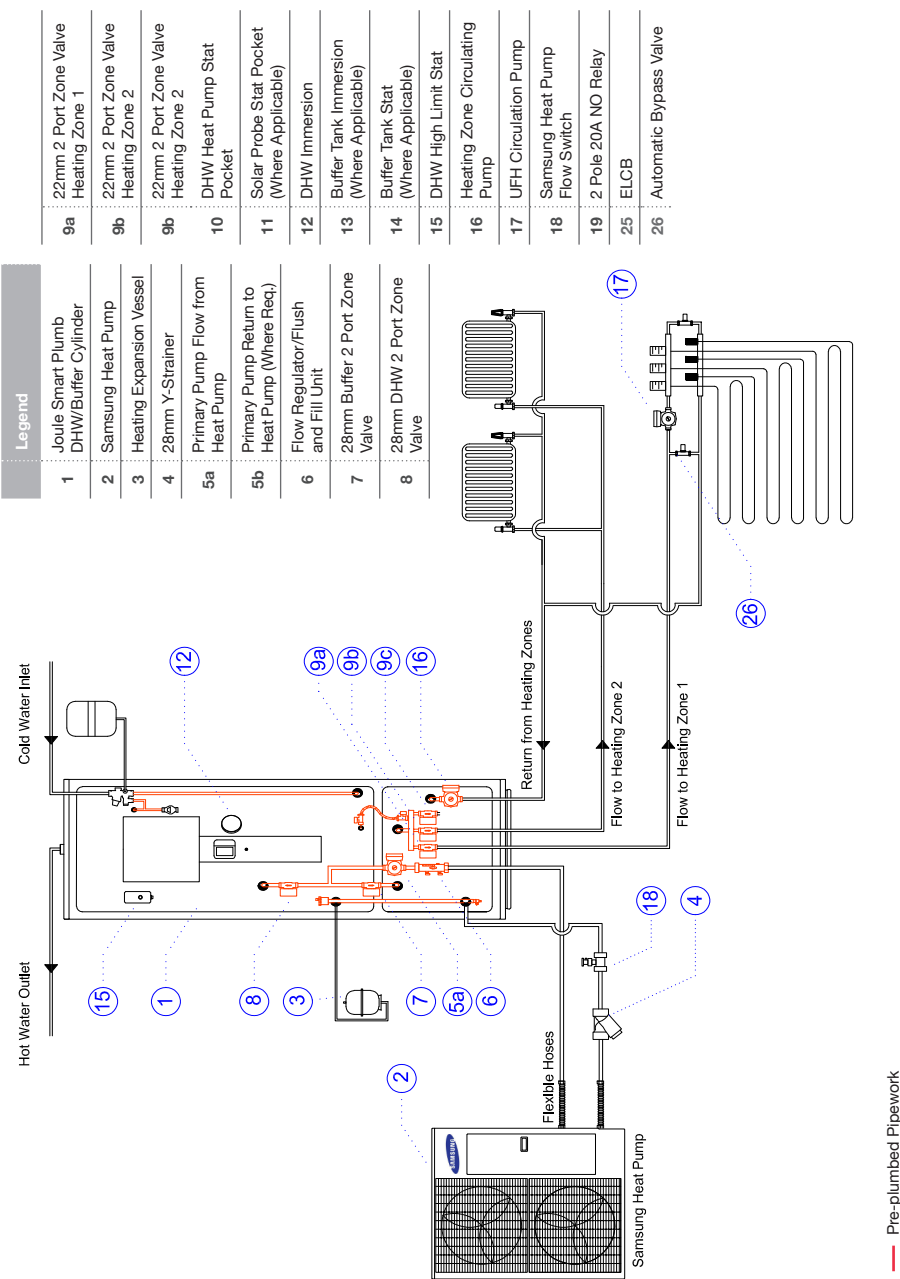

32 www.jouleuk.co.uk | www.joule.ie

Pipework to be intalled by Installer

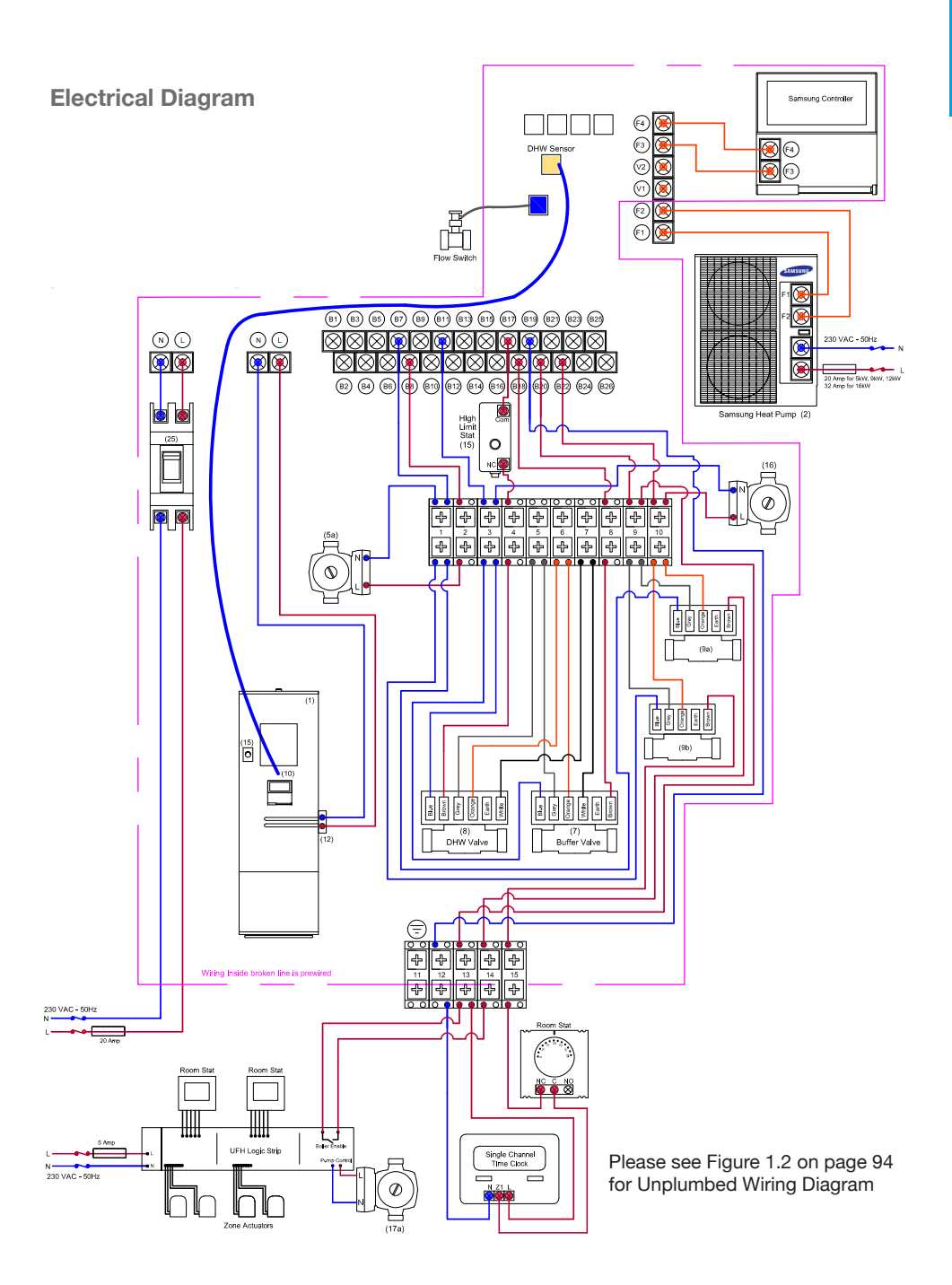

#### SAMSUNG

# 2 Field Setting Parameters

### Accessing And Adjusting The Field Settings

- 1. To access the field settings push and hold the down arrow and the set key together until the display shows "**10**".
- 2. Push the Up arrow once to change 10 to 20.
- 3. Push the **Right** ) arrow once so the screen shows **20-11**.
- 4. Push the **Right** arrow again and the value for **20-11** is shown, use the **Up** and **Down** arrows to change this value to the desired one.
- Once the value is changed you must push the Set key otherwise the change is not saved. Push the Set set to save and a swirling line will appear, this indicated that the unit is saving the change.
- Push the Left arrow so that 20-11 flashes, then push the Up arrow to change to 20-12, repeat the above process for each parameter that needs to be adjusted.
- 7. To move up a level in the menu system (Change from 20 codes to 30 codes) push the Left arrow until the screen goes back to the initial setting i.e 20. Use the Up arrow to change to 30, then push the Right arrow to enter the menu (30-11)
- 8. Once you have completed adjusting the parameters, push the **Esc** key to return to the normal controller screen.

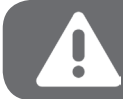

Remember to push Set every time you set a parameter, otherwise it will not be stored

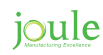

### Field Setting Parameters For Smart Plumb Cylinder Units - 3 Zone

If you set a field setting and go back to check it, it will not have changed. The field setting does not get written to th PCB unless you push SET after changing it.

| Field Setting | Set To                              | Description                                                                                                    |
|---------------|-------------------------------------|----------------------------------------------------------------------------------------------------|
| 20-11         | -2                                  | Low ambient temp setting for optimisation.                                                                                                    |
| 20-12         | +15                                 | High ambient temp setting for optimisation.                                                                                                    |
| 20-21         | 40°C                                | Maximum flow temperature for heating circuit 1 at set value of 20-11.<br>This should be set to the designed flow temperature used to calculate<br>the size of the underfloor heating system. If the underfloor has been<br>designed and supplied by Joule set the temperature to 40°C. |
| 20-22         | 35°C                                | Minimum flow temperature for heating circuit 1 at set value of 20-12.<br>This should be set to 35°C.                                                                                                    |
| 20-31         | 48°C                                | Maximum flow temperature for heating circuit 2 at set value of 20-11.<br>This should be set to the designed flow temperature used to calculate<br>the size of the radiators. If the radiators have been sized by Joule set<br>the temperature to 48°C.                                 |
| 20-32         | 35°C                                | Minimum flow temperature for heating circuit 2 at set value of 20-12.<br>This should be set to 35°C.                                                                                                    |
| 20-91         | 1                                   | This tells the system to use the run signal from Zone 1.                                                                                                    |
| 20-92         | 1                                   | This tells the system to use the run signal from Zone 2.                                                                                                    |
| 30-11         | 1                                   | Tells the unit it has a cylinder connected.                                                                                                    |
| 30-25         | 200L cyl.=50min<br>300L cyl.=90 min | Maximum cylinder heating time from heat pump before turning back to heating zones.                                                                                                    |
| 30-32         | 200L cyl.=50min<br>300L cyl.=90min  | Maximum cylinder heating time from heat pump before turning on im-<br>mersion to support it.                                                                                                    |
| 30-42         | T (Tuesday)                         | Legionella function activates on this day.                                                                                                    |
| 30-43         | 3am                                 | Legionella function activates on this hour.                                                                                                    |
| 30-44         | 60°C                                | Legionella function raises water temp to this.                                                                                                    |
| 30-51         | -                                   | Enables the timer for DHW Boost mode.                                                                                                    |
| 30-52         | 60                                  | Should automatically be set to 60 minutes, this is the max time in boost mode before the unit reverts back to normal operation.                                                                                                    |

Once the parameters have been set, push the Escape key once and the controller should revert back to just showing the time.

### SAMSUNG

### AS Heat Pump & Pre-plumbed Hi-Gain Indirect 1 Heating & 1 Domestic Hot Water

### **Mechanical Diagram**

| 4        | Flow Regulator/Flush                          |
|----------|-----------------------------------------------|
| 0        | and Fill Unit                                 |
| ~        | 28mm Buffer 2 Port Zone<br>Valve              |
| œ        | 28mm DHW 2 Port Zone<br>Valve                 |
| Ja       | 22mm 2 Port Zone Valve<br>Heating Zone 1      |
| q        | 22mm 2 Port Zone Valve<br>Heating Zone 2      |
| S        | 22mm 2 Port Zone Valve<br>Heating Zone 3      |
| 2        | DHW Heat Pump Stat<br>Pocket                  |
| Ξ        | Solar Probe Stat Pocket<br>(Where Applicable) |
| 2        | DHW Immersion                                 |
| <u>n</u> | Buffer Tank Immersion<br>(Where Applicable)   |
| 4        | Buffer Tank Stat<br>(Where Applicable)        |
| 5        | DHW High Limit Stat                           |
| 9        | Heating Zone Circulating<br>Pump              |
| 5        | UFH Circulation Pump                          |
| 8        | Samsung Heat Pump<br>Flow Switch              |
| 6        | 2 Pole 20A NO Relay                           |
| 52       | ELCB                                          |
| 50       | Automatic Bypass Valve                        |
|          |                                               |
|          |                                               |

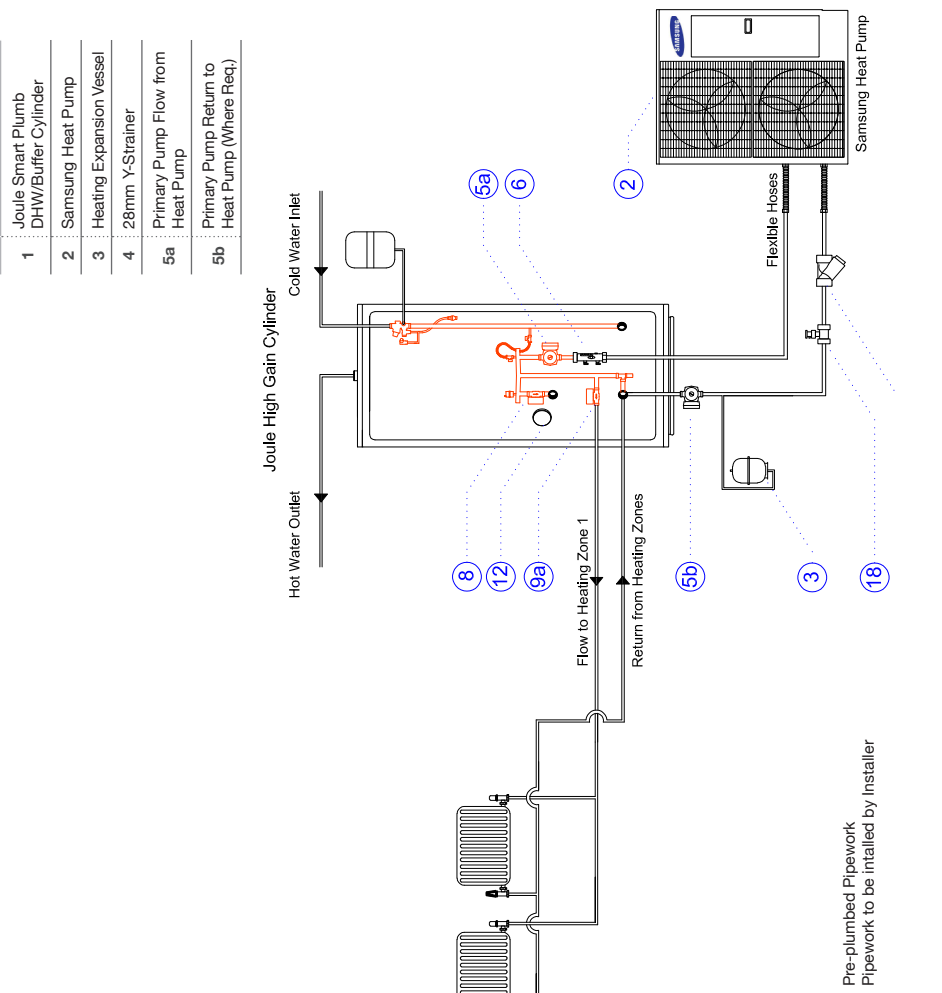

|| joule
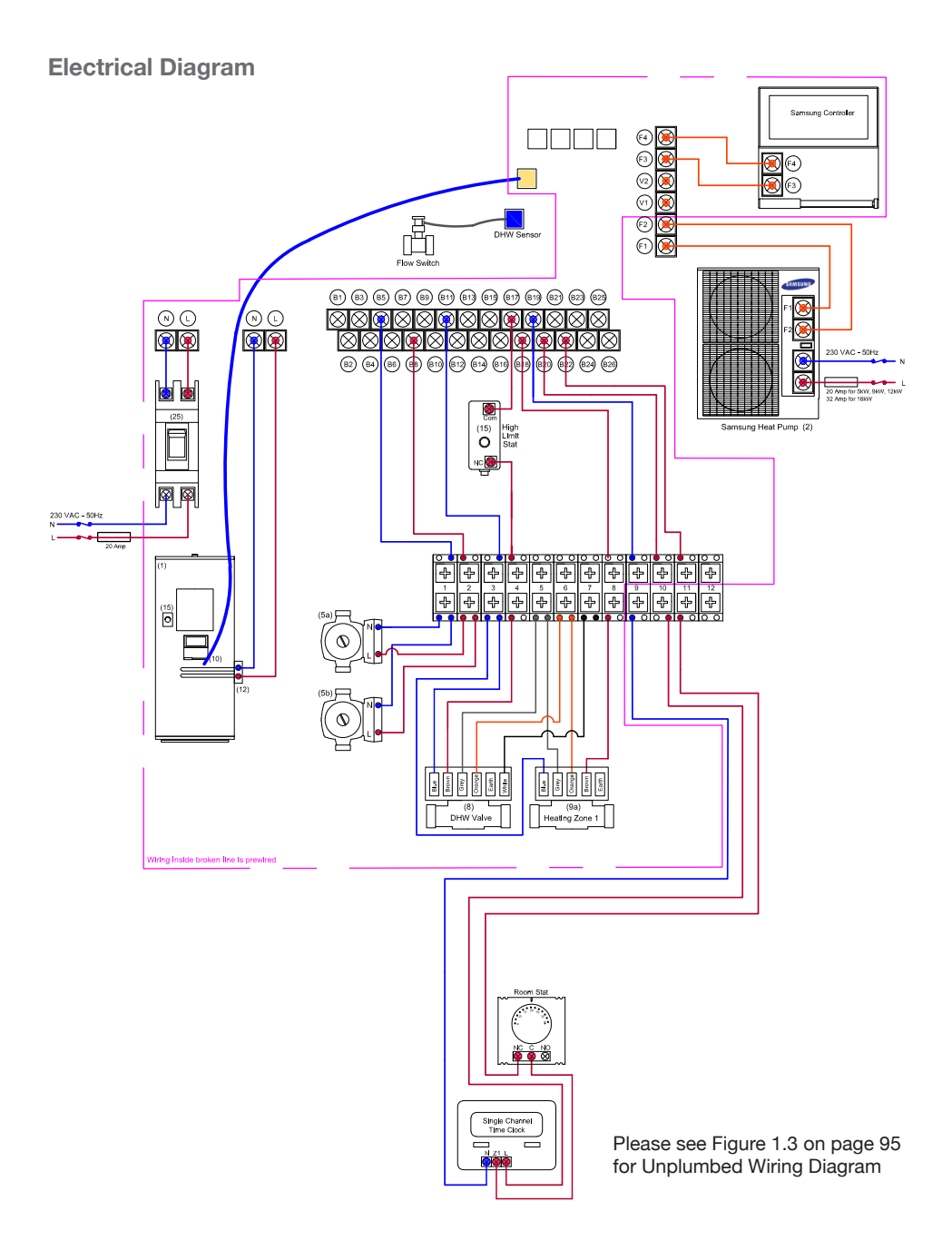

## **3** Field Setting Parameters

- 1. To access the field settings push and hold the down arrow and the set key together until the display shows "10".
- 2. Push the Up A arrow once to change 10 to 20.
- 3. Push the **Right** () arrow once so the screen shows 20-11.
- 4. Push the **Right** arrow again and the value for 20-11 is shown, use the **Up** and **Down** arrows to change this value to the desired one.
- Once the value is changed you must push the Set key otherwise the change is not saved. Push the Set Set to save and a swirling line will appear, this indicated that the unit is saving the change.
- 6. Push the Left 🕜 arrow so that 20-11 flashes, then push the Up 🔿 arrow to change to 20-12, repeat the above process for each parameter that needs to be adjusted.
- 7. To move up a level in the menu system (Change from 20 codes to 30 codes) push the Left arrow until the screen goes back to the initial setting i.e 20. Use the Up arrow to change to 30, then push the Right ) arrow to enter the menu (30-11)
- 8. Once you have completed adjusting the parameters, push the **Esc** key to return to the normal controller screen.

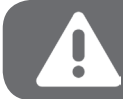

Remember to push Set every time you set a parameter, otherwise it will not be stored

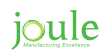

#### Field Setting Parameters For Smart Plumb Cylinder Units - 2 Zone

If you set a field setting and go back to check it, it will not have changed. The field setting does not get written to th PCB unless you push SET after changing it.

| Field Setting | Set To                             | Description                                                                                                    |  |  |  |
|---------------|------------------------------------|----------------------------------------------------------------------------------------------------|--|--|--|
| 20-11         | -2                                 | Low ambient temp setting for optimisation.                                                                                                    |  |  |  |
| 20-12         | +15                                | High ambient temp setting for optimisation.                                                                                                    |  |  |  |
| 20-21         | 48°C                               | Maximum flow temperature for heating circuit 1 at set value of 20-11.<br>This should be set to the designed flow temperature used to calculate<br>the size of the radiators. If the radiators have been sized by Joule set<br>the temperature to 48°C. |  |  |  |
| 20-22         | 35°C                               | Minimum flow temperature for heating circuit 1 at set value of 20-12.<br>This should be set to 35°C.                                                                                                    |  |  |  |
| 20-91         | 1                                  | This tells the system to use the run signal from Zone 1.                                                                                                    |  |  |  |
| 30-11         | 1                                  | Tells the unit it has a cylinder connected.                                                                                                    |  |  |  |
| 30-25         | 200L cyl.=50min<br>300L cyl.=90min | Maximum cylinder heating time from heat pump before turning back to heating zones.                                                                                                    |  |  |  |
| 30-32         | 200L cyl.=50min<br>300L cyl.=90min | Maximum cylinder heating time from heat pump before turning on im-<br>mersion to support it.                                                                                                    |  |  |  |
| 30-42         | T (Tuesday)                        | Legionella function activates on this day.                                                                                                    |  |  |  |
| 30-43         | 3am                                | Legionella function activates on this hour.                                                                                                    |  |  |  |
| 30-44         | 60°C                               | Legionella function raises water temp to this.                                                                                                    |  |  |  |
| 30-51         | -                                  | Enables the timer for DHW Boost mode.                                                                                                    |  |  |  |
| 30-52         | 60                                 | Should automatically be set to 60 minutes, this is the max time in boost mode before the unit reverts back to normal operation.                                                                                                    |  |  |  |

Once the parameters have been set, push the Escape key once and the controller should revert back to just showing the time.

## AS Heat Pump & Pre-plumbed Hi-Gain Indirect 2 Heating & 1 Domestic Hot Water

#### **Mechanical Diagram**

System

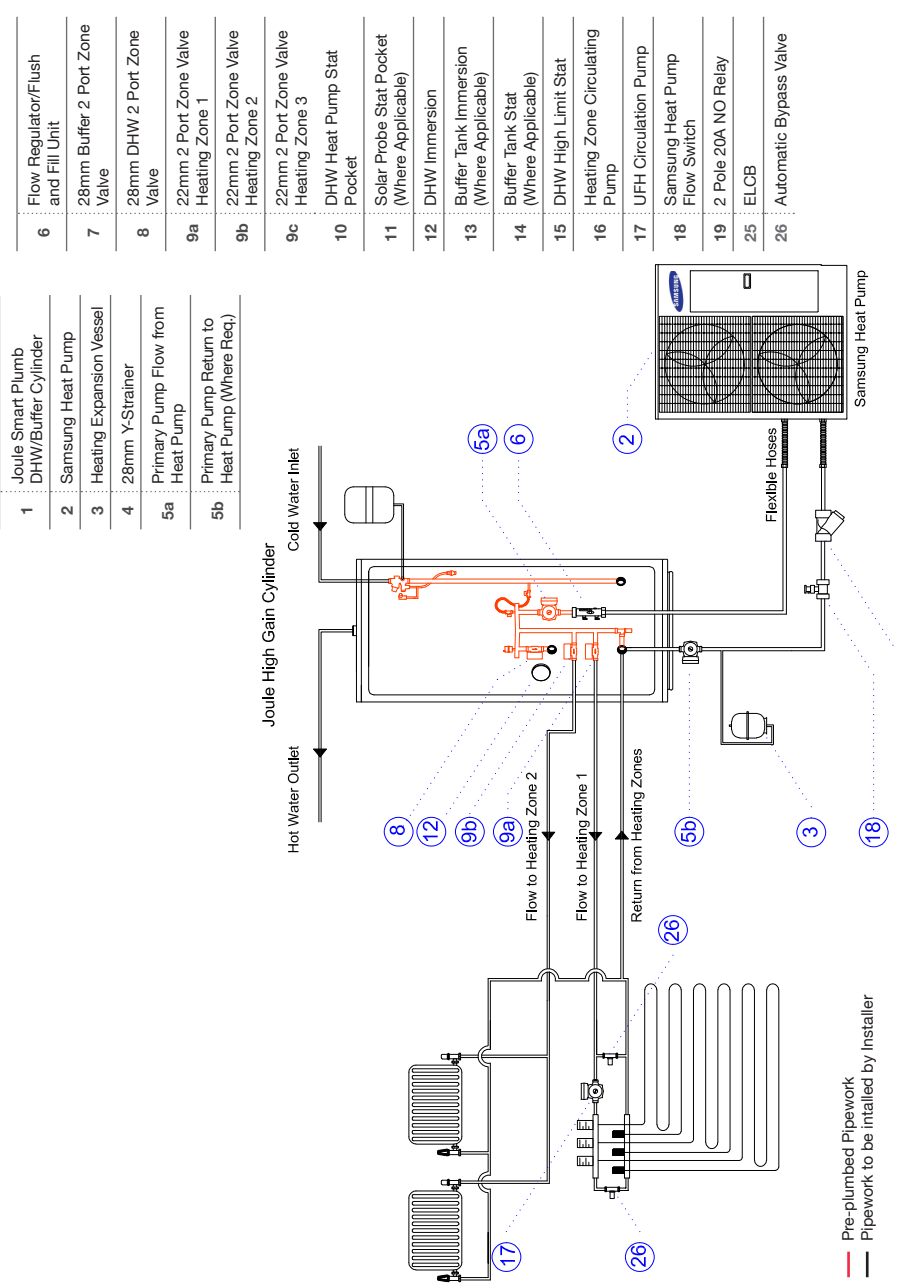

## joule

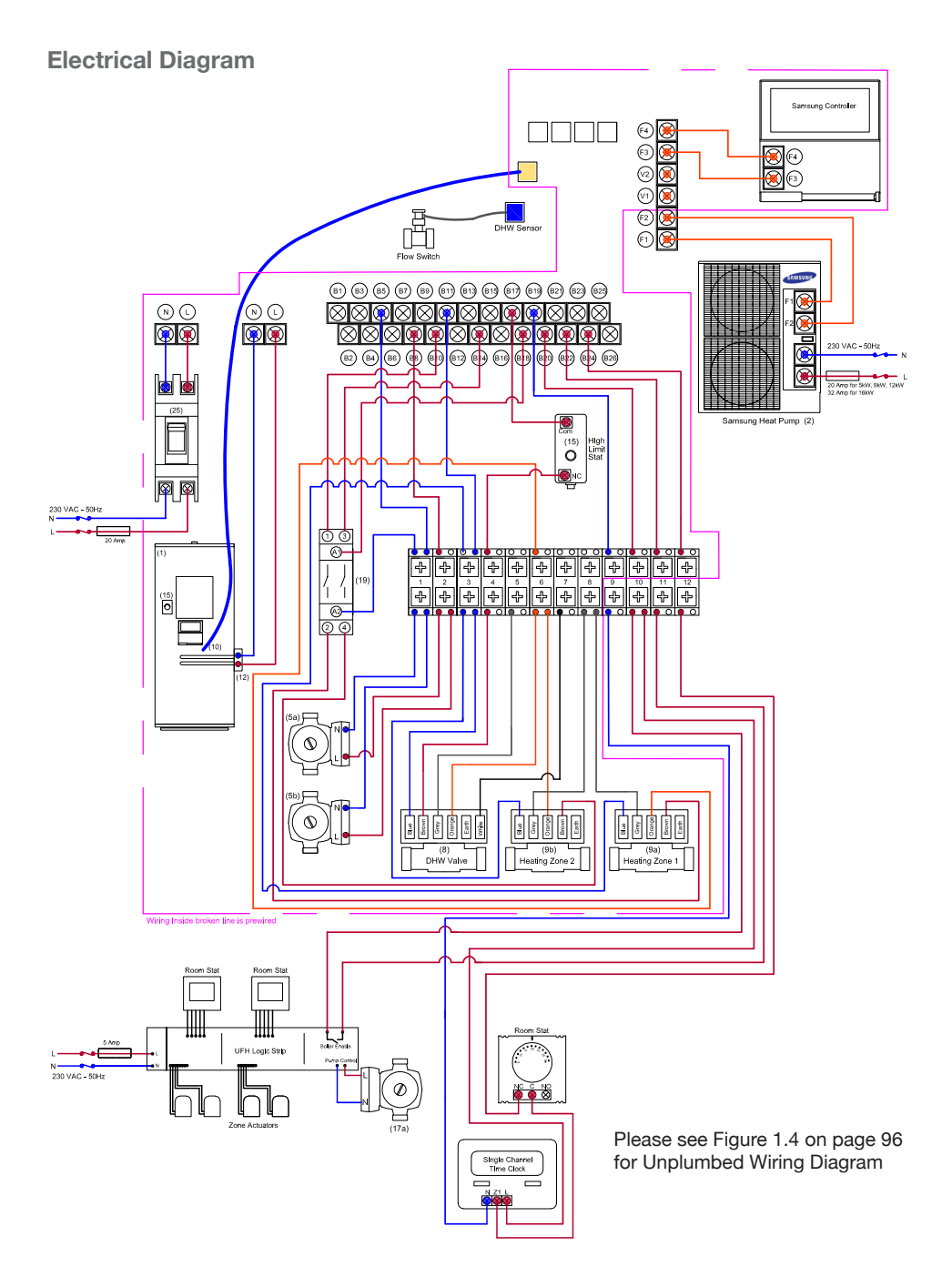

## Field Setting Parameters

#### Accessing And Adjusting The Field Settings

- 1. To access the field settings push and hold the down arrow and the set key together until the display shows "10".
- 2. Push the Up [ ] arrow once to change 10 to 20.
- 3. Push the **Right** ) arrow once so the screen shows **20-11**.
- 4. Push the **Right** arrow again and the value for **20-11** is shown, use the **Up** and **Down** arrows to change this value to the desired one.
- 5. Once the value is changed you must push the **Set** key otherwise the change is not saved. Push the **Set** set to save and a swirling line will appear, this indicated that the unit is saving the change.
- Push the Left arrow so that 20-11 flashes, then push the Up arrow to change to 20-12, repeat the above process for each parameter that needs to be adjusted.
- To move up a level in the menu system (Change from 20 codes to 30 codes) push the Left arrow until the screen goes back to the initial setting i.e 20. Use the Up arrow to change to 30, then push the Right arrow to enter the menu (30-11)
- 8. Once you have completed adjusting the parameters, push the **Esc** key to return to the normal controller screen.

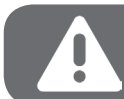

Remember to push Set every time you set a parameter, otherwise it will not be stored

ioule

#### Field Setting Parameters For Smart Plumb Cylinder Units - 3 Zone

If you set a field setting and go back to check it, it will not have changed. The field setting does not get written to th PCB unless you push SET after changing it.

| Field Setting | Set To                             | Description                                                                                                    |  |  |  |
|---------------|------------------------------------|----------------------------------------------------------------------------------------------------|--|--|--|
| 20-11         | -2                                 | Low ambient temp setting for optimisation.                                                                                                    |  |  |  |
| 20-12         | +15                                | High ambient temp setting for optimisation.                                                                                                    |  |  |  |
| 20-21         | 40°C                               | Maximum flow temperature for heating circuit 1 at set value of 20-11.<br>This should be set to the designed flow temperature used to calculate<br>the size of the underfloor heating system. If the underfloor has been<br>designed and supplied by Joule set the temperature to 40°C. |  |  |  |
| 20-22         | 35°C                               | Minimum flow temperature for heating circuit 1 at set value of 20-12.<br>This should be set to 35°C.                                                                                                    |  |  |  |
| 20-31         | 48°C                               | Maximum flow temperature for heating circuit 2 at set value of 20-11.<br>This should be set to the designed flow temperature used to calculate<br>the size of the radiators. If the radiators have been sized by Joule set<br>the temperature to 48°C.                                 |  |  |  |
| 20-32         | 35°C                               | Minimum flow temperature for heating circuit 2 at set value of 20-12.<br>This should be set to 35°C.                                                                                                    |  |  |  |
| 20-91         | 1                                  | This tells the system to use the run signal from Zone 1.                                                                                                    |  |  |  |
| 20-92         | 1                                  | This tells the system to use the run signal from Zone 2.                                                                                                    |  |  |  |
| 30-11         | 1                                  | Tells the unit it has a cylinder connected.                                                                                                    |  |  |  |
| 30-25         | 200L cyl.=50min<br>300L cyl.=90min | Maximum cylinder heating time from heat pump before turning back to heating zones.                                                                                                    |  |  |  |
| 30-32         | 200L cyl.=50min<br>300L cyl.=90min | Maximum cylinder heating time from heat pump before turning on im-<br>mersion to support it.                                                                                                    |  |  |  |
| 30-42         | T (Tuesday)                        | Legionella function activates on this day.                                                                                                    |  |  |  |
| 30-43         | 3am                                | Legionella function activates on this hour.                                                                                                    |  |  |  |
| 30-44         | 60°C                               | Legionella function raises water temp to this.                                                                                                    |  |  |  |
| 30-51         | -                                  | Enables the timer for DHW Boost mode.                                                                                                    |  |  |  |
| 30-52         | 60                                 | Should automatically be set to 60 minutes, this is the max time in boost mode before the unit reverts back to normal operation.                                                                                                    |  |  |  |

Once the parameters have been set, push the Escape key once and the controller should revert back to just showing the time.

## 2x AS Heat Pump & Smart Plumb Pre-plumbed 2 Heating & 1 Domestic Hot Water

#### **Mechanical Diagram**

System

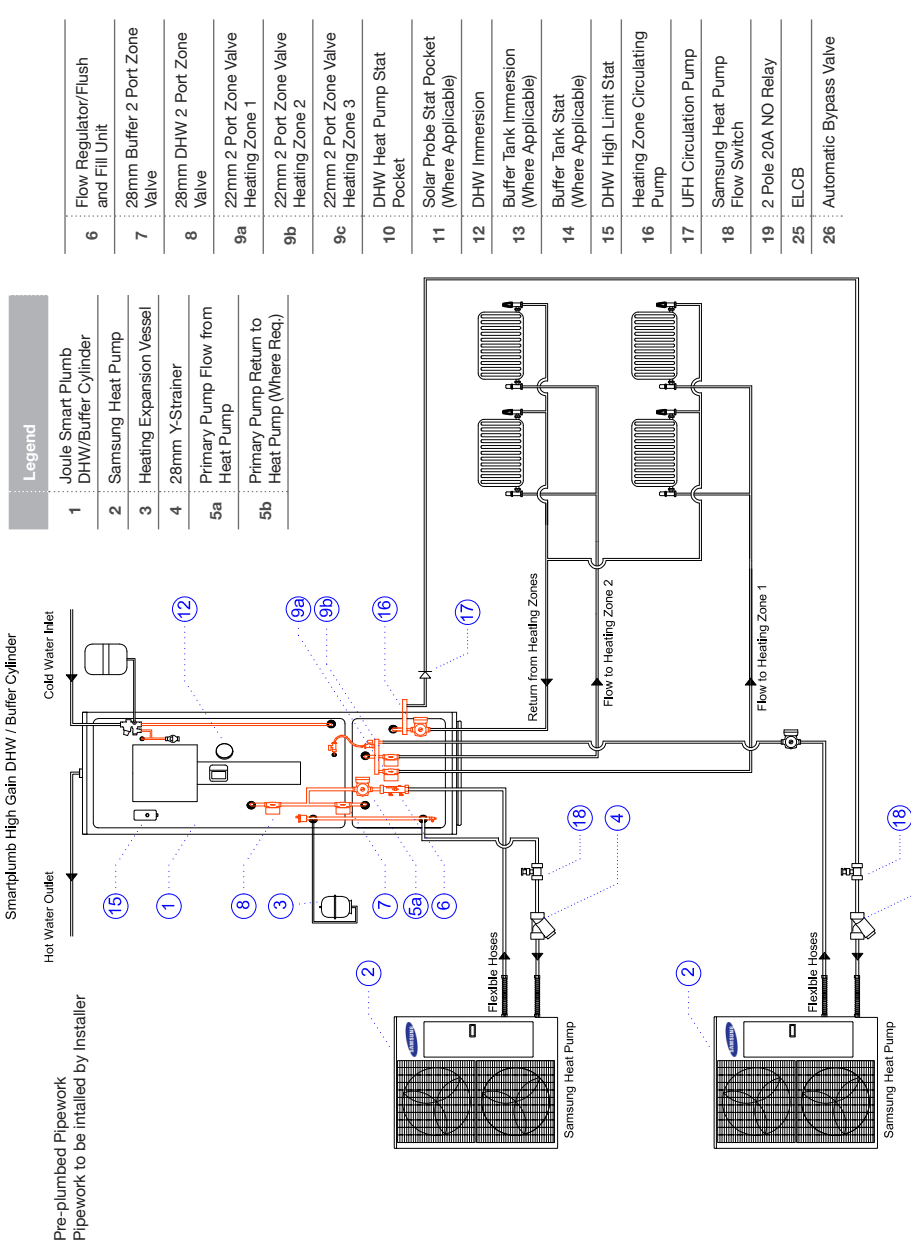

(4

#### **Electrical Diagram**

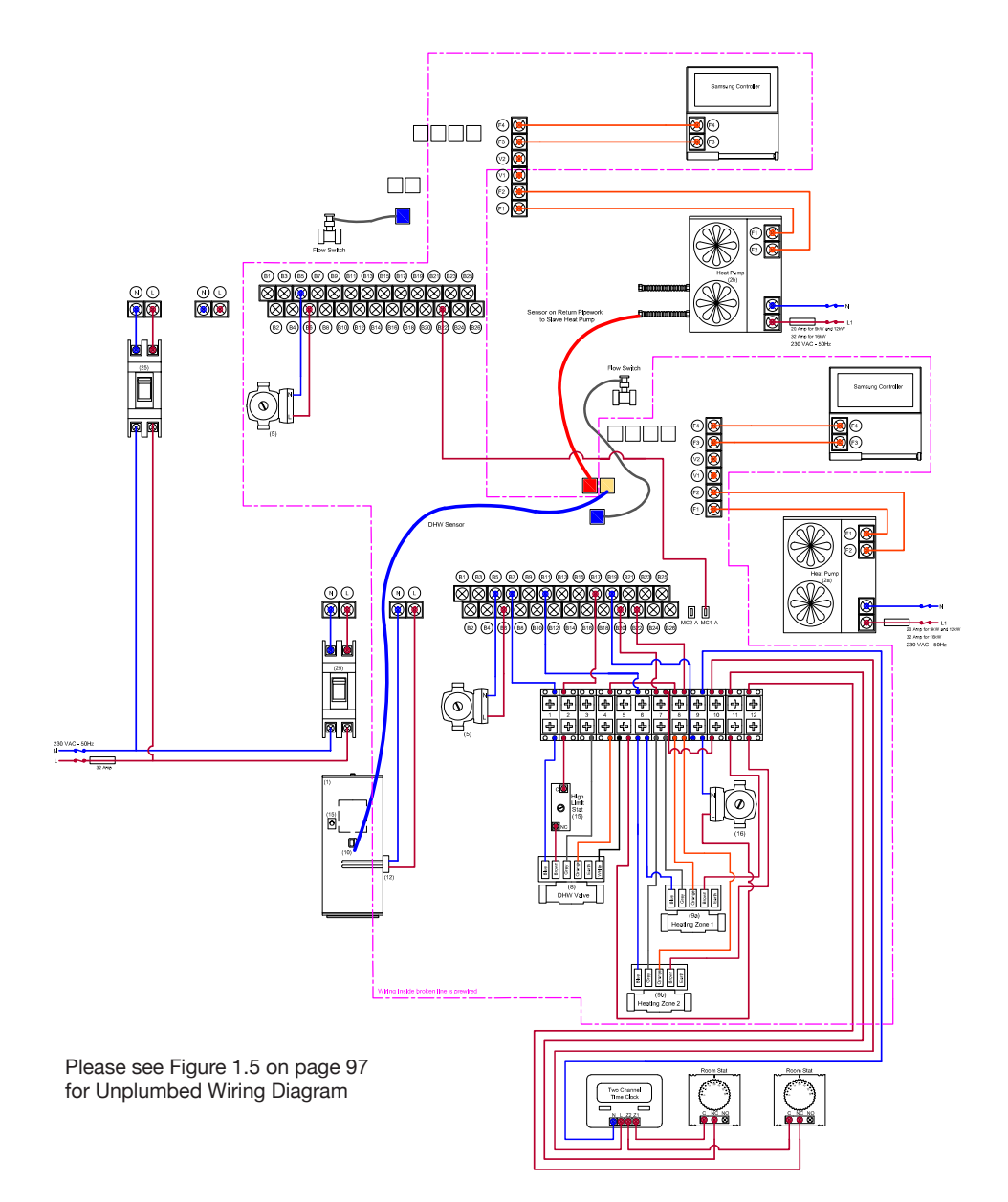

## Field Setting Parameters

#### Accessing And Adjusting The Field Settings

- 1. To access the field settings push and hold the down arrow and the set key together until the display shows "10".
- 2. Push the Up [ ] arrow once to change 10 to 20.
- 3. Push the **Right** ) arrow once so the screen shows **20-11**.
- 4. Push the **Right** arrow again and the value for **20-11** is shown, use the **Up** and **Down** arrows to change this value to the desired one.
- 5. Once the value is changed you must push the **Set** key otherwise the change is not saved. Push the **Set** [set] to save and a swirling line will appear, this indicated that the unit is saving the change.
- Push the Left arrow so that 20-11 flashes, then push the Up arrow to change to 20-12, repeat the above process for each parameter that needs to be adjusted.
- 7. To move up a level in the menu system (Change from 20 codes to 30 codes) push the Left arrow until the screen goes back to the initial setting i.e 20. Use the Up arrow to change to 30, then push the Right arrow to enter the menu (30-11)
- 8. Once you have completed adjusting the parameters, push the **Esc** key to return to the normal controller screen.

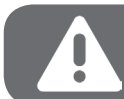

Remember to push Set every time you set a parameter, otherwise it will not be stored

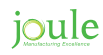

#### Field Setting Parameters For Smart Plumb Cylinder Units - 3 Zone

If you set a field setting and go back to check it, it will not have changed. The field setting does not get written to th PCB unless you push SET after changing it.

| Field Setting | Set To                             | Description                                                                                                    |  |  |
|---------------|------------------------------------|----------------------------------------------------------------------------------------------------|--|--|
| 20-11         | -2                                 | Low ambient temp setting for optimisation.                                                                                                    |  |  |
| 20-12         | +15                                | High ambient temp setting for optimisation.                                                                                                    |  |  |
| 20-21         | 40°C                               | Maximum flow temperature for heating circuit 1 at set value of 20-11. This should be set to the designed flow temperature used to calculate the size of the underfloor heating system. If the underfloor has been designed and supplied by Joule set the temperature to $40^{\circ}$ C. |  |  |
| 20-22         | 35°C                               | Minimum flow temperature for heating circuit 1 at set value of 20-12.<br>This should be set to 35°C.                                                                                                    |  |  |
| 20-31         | 48°C                               | Maximum flow temperature for heating circuit 2 at set value of 20-11.<br>This should be set to the designed flow temperature used to calculate<br>the size of the radiators. If the radiators have been sized by Joule set<br>the temperature to 48°C.                                  |  |  |
| 20-32         | 35°C                               | Minimum flow temperature for heating circuit 2 at set value of 20-12.<br>This should be set to 35°C.                                                                                                    |  |  |
| 20-91         | 1                                  | This tells the system to use the run signal from Zone 1.                                                                                                    |  |  |
| 20-92         | 1                                  | This tells the system to use the run signal from Zone 2.                                                                                                    |  |  |
| 30-11         | 1                                  | Tells the unit it has a cylinder connected.                                                                                                    |  |  |
| 30-25         | 200L cyl.=50min<br>300L cyl.=90min | Maximum cylinder heating time from heat pump before turning back to heating zones.                                                                                                    |  |  |
| 30-32         | 200L cyl.=50min<br>300L cyl.=90min | Maximum cylinder heating time from heat pump before turning on im-<br>mersion to support it.                                                                                                    |  |  |
| 30-42         | T (Tuesday)                        | Legionella function activates on this day.                                                                                                    |  |  |
| 30-43         | 3am                                | Legionella function activates on this hour.                                                                                                    |  |  |
| 30-44         | 60°C                               | Legionella function raises water temp to this.                                                                                                    |  |  |
| 30-51         | -                                  | Enables the timer for DHW Boost mode.                                                                                                    |  |  |
| 30-52         | 60                                 | Should automatically be set to 60 minutes, this is the max time in boost mode before the unit reverts back to normal operation.                                                                                                    |  |  |

Once the parameters have been set, push the Escape key once and the controller should revert back to just showing the time.

### AS Heat Pump & Smart Plumb Pre-plumbed & Bivalent Boiler 2 Heating & 1 Domestic Hot Water

#### **Mechanical Diagram**

Svstem

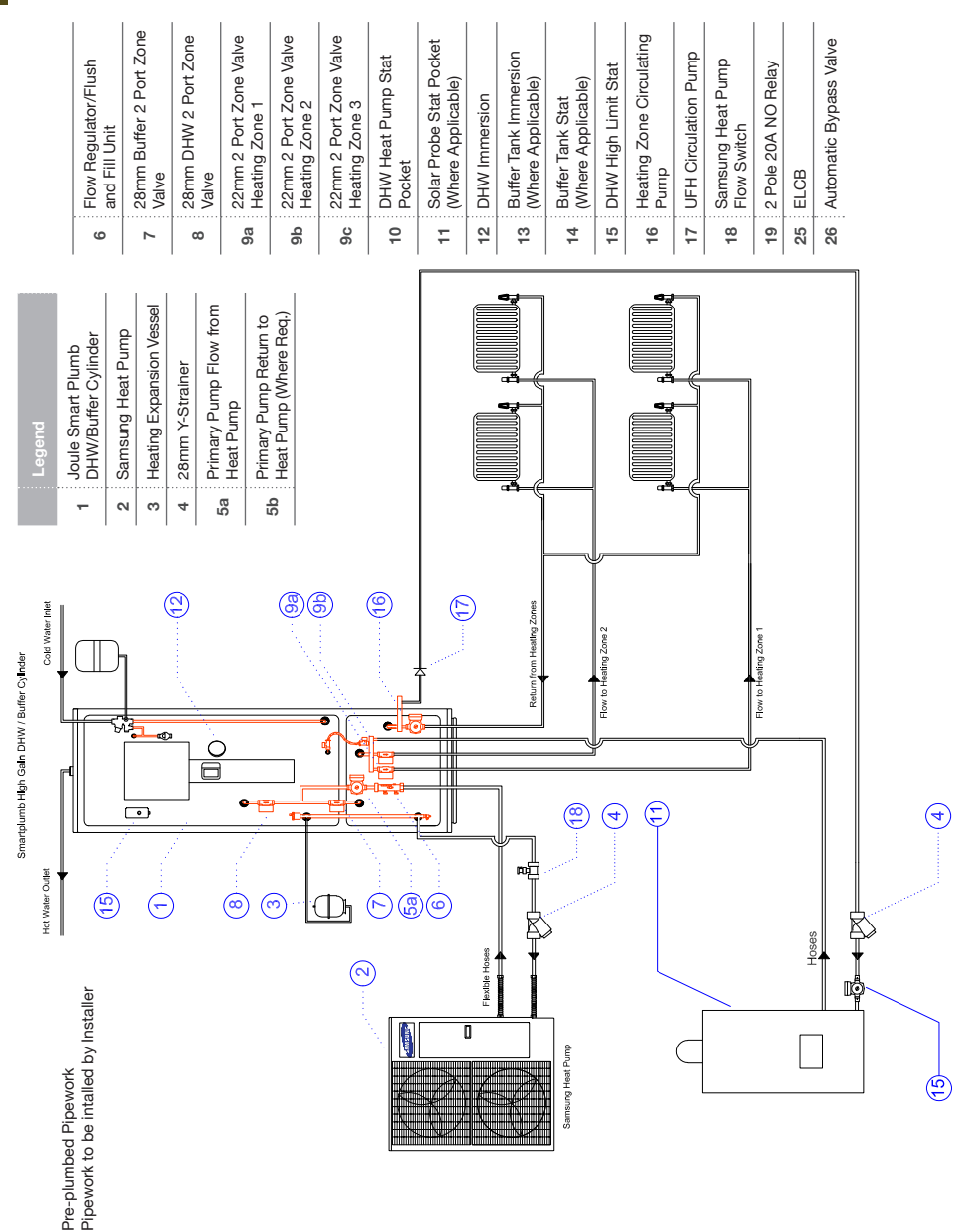

П

## joule

**Electrical Diagram** 

## Field Setting Parameters

#### Accessing And Adjusting The Field Settings

- 1. To access the field settings push and hold the down arrow and the set key together until the display shows "10".
- 2. Push the Up [ ] arrow once to change 10 to 20.
- 3. Push the **Right** ) arrow once so the screen shows **20-11**.
- 4. Push the **Right** arrow again and the value for **20-11** is shown, use the **Up** and **Down** arrows to change this value to the desired one.
- 5. Once the value is changed you must push the **Set** key otherwise the change is not saved. Push the **Set** [set] to save and a swirling line will appear, this indicated that the unit is saving the change.
- 6. Push the Left arrow so that 20-11 flashes, then push the Up arrow to change to 20-12, repeat the above process for each parameter that needs to be adjusted.
- 7. To move up a level in the menu system (Change from 20 codes to 30 codes) push the Left arrow until the screen goes back to the initial setting i.e 20. Use the Up arrow to change to 30, then push the Right arrow to enter the menu (30-11)
- 8. Once you have completed adjusting the parameters, push the **Esc** key to return to the normal controller screen.

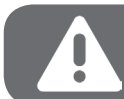

Remember to push Set every time you set a parameter, otherwise it will not be stored

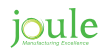

#### Field Setting Parameters For Smart Plumb Cylinder Units - 3 Zone

If you set a field setting and go back to check it, it will not have changed. The field setting does not get written to th PCB unless you push SET after changing it.

| Field Setting | Set To                             | Description                                                                                                    |  |  |  |
|---------------|------------------------------------|----------------------------------------------------------------------------------------------------|--|--|--|
| 20-11         | -2                                 | Low ambient temp setting for optimisation.                                                                                                    |  |  |  |
| 20-12         | +15                                | High ambient temp setting for optimisation.                                                                                                    |  |  |  |
| 20-21         | 40°C                               | Maximum flow temperature for heating circuit 1 at set value of 20-11. This should be set to the designed flow temperature used to calculate the size of the underfloor heating system. If the underfloor has been designed and supplied by Joule set the temperature to $40^{\circ}$ C. |  |  |  |
| 20-22         | 35°C                               | Minimum flow temperature for heating circuit 1 at set value of 20-12.<br>This should be set to 35°C.                                                                                                    |  |  |  |
| 20-31         | 48°C                               | Maximum flow temperature for heating circuit 2 at set value of 20-11.<br>This should be set to the designed flow temperature used to calculate<br>the size of the radiators. If the radiators have been sized by Joule set<br>the temperature to 48°C.                                  |  |  |  |
| 20-32         | 35°C                               | Minimum flow temperature for heating circuit 2 at set value of 20-12. This should be set to 35°C.                                                                                                    |  |  |  |
| 20-91         | 1                                  | This tells the system to use the run signal from Zone 1.                                                                                                    |  |  |  |
| 20-92         | 1                                  | This tells the system to use the run signal from Zone 2.                                                                                                    |  |  |  |
| 30-11         | 1                                  | Tells the unit it has a cylinder connected.                                                                                                    |  |  |  |
| 30-25         | 200L cyl.=50min<br>300L cyl.=90min | Maximum cylinder heating time from heat pump before turning back to heating zones.                                                                                                    |  |  |  |
| 30-32         | 200L cyl.=50min<br>300L cyl.=90min | Maximum cylinder heating time from heat pump before turning on im-<br>mersion to support it.                                                                                                    |  |  |  |
| 30-42         | T (Tuesday)                        | Legionella function activates on this day.                                                                                                    |  |  |  |
| 30-43         | 3am                                | Legionella function activates on this hour.                                                                                                    |  |  |  |
| 30-44         | 60°C                               | Legionella function raises water temp to this.                                                                                                    |  |  |  |
| 30-51         | -                                  | Enables the timer for DHW Boost mode.                                                                                                    |  |  |  |
| 30-52         | 60                                 | Should automatically be set to 60 minutes, this is the max time in boost mode before the unit reverts back to normal operation.                                                                                                    |  |  |  |

Once the parameters have been set, push the Escape key once and the controller should revert back to just showing the time.

# Smart Plumb Compact Installation 2 Heating & 1 Domestic Hot Water

**Mechanical Schematic - 3 Zone** 

System

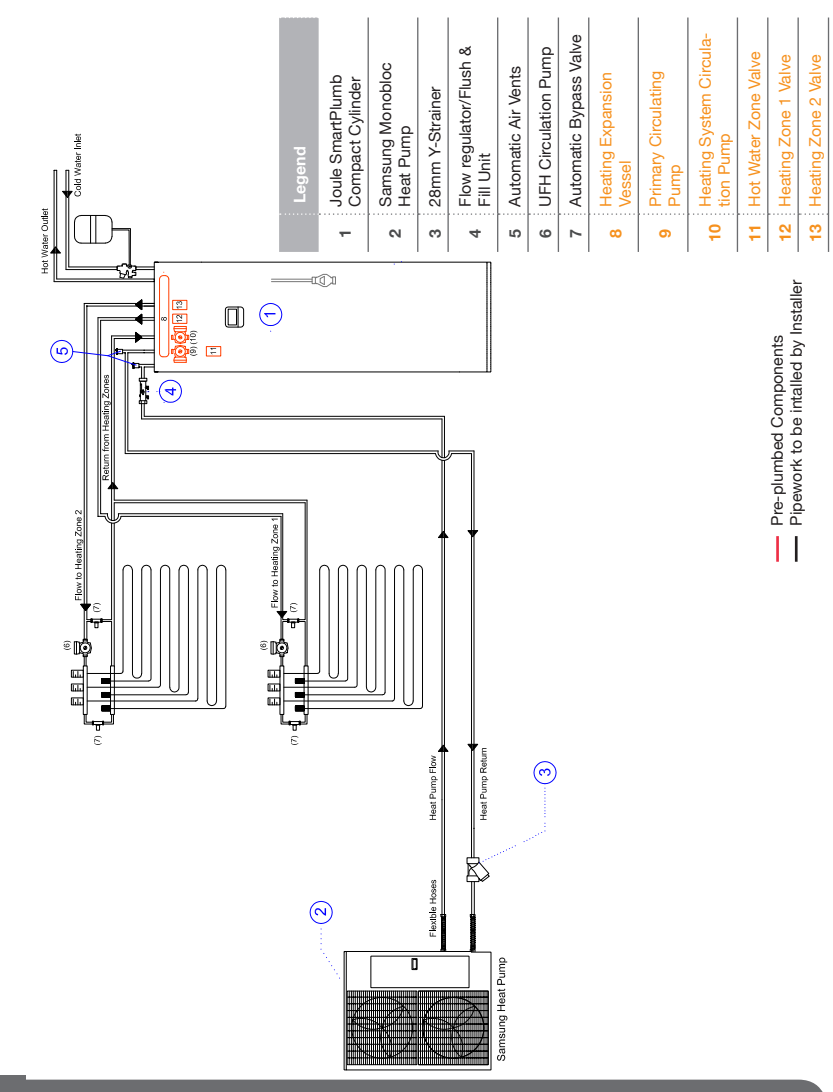

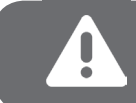

www.jouleuk.co.uk | www.joule.ie

After servicing, re-secure all cables using straps provided. Reconnect main remote controller cable to its relay connector. Replace front panel and re-secure screws at base

joule

## Smart Plumb Compact Installation 2 Heating & 1 Domestic Hot Water

**Electrical Schematic - 3 Zone** 

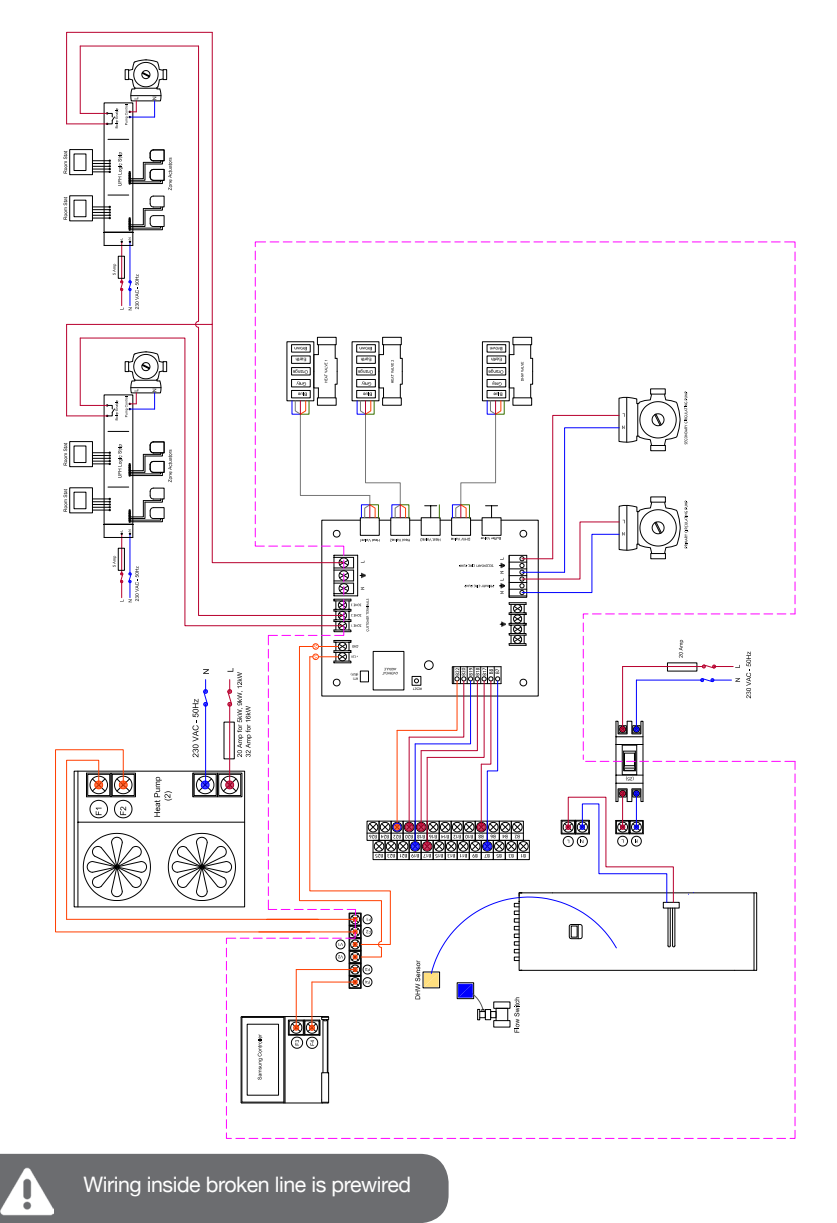

## **Smart Plumb Compact Installation 3 Heating & 1 Domestic Hot Water**

#### **Mechanical Schematic - 4 Zone**

System

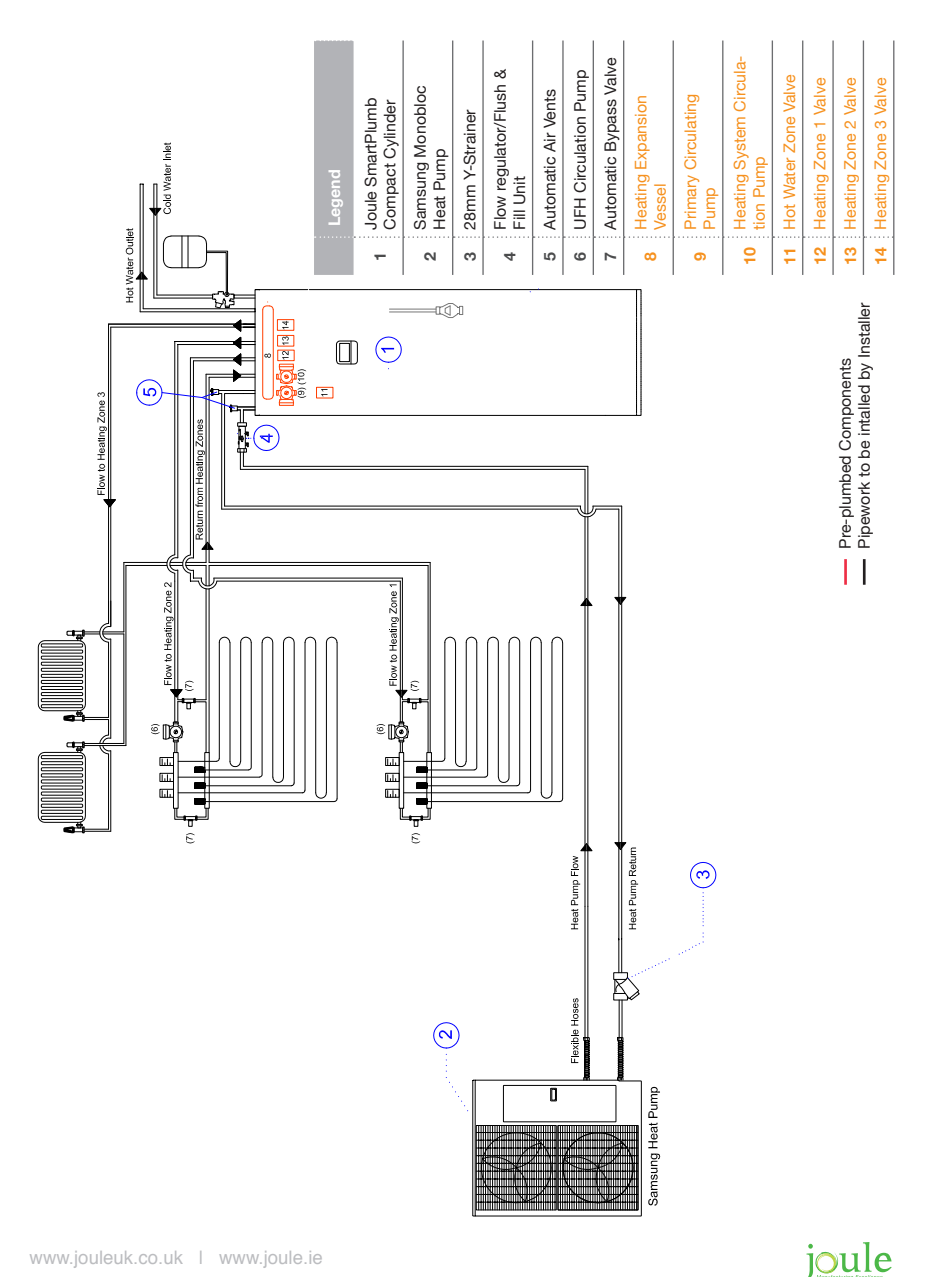

### **Smart Plumb Compact Installation 3 Heating & 1 Domestic Hot Water**

**Electrical Schematic - 4 Zone** 

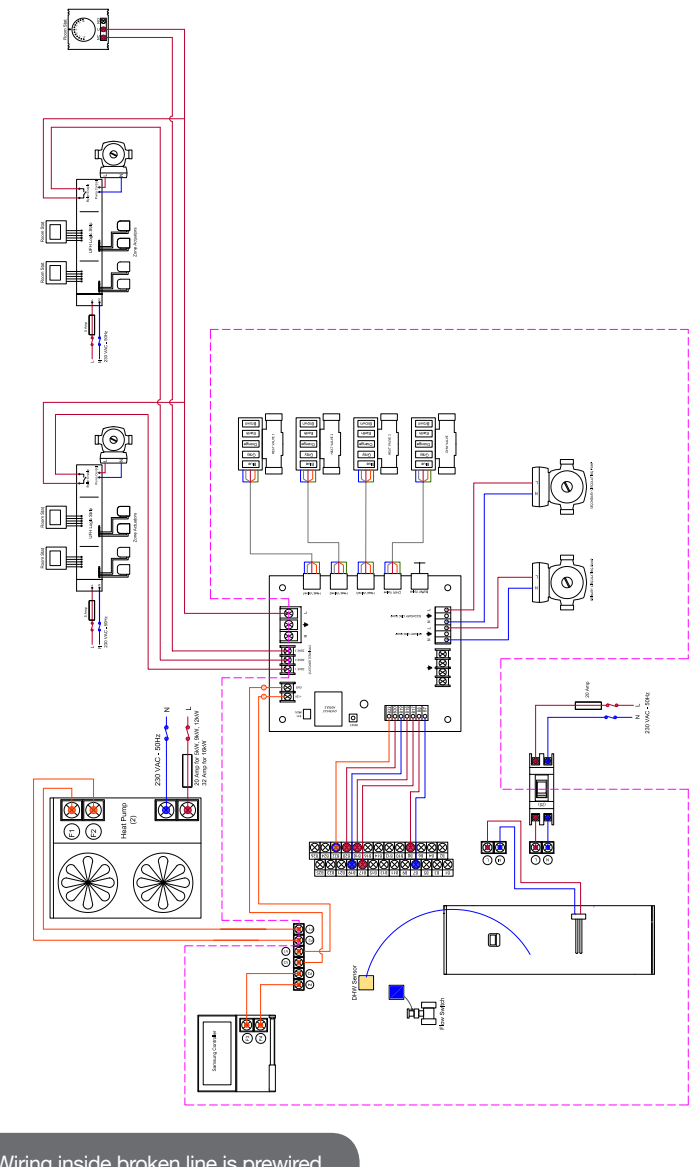

Wiring inside broken line is prewired

### Smart Plumb Compact Installation Transport and Handling

#### **Transport and Handling**

Care must be taken when transporting, storing and installing the equipment: At least two people should lift the cylinder to prevent injuries. The cylinder must be stored in a dry area and must never be dropped during handling. Packaging should only be removed at the installation location. The cylinder must be installed on a level floor with the required load bearing capability. Installation, ser-

vicing, maintenance and repair must be carried out by a competent person.

The Smart Plumb Compact unit is delivered fully packaged and fixed to a wooden pallet base. Care should be taken when transporting the cylinder unit ensuring that the casing is not damaged by impact.

Do not remove the protective packaging until the cylinder unit has reached its final location. This will help protect the structure and control panel.

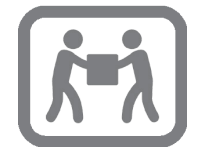

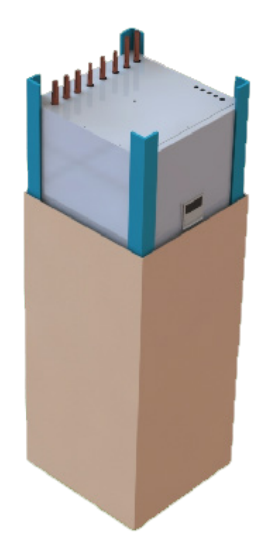

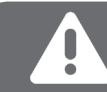

The cylinder unit must be transported in an upright position only.

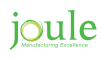

### Smart Plumb Compact Installation Transport and Handling

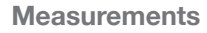

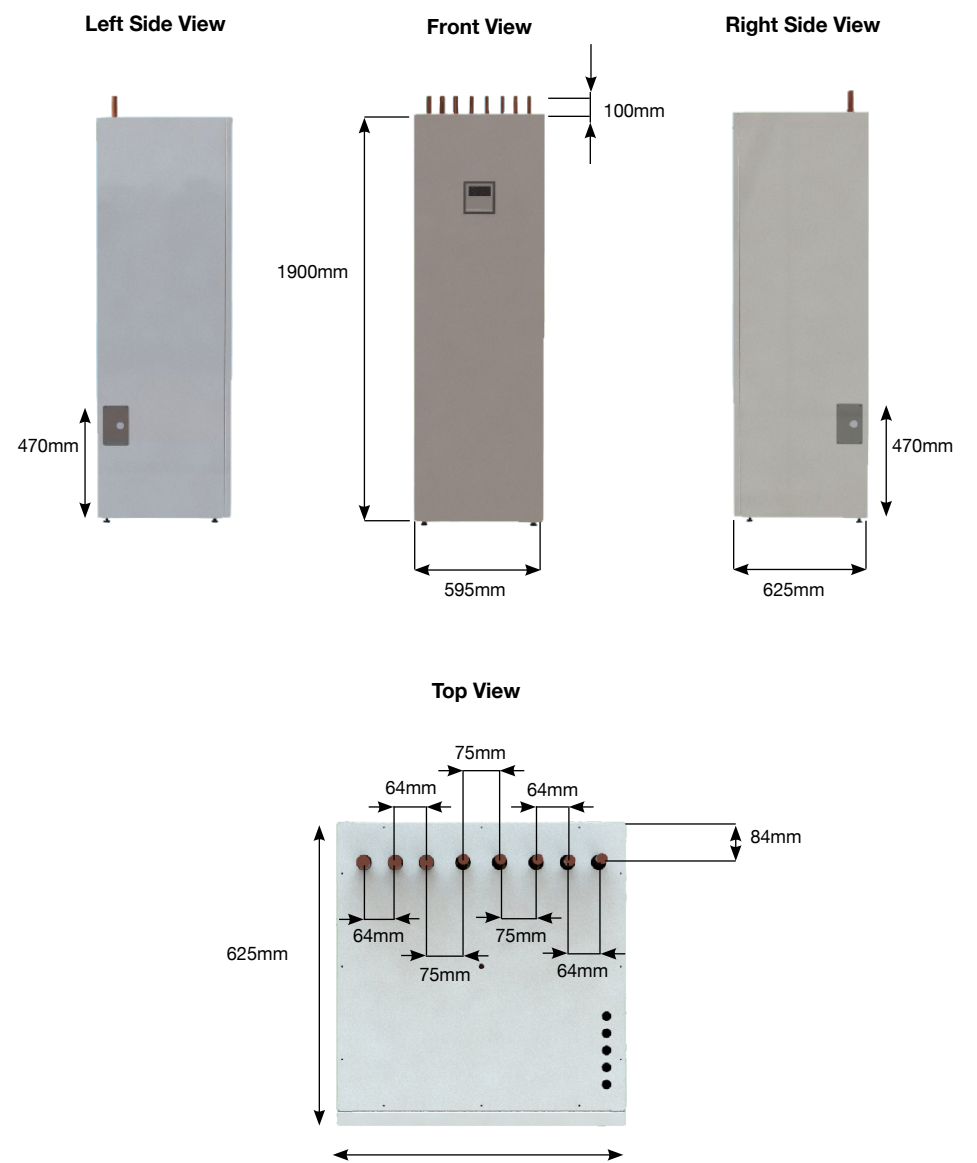

595mm

### Smart Plumb Compact Installation Suitable Location

Care should be taken that there is a minimum distance in front of the unit for service and maintenance works to be carried out. Enough access to allow maintenance of the valves should be considered. In addition, the immersion heater is 400mm in length and this distance should be considered to allow-withdrawal for servicing if required.

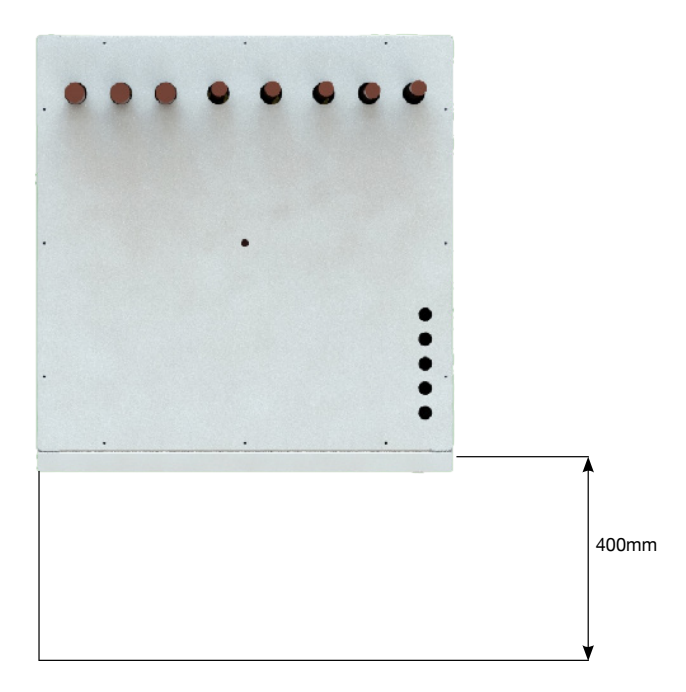

When using the adjustable feet, ensure that the floor is strong enough. Install the cylinder unit where it is not exposed to water/excessive moisture. Particular attention is needed if siting in a garage or outbuilding as the unit should be protected from frost. All exposed pipework must be insulated. The unit must be installed upright on a base capable of supporting its weight when full (please see the technical specification section for weights).

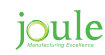

### Smart Plumb Compact Installation **Pipe Connections**

| Reference | Description         | Value |  |
|-----------|---------------------|-------|--|
| A         | H.P Flow            | 28mm  |  |
| в         | H.P Return          | 28mm  |  |
| с         | Heating Return      | 28mm  |  |
| D         | Heating Flow Zone 1 | 22mm  |  |
| E         | Heating Flow Zone 2 | 22mm  |  |
| F         | Heating Flow Zone 3 | 22mm  |  |
| G         | Hot Outlet          | 22mm  |  |
| н         | Cold Inlet          | 22mm  |  |

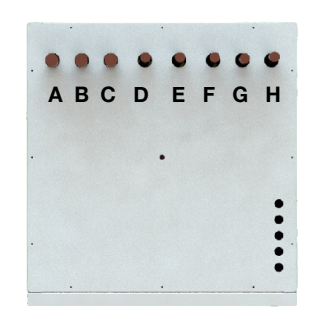

All the pipework connections are off the top section of the casing. Upon filling and commissioning, ensure all connections are completely watertight.

## **Electrical Entry Point**

A lack of safety devices can lead to potentially fatal injuries, all necessary safety devices must be installed correctly in the system. The hot and cold pipework are required to be correctly bonded and connected to the earth line.

All electrical wiring must be carried out by a qualified electrician and be installed in accordance with current I.E.E Wiring Regulations

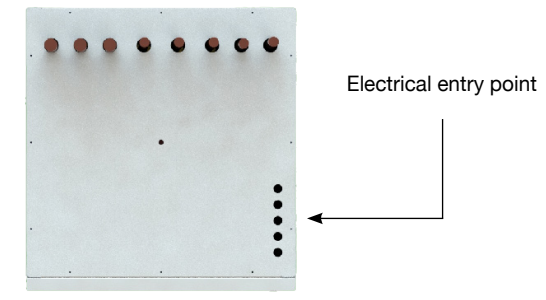

# Smart Plumb Compact Installation Temperature & Pressure Relief Valve

#### **Temperature & Pressure Relief Valve Pipework**

Before placing the Smart Plumb Cylinder into position take note of the temperature and pressure relief discharge pipe route options. There are left and right points on the Smart Plumb Compact casing to exit the relief pipework.

To access and connect the pipe work follow guidelines listed below

**Remove the Casing Front Panel** 

1. Remove the two lower screws

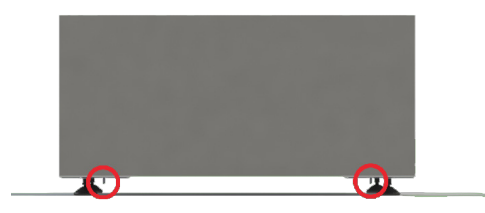

2. Slide front panel upwards slightly and open carefully.

3. Disconnect the quick release coupler connecting the main remote controller cable and the control board cable

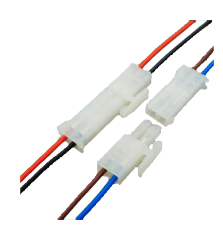

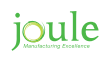

## Smart Plumb Compact Installation Temperature & Pressure Relief Valve

Connect the tundish and route the discharge pipe which must be routed in accordance with Building Regulations - Part G3 of schedule 1.

When operating normally water will not be discharged. Water discharge from the temperature and pressure valve will only occur under fault conditions. The tundish is pre-fitted as shown below.

The discharge pipe (D2) coming from the tundish should terminate in a safe place where there is no risk to persons near the discharge, be of metal and:

- Be at least one pipe size larger than the nominal outlet size of the safety device unless its total equivalent hydraulic resistance exceeds that of a straight pipe 9m long, i.e. discharge pipes between 9m and 18m equivalent resistance length should be at least two sizes larger than the nominal outlet size of the safety device, between 18 and 27m at least 3 sizes larger, and so on.
- Bends must be taken into account in calculating the flow resistance. Refer to diagram 1, Table 1
  and the worked example. An alternative approach for sizing discharge pipes would be to follow
  BS6700 Specification for design, installation, testing and maintenance of services supplying water for domestic use within buildings and their curtilages.
- Be installed with a continuous fall. The discharge must be visible at the final point of discharge.

|                                                                                                    |              | G1/2          |               |              | G3/4          |               |              | G1            |               |
|----------------------------------------------------------------------------------------------------|--------------|---------------|---------------|--------------|---------------|---------------|--------------|---------------|---------------|
| Min. size of discharge<br>pipe D1                                                                    | 15mm         |               |               | 22mm         |               |               | 28mm         |               |               |
| Min. size of discharge<br>pipeword D2 from tundish                                                   | 22mm         | 28mm          | 35mm          | 28mm         | 35mm          | 42mm          | 35mm         | 42mm          | 54mm          |
| Max. length of straight pipe (no bends or elbows)                                                    | Up to<br>9mm | Up to<br>18mm | Up to<br>27mm | Up to<br>9mm | Up to<br>18mm | Up to<br>27mm | Up to<br>9mm | Up to<br>18mm | Up to<br>27mm |
| Deducts the gure below<br>from the maximum length<br>for each bend or elbow in<br>the discahrge pipe | 0.8m         | 1m            | 1.4m          | 1.0m         | 1.4m          | 1.7m          | 1.4m         | 1.7m          | 2.3m          |

Sizing of copper discharge pipe (D2) for a temp, relief valve with a G1/2 outlet size (as supplied)

# Smart Plumb Compact Installation Temperature & Pressure Relief Valve

#### **Examples of Discharge Arrangements**

#### Left Side Pipe Exit

System

#### Front View

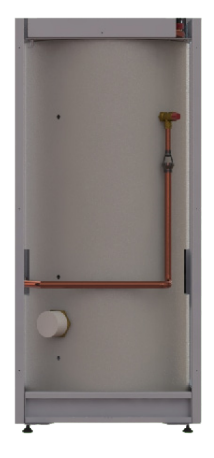

#### **Right Side Pipe Exit**

Front View

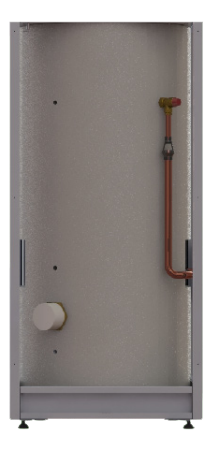

Side View

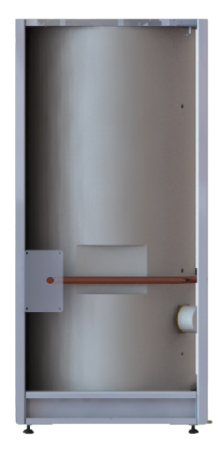

Side View

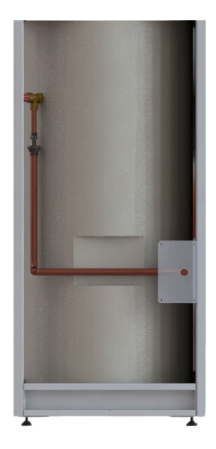

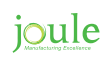

## Smart Plumb Compact Installation **Piping Diagram**

Waterway Schematic

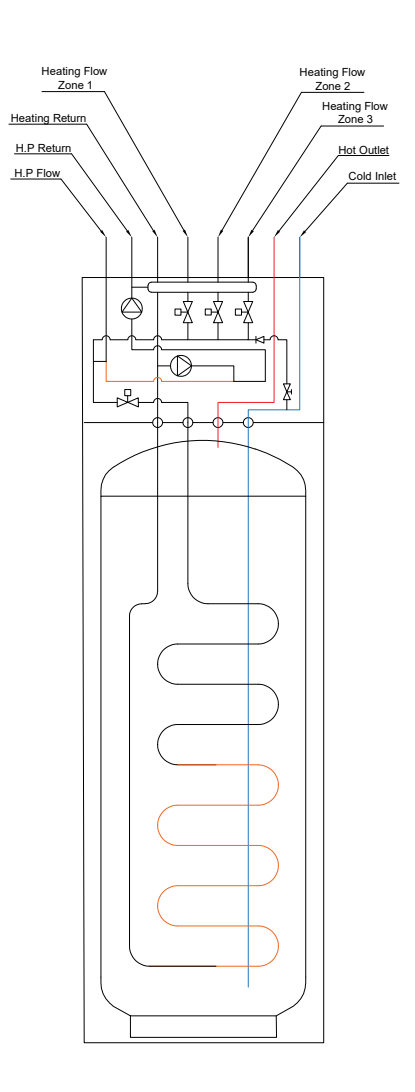

## Smart Plumb Compact Installation Heating System Connection

#### **Connecting To The Cylinder**

If plastic pipes are used, they must be approved temperature resistant to 95°C at a pressure of 10 bar. A thermostatic mixer should be installed in the system to prevent the risk of scalding.

#### **Heat Pump Primary Connections**

Connect the primary connections as shown below. The direction of flow arrow should be towards the primary flow connection. In the Smart Plumb Compact the primary circulating pump is pre-fitted along with the hot water motorised valve.

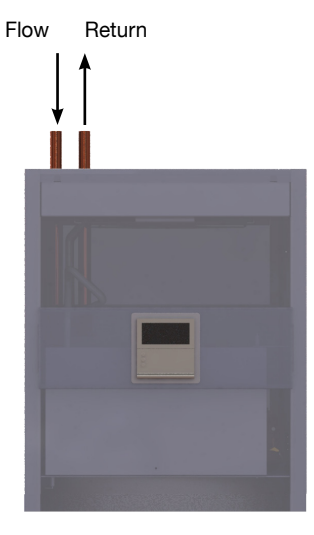

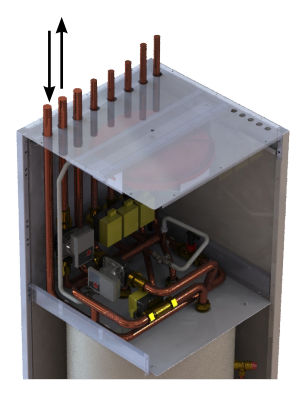

## Smart Plumb Compact Installation Heating System Connection

#### **Heating System Pipe Conenctions**

Connect the heating zone connections as shown below. In the Smart plumb Compact the heating zone motorised valves are pre-installed along with the heating system expansion vessel. The circulating pump for the heating system is also pre-fitted within the casing.

All heating zone returns should be joined at the cylinder and return via heating return as shown below.

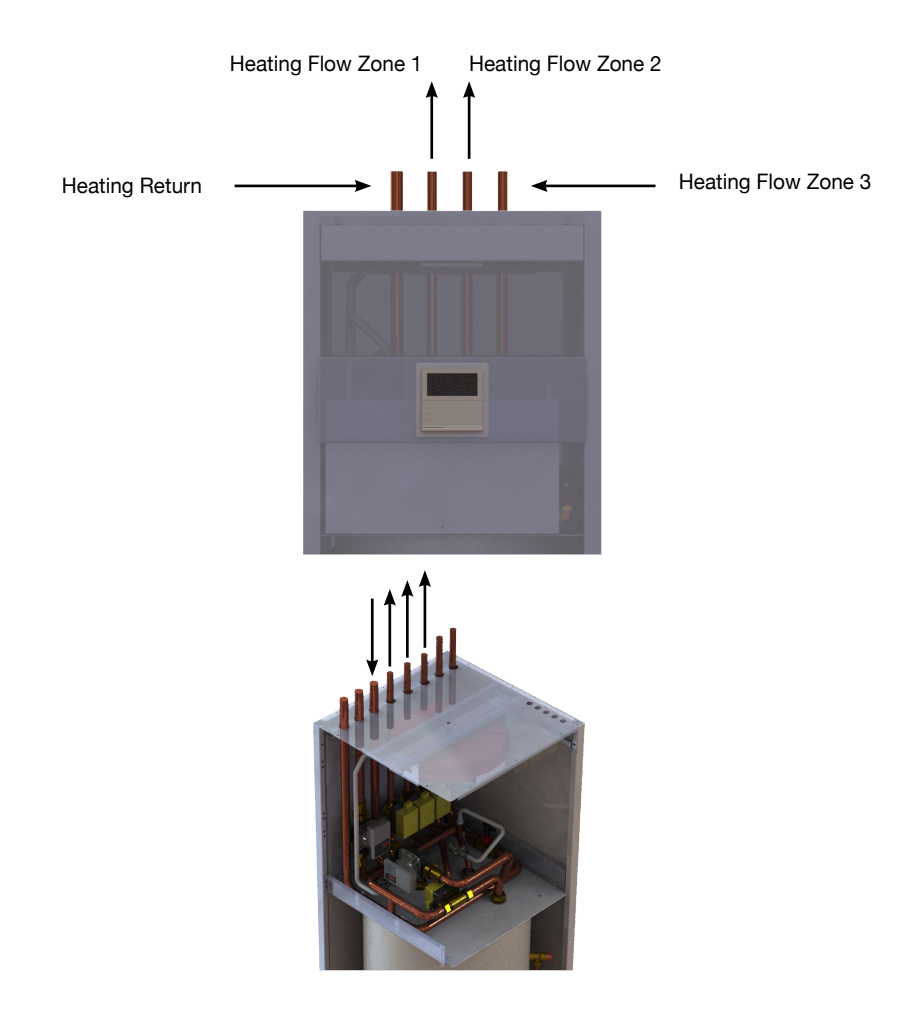

### Smart Plumb Compact Installation Potable Pipework

#### **Fitting the Inlet Control Group**

Excess pressure can lead to the cylinder bursting. The inlet control set supplied has an expansion relief valve with a 15mm connection to allow it to be connected to a tundish. Make sure that there is enough space for future maintenance and for connection of the discharge pipe for the expansion relief valve. It is essential that this connection is not covered or closed.

#### **Balanced Cold Connection**

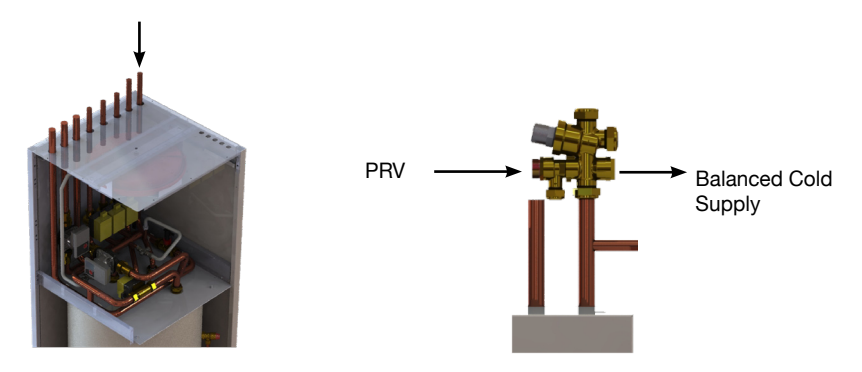

#### **Potable Expansion Vessel**

The expansion vessel receives the increased water volume when expansion takes place as the system heats up and it maintains a positive pressure in the system. The expansion vessel contains a flexible diaphragm, which is initially charged on one side with nitrogen, but can be topped up with air when required. Select a suitable position for the expansion vessel. Mount it to the wall using the bracket provided (0-24L only, 35L and above are floor standing) and hard fix into pipework and insulate. Ensure that the top of the vessel is accessible for servicing. The pipe connecting the expansion vessel to the system should have a diameter of not less than 15mm and must not contain any restrictions.

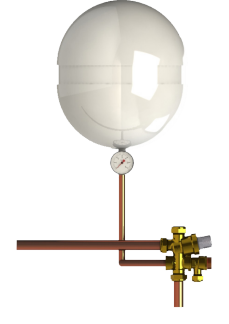

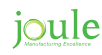

## Smart Plumb Compact Installation Potable Pipework

**Hot Water Outlet** 

Run the first part of the hot water distribution pipework in 22mm. This can be reduced to 15mm and 10mm as appropriate for the type of tap etc. Your aim should be to reduce the volume of the hot drawoff pipework to a practical minimum so that the time taken for the hot water is as quick as possible. Do not use monobloc mixer tap or showers if the balanced cold connection is not provided. Outlets of this type can back pressurise the unit and result in discharge.

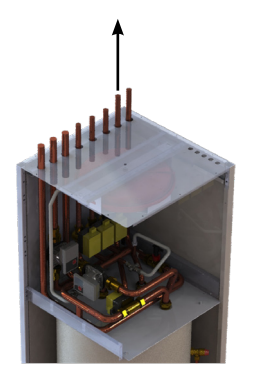

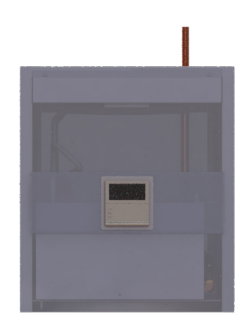

#### **Secondary Circulation**

On larger installations long pipe runs to draw-off points can cause significant volumes of water to be drawn off before an acceptable temperature can be reached. Secondary pumped circulation using a stainless steel or a bronze pump and combined with effective time and temperature controls can overcome this problem. Where secondary return circulation is required the pipework should be run in 15mm pipe. A suitable WRAS approved stainless steel or bronze circulation pump must be used. A check valve must also be installed to prevent back flow

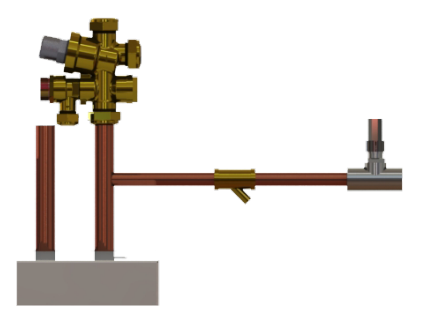

## Smart Plumb Compact Installation Commissioning

#### **Potable System**

First you must ensure that the pressure in the expansion vessel is the same as the setting of the pressure reducing valve i.e. 3 bar (45PSI). The valve is of the Schrader car tyre type.

Check all the connections for water tightness including any factory-made connections such as the immersion heater and the temperature and pressure relief valve.

Prior to filling, open the hot tap furthest away from the cylinder to expel air. Open the cold main isolation valve and allow the unit to fill. Once the cylinder has been fully commissioned it should be heated to its normal operating temperature.

**Heating System** 

The fill flush and flow meter is an important component of any heat pump system. It is provided in all Joule Heat Pump kits. For all heat pump systems a flow rate of over 16 l/min is required. It provides connections for the fill and flush ports of the heating system flush pump for installation and ongoing servicing. See page 26.

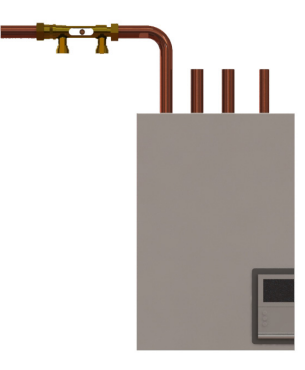

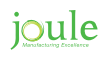

## Smart Plumb Compact Installation Maintenance

#### General

Servicing should only be carried out by competent installers and any spare parts must be purchased frmo Joule

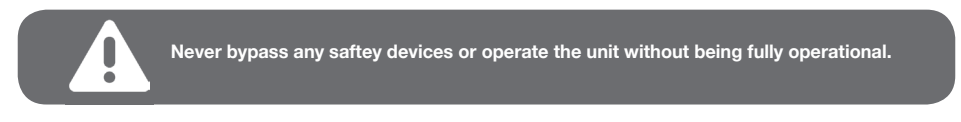

#### Draining

Switch the electrical power off (important to avoid damage to element). Isolate the power supply to the unit. Turn off the cold water supply valve. Open hot water tap. Open the drain valve. The unit will drain.

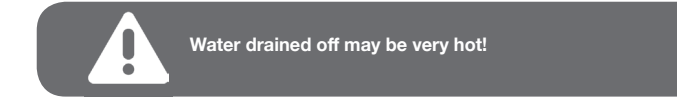

#### **Annual Maintenance**

The water heaters require annual servicing in order to ensure safe working and optimum performance. It is essential that the following checks are performed by a competent installer on an annual basis. This is commonly done at the same time as the annual boiler service.

- Twist the cap fo the expansion relief valve on the inlet control set and allow water to flow for 5 seconds. Release and make sure it resets correctly.
- Repeat with the pressure/temperature relief valve. In both cases check that the discharge pipework is carrying the water away adequately. If not, check for blockages etc. and clear.
- Check that any immersion heaters fitted are working correctly and that they are controlling the water at a temperature between 55°C and 65°C.
- Check the pressure in the expansion vessel is charged to 3 bar. Turn off the water suppl to the unit and open a hot tap first. The air valve on expansion vessel is a Schrader (car tyre) type.
- Air or CO<sub>2</sub> may be used to charge the expansion vessel. Unscrew the head on the inlet control set and clean the mesh filter within.

The Service Log Book supplied with this unit should be updated at each service.

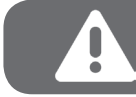

Your guarantee may be void if you cannot produce proof of annual servicing immsion heater replacement

### Smart Plumb Compact Installation Field Setting Parameters

#### Accessing And Adjusting The Field Settings

- 1. To access the field settings push and hold the down arrow and the set key together until the display shows "10".
- 2. Push the Up arrow once to change 10 to 20.
- 3. Push the **Right** ) arrow once so the screen shows **20-11**.
- 4. Push the **Right** arrow again and the value for **20-11** is shown, use the **Up** and **Down** arrows to change this value to the desired one.
- 5. Once the value is changed you must push the **Set** key otherwise the change is not saved. Push the **Set** [set] to save and a swirling line will appear, this indicated that the unit is saving the change.
- 6. Push the Left arrow so that 20-11 flashes, then push the Up arrow to change to 20-12, repeat the above process for each parameter that needs to be adjusted.
- 7. To move up a level in the menu system (Change from 20 codes to 30 codes) push the Left arrow until the screen goes back to the initial setting i.e 20. Use the Up arrow to change to 30, then push the Right ) arrow to enter the menu (30-11)
- 8. Once you have completed adjusting the parameters, push the **Esc** key to return to the normal controller screen.

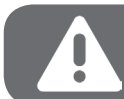

Remember to push Set every time you set a parameter, otherwise it will not be stored

ioule

### Smart Plumb Compact Installation Field Setting Parameters

#### Field Setting Parameters For Smart Plumb Cylinder Units - 3 Zone

If you set a field setting and go back to check it, it will not have changed. The field setting does not get written to th PCB unless you push SET after changing it.

| Field Setting | Set To                             | Description                                                                                                    |  |  |  |
|---------------|------------------------------------|----------------------------------------------------------------------------------------------------|--|--|--|
| 20-11         | -2                                 | Low ambient temp setting for optimisation.                                                                                                    |  |  |  |
| 20-12         | +15                                | High ambient temp setting for optimisation.                                                                                                    |  |  |  |
| 20-21         | 40°C                               | Maximum flow temperature for heating circuit 1 at set value of 20-11.<br>This should be set to the designed flow temperature used to calculate<br>the size of the underfloor heating system. If the underfloor has been<br>designed and supplied by Joule set the temperature to 40°C. |  |  |  |
| 20-22         | 35°C                               | Minimum flow temperature for heating circuit 1 at set value of 20-12.<br>This should be set to 35°C.                                                                                                    |  |  |  |
| 20-31         | 48°C                               | Maximum flow temperature for heating circuit 2 at set value of 20-11.<br>This should be set to the designed flow temperature used to calculate<br>the size of the radiators. If the radiators have been sized by Joule set<br>the temperature to 48°C.                                 |  |  |  |
| 20-32         | 35°C                               | Minimum flow temperature for heating circuit 2 at set value of 20-12.<br>This should be set to 35°C.                                                                                                    |  |  |  |
| 20-91         | 1                                  | This tells the system to use the run signal from Zone 1.                                                                                                    |  |  |  |
| 20-92         | 1                                  | This tells the system to use the run signal from Zone 2.                                                                                                    |  |  |  |
| 30-11         | 1                                  | Tells the unit it has a cylinder connected.                                                                                                    |  |  |  |
| 30-25         | 200L cyl.=50min<br>300L cyl.=90min | Maximum cylinder heating time from heat pump before turning back to heating zones.                                                                                                    |  |  |  |
| 30-32         | 200L cyl.=50min<br>300L cyl.=90min | Maximum cylinder heating time from heat pump before turning on im-<br>mersion to support it.                                                                                                    |  |  |  |
| 30-42         | T (Tuesday)                        | Legionella function activates on this day.                                                                                                    |  |  |  |
| 30-43         | 3am                                | Legionella function activates on this hour.                                                                                                    |  |  |  |
| 30-44         | 60°C                               | Legionella function raises water temp to this.                                                                                                    |  |  |  |
| 30-51         | -                                  | Enables the timer for DHW Boost mode.                                                                                                    |  |  |  |
| 30-52         | 60                                 | Should automatically be set to 60 minutes, this is the max time in boost mode before the unit reverts back to normal operation.                                                                                                    |  |  |  |

Once the parameters have been set, push the Escape key once and the controller should revert back to just showing the time.

## **Starting The Heat Pump**

Before starting the heat pump make sure that all packaging is removed from the outdoor unit, and that the system is free of any air.

To start the heat pump follow the description below.

- 1. Before starting make sure that all room thermostats are not calling for heat.
- 2. Push the **On/Off** button on the top left hand side of the controller, 'AU' should now appear on the controller, this means that the system is in Automatic mode.
- Press the **DHW** power button. The DHW symbol " will appear in the top right hand corner of the display.
- 4. Use the Mode button with the DHW section of the controller to change the Hot Water to two dots.
- 5. Push the oval set button and use the + and buttons to adjust the set point for the Hot water, we recommend that this is set to 48°C.
- The pump symbol the symbol should appear on the screen this indicates that the circulation pump is running.
- 7. After two minutes the cylinder symbol 📋 should appear, this shows that the heat pump is ready for hot water preparation.
- 8. Within 3 minutes this symbol should appear  $\overline{\mathbb{C}}$ . This indicates that the outdoor unit is now running.
- 9. The heat pump will prioritise Hot water, so allow the cylinder to reach temperature before testing the heating circuit.
- 10. Turn up the room thermostats, once the cylinder is at tempetature the heat pump should automatically change over onto space heating.
- 11. When the heat pump is in space heating mode the only symbols to be displayed will be () to show that the circulation pump is running and () to show that the heat pump is running.
- 12. Check the flow temperatures by pushing the view button.
- 13. The system is now set and running.

### joule
#### **Cold Start**

After carrying out the test function check the flow temperature of the system to ensure that the flow temperature is above 10°C. If the flow temperature is below 10°C then the outdoor unit will not start.

Press the **Timer** button  $\bigcap_{Timer}$  to see the flow temp. This needs to be above 10°C before the compressor will start.

Put the system back into test mode by pushing and holding the left and right hand keys together for 6 seconds until either 7EST or Heat is shown on the controller.

- 1. If the system temperature is below 10°C turn on the immersion heater whilst the unit is on test mode by pushing the **Mode** button **Mode** and the immserion should appear **T** on the controller.
- 2. Turn on the pumps by pushing the **Power** 🕑 button and the pump symbol 🙆 should appear on the controller.
- Force the hot water valve open by pushing the **Outing** button and the hot water symbol should appear. Leave the system to run like this until the flow temperature reaches 15°C.
- 4. Now Re-Check the Flow Meter to ensure that the flow rate is over 16 L/min. If the flow rate is lower than 17L/min the unit will display a flow rate error "E911".
- Once the flow temperature has reached 15°C, take the machine out of test by holding the Esc key.

#### **Setting The Clock**

- 1. To set the time push the **User Set** button once and 1 should appear on the controller.
- 2. Push the **Up**  $\frown$  arrow to change the 1 to a 2.
- Push the Right button twice and 21 should appear alonge with the year, use the Up arrow to change the year and then push the Set set and 22 should appear.
- 4. Push the **Right** button and the month should flash, use the **Up** button to change.
- 5. Push the **Right** ) button and the day should flash, use the up button to change.
- 6. Push the Set button and 22 should flash, push the up button to change to 23.
- 7. Push the **Right** arrow and the day and current time are shown, adjust the day with the **Up** button.
- 8. Push the right button and **AM** or **PM** will flash, use the up button to change to **AM** or **PM**, if you have both **AM** and **PM** flashing this will change the clock to 24 hours.
- 9. Push **Right** button and the hour will flash, use the **Up** button to change the hour.
- 10. Push the **Right** button and the minutes will flash, use the **Up** button to change the minutes. Now push the **Set** Key.
- 11. Push the **Esc**  $\bigcap_{\text{tsc}}$  button to return to the normal screen.

#### SAMSUNG

## **Controller Symbols**

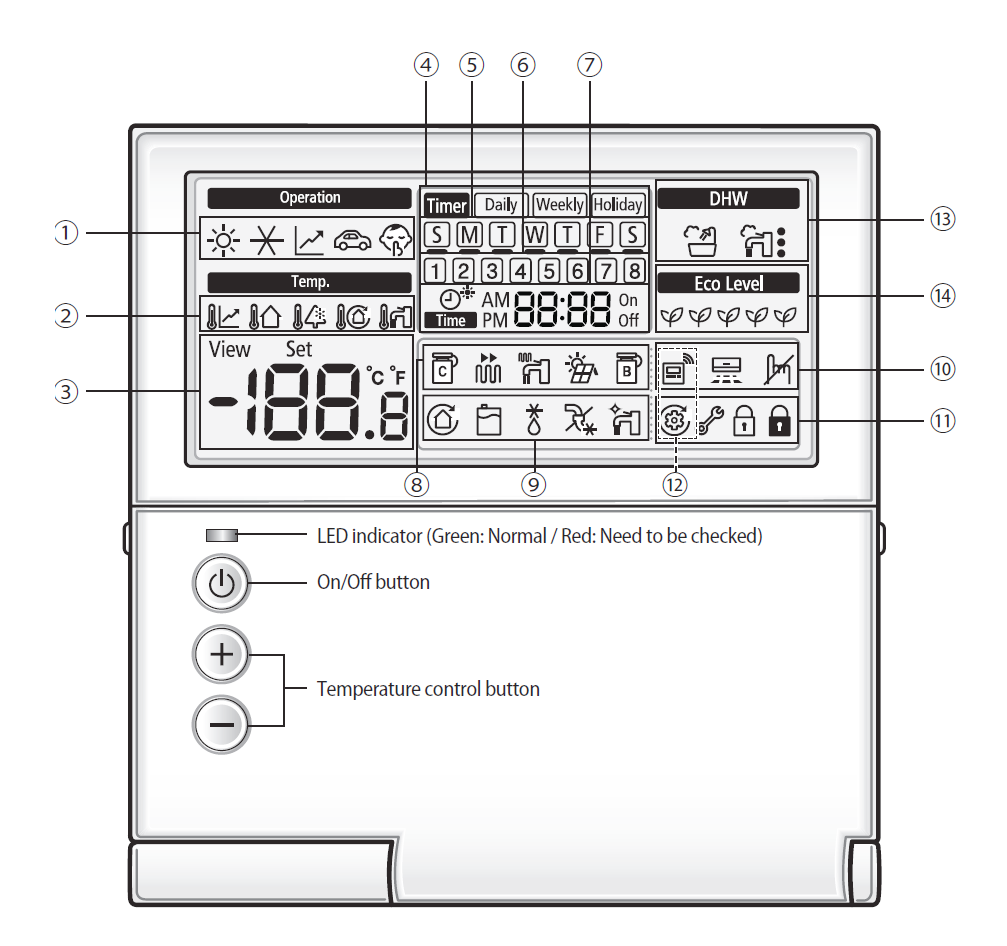

#### 74 www.jouleuk.co.uk | www.joule.ie

| Classification           |      | Indication                                      | Function                                                                                                    |  |
|--------------------------|------|-------------------------------------------------|----------------------------------------------------------------------------------------------------|--|
|                          | 1    | ѷ⊀⊻⊜ॎ                                           | Control Kit Operation (Heat / Cool / Auto / Outing / Silent)                                                                |  |
| Control Kit              | 2    | il ig 14 16 17                                  | System Temperature (Water Law Temp / Indoor Temp /<br>Outdoor Temp / Discharge Water Temp / Hot Water Temp)                 |  |
|                          | 3    | View Set                                        | Temperature (Current / Desired)                                                                                             |  |
|                          | 4    | Timer Daily Weekly Holiday                      | Timer (Daily / Weekly / Holiday)                                                                                            |  |
| <b>T</b>                 | 5    | SMTWTFS                                         | Current Day or Timer Function                                                                                               |  |
| Timer                    | 6    | 12345678                                        | Timer Number                                                                                                    |  |
|                          | 7    | O* AM <b>B 30</b> On<br>Time PM <b>B 30</b> Off | Current Time / Summer Time / On or Off Time                                                                                 |  |
|                          | 8    | ፪ 🖞 🛱 🕅                                         | Operation Status (COMP operation / Back Up Heater /<br>Booster Heater / Solar / Back Up Boiler)                             |  |
|                          | 9    | 66*%                                            | Operation Status (Water Pump / Water Tank / Defrost Opera-<br>tion / Freezing Control / Water Tank Sterilization Operation) |  |
| General<br>Function      | 10   | e 🗄 🕅                                           | Indoor Thermostat Installation (connection) Status / Air To Air<br>Operation / No Function                                  |  |
|                          | (11) | ® 🖋 🖬 🖬                                         | Trial Operation / Check / Partial Lock / All Lock                                                                           |  |
|                          | (12) | <b>■</b> *®                                     | Centralized Control                                                                                                    |  |
| Hot Water<br>Mode (DHW)  | (13) | DHW<br>Ča fi                                    | DHW (Economic / Standard / Power / Forced)                                                                                  |  |
| ECO Level<br>Information | (14) | Eco Level<br>φφφφφ                              | ECO Level Operation (Step 1-5)                                                                                              |  |

## **Button Functions**

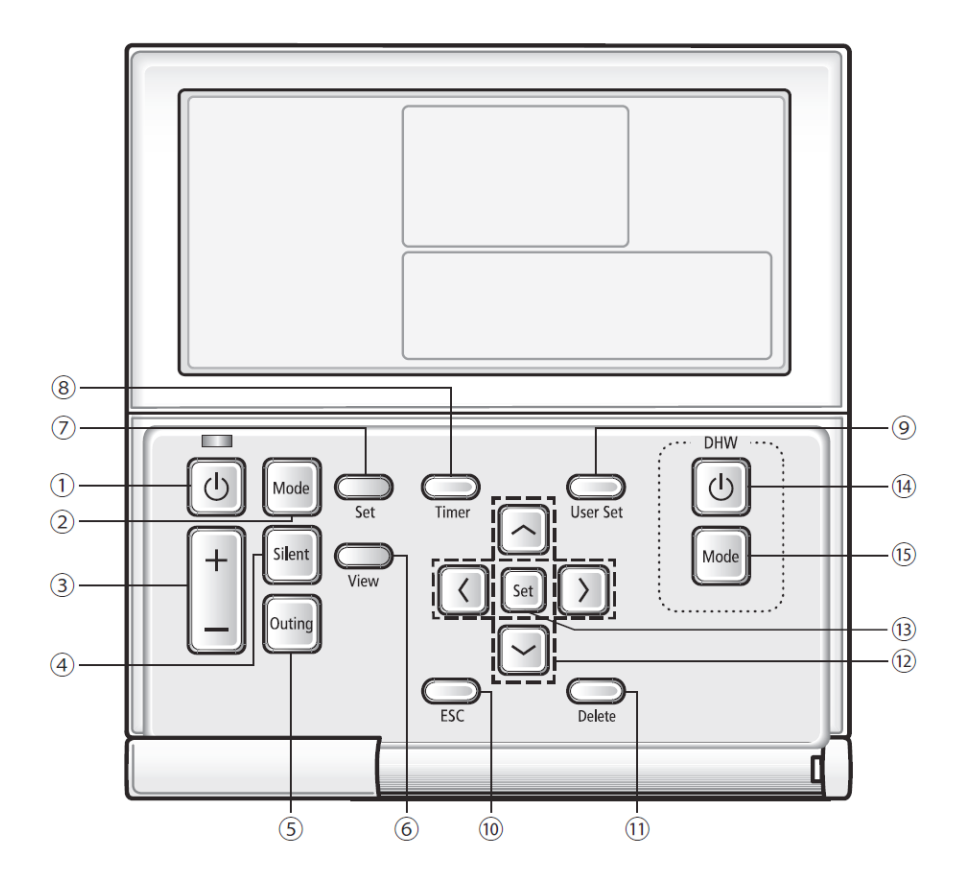

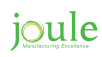

| Classification         |      | Function                                                          |
|------------------------|------|-------------------------------------------------------------------|
|                        | 1    | Turn CONTROL KIT On or Off                                        |
|                        | 2    | Select operation mode (Cool / Heat / Auto)                        |
|                        | 3    | Select desired temperature (Discharge Water / Indoor / Hot Water) |
|                        | 4    | Outdoor unit silent operation mode                                |
|                        | 5    | Select outing mode                                                |
|                        | 6    | Check current temperature of system                               |
| Basic Operation Button | 7    | Set desired temperature of the system                             |
|                        | 8    | Select timer setting mode                                         |
|                        | 9    | Select user setting mode                                          |
|                        | 10   | Exit to normal mode when setting time or detailed setting         |
|                        | (11) | Delete a set timer                                                |
|                        | (12) | Move to another section of change section value                   |
|                        | (13) | Save setting                                                      |
| Hot Water Function     | (14) | Turn hot water mode On or Off                                     |
| Button (DHW)           | (15) | Select hot water mode (Economic / Standard / Power / Forced)      |

## **Fault Codes**

| Error<br>Code | Contents                                                                                      | Measure                                                                                                    | Product op. in error condition      | Error Type               |
|---------------|-----------------------------------------------------------------------------------------------|----------------------------------------------------------------------------------------------------|-------------------------------------|--------------------------|
|               |                                                                                               |                                                                                                    | Outdoor unit /<br>Comp. / Ind. unit |                          |
| 101           | Indoor unit communica-<br>tion error                                                          | Check the communication cable of indoor<br>unit. Check the DC output voltage at the com-<br>munication terminal.                                | Operation off                       | Communication<br>error   |
| 102           | Indoor unit/outdoor unit<br>communication time-out<br>error: errors in more than<br>6 packets | Check the outdoor communication cable<br>connection. Check DC output voltag and the<br>communication terminal.                                  | Operation off                       | Communication<br>error   |
| 121           | Indoor temperature sen-<br>sor (open/short error)                                             | Check indoor unit room temperaute sensor.<br>Check indoor unit PCB connector CN41<br>(White)                                                    | Operation off                       | Indoor sensor error      |
| 122           | Indoor unit Eva in sensor<br>(Open/Short)                                                     | Check indoor unit pipe sensor. Check indoor<br>PCB connector CN41 (White)                                                                       | Operation off                       | Indoor sensor error      |
| 128           | Indoor unit Eva in sensor<br>disconnection                                                    | Check the disconnection of indoor unit pipe sensor.                                                                                             | Operation off                       | Indoor sensor error      |
| 153           | Indoor floating switch<br>secondary detection                                                 | Check indoor unit float sensor. Check indoor<br>PCB connector CN5 (black)                                                                       | Operation off                       | Self diagnostic<br>error |
| 202           | Indoor/outdoor commu-<br>nication error (1 min)                                               | Check the communication connection<br>between indoor and outdoor units. Check the<br>power line and communication cable connec-<br>tion status. | Operation off                       | Communication<br>error   |
| 203           | Communication error<br>between indoor/outdoor<br>INVIMAIN <-> MICOM<br>(1 min)                | Check MAIN MICOM<br>Check INVERTER MICOM                                                                                                    | Operation off                       | Communication<br>error   |
| 221           | Outdoor temperature<br>sensor error                                                           | Check sensor connection status<br>Check sensor location<br>Check sensor resistance                                                              | Operation off                       | Outdoor sensor<br>error  |
| 237           | COND temperature sen-<br>sor error                                                            | Check sensor connection status<br>Check sensor location<br>Check sensor resistance                                                              | Operation off                       | Outdoor sensor<br>error  |
| 251           | [Inverter] Emission tem-<br>perature sensor error                                             | Check sensor connection status<br>Check sensor location<br>Check sensor resistance                                                              | Operation off                       | Outdoor sensor<br>error  |

| Error<br>Code | Contents                                                      | Measure                                                                                                    | Product op. in<br>error condition   | Error Type                                  |
|---------------|---------------------------------------------------------------|----------------------------------------------------------------------------------------------------|-------------------------------------|---------------------------------------------|
|               |                                                               |                                                                                                    | Outdoor unit /<br>Comp. / Ind. unit |                                             |
| 440           | Heating operation<br>blocked                                  | Check the operation setting state<br>Check temperature sensor                                                                                                    | Operation off                       | Self diagnostic<br>error                    |
| 458           | Outdoor fan 1 error                                           | Check input power connection status<br>Check the connection status between the<br>motor and outdoor unit of PCB<br>Check indoor/outdoor fuse                                                                                                    | Operation off                       | Self diagnostic<br>error                    |
| 461           | [Inverter] Compressor<br>startup error                        | Check the compressor connection status<br>Check the resistance between different<br>phases of the compressor                                                                                                    | Operation off                       | Outdoor unit<br>protection control<br>error |
| 462           | [Inverter] Total current<br>error / PFC over current<br>error | Check the input power<br>Check the coolant charging status<br>Check the normal operation of outdoor fan                                                                                                    | Operation off                       | Outdoor unit<br>protection control<br>error |
| 464           | [Inverter] IPM over cur-<br>rent error                        | Check coolant charging<br>Check the compressor connection status and<br>normal operation<br>Check the obstacles around the indoor and<br>outdoor units<br>Check whether the outdoor unit service valve<br>is open<br>Check whether the indoor/outdoor installation<br>pipe/wiring are correct | Operation off                       | Outdoor unit<br>protection control<br>error |
| 465           | Compressor V limit error                                      | Check the compressor connection status<br>Check the resistance between different<br>phases of the compressor                                                                                                    | Operation off                       | Outdoor unit<br>protection control<br>error |
| 466           | DC LINK over/low<br>voltage                                   | Check input power<br>Check AC power connection                                                                                                    | Restart in 3<br>minutes             | Outdoor unit<br>protection control<br>error |
| 467           | [Inverter] Compressor<br>rotation error                       | Check the compressor connection status<br>Check the resistance bettwen different phases<br>of the compressor                                                                                                    | Operation off                       | Outdoor unit<br>protection control<br>error |
| 468           | [Inverter] Current sensor<br>error                            | Check EEPROM DATA<br>Check the normal operation of PCB                                                                                                    | Operation off                       | Outdoor unit<br>protection control<br>error |
| 469           | [Inverter] DC LINK volt-<br>age sensor error                  | Check the input power connection<br>Check the status of RY21 and R200 in the<br>INVERTER PCB                                                                                                    | Operation off                       | Outdoor unit<br>protection control<br>error |
| 471           | [Inverter] OTP error                                          | Check EEPROM DATA<br>Check the normal operation of PCB                                                                                                    | Operation off                       | Outdoor unit<br>protection control<br>error |

## **Fault Codes**

| Error<br>Code | Contents                                                                            | Measure                                                                                                    | Product op. in<br>error condition<br>Outdoor unit / | Error Type                                  |
|---------------|-------------------------------------------------------------------------------------|----------------------------------------------------------------------------------------------------|-----------------------------------------------------|---------------------------------------------|
| 475           | Outdoor fan 2 error                                                                 | Check th einput power connection status<br>Check the connection status of the motor and<br>the outdoor unit PCB<br>Check the indoor/outdoor unit fuse                                        | Operation off                                       | Self diagnostic<br>error                    |
| 554           | Gas leak error                                                                      | Check the coolant charging status<br>Check the indoor EVA sensor<br>Check if the outdoor unit service value is open<br>Check that the indoor/outdoor installation<br>pipe/wiring are correct | Operation off                                       | Self diagnostic<br>error                    |
| 556           | Capacities not matched                                                              | Check the option code of the indoor unit                                                                                                    | Operation off                                       | Outdoor unit<br>protection control<br>error |
| 601           | Communication error be-<br>tween the indoor unit and<br>wired remote controller     | Check the connection wire between the indoor<br>unit and the wired remote controller                                                                                                    | Operation off                                       | Wired remote<br>controller error            |
| 602           | Communication error<br>between the Master<br>and Slave wired remote<br>controllers  | Check the option switch for defining the<br>master and slave (only one master and one<br>slave can exist)                                                                                    | Normal opera-<br>tion                               | Wired remote<br>controller error            |
| 606           | COM1/COM2 cross<br>installation error                                               | Check that wired remote controller is con-<br>nected to the COM2 terminal of the indoor unit                                                                                                 | Normal opera-<br>tion                               | Wired remote<br>controller error            |
| 607           | Communication error<br>between the Master<br>and Slave wired remote<br>controllers. | Check the option switch for defining the master and slave (only one master and one slave can exist)                                                                                          | Normal opera-<br>tion                               | Wired remote<br>controller error            |

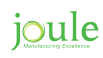

# Troubleshooting

| Error<br>Code | Meaning                                                                                              | Troubleshooting                                                                                                    |  |
|---------------|----------------------------------------------------------------------------------------------------|----------------------------------------------------------------------------------------------------|--|
| E177          | Emergency stop                                                                                       | Indoor unit (\$POUSPM kit) orders emergency stop.<br>Check the indoor unit (\$POUSPM kit)                                                                                                    |  |
| E201          | Control kit quantity is mismatched.                                                                  | Control kit quantity must be matched with outdoor unit 1 by 1.<br>Check the \$POUSPM kit quantity. It must be 1EA.                                                                                                    |  |
| E403          | Detection of outdoor freezing when compressor stops.                                                 | Outdoor unit (condenser) froze.<br>Check condenser.                                                                                                    |  |
| E404          | Protection of outdoor overload when compressor stops.                                                | Compressor is overloaded. Please check same as E461 and check compressor when it starts.                                                                                                    |  |
| E416          | Discharge temperature of a compressor in an<br>outdoor unit is overheated.                           | Discharge temperature is overheated.                                                                                                    |  |
| E440          | Heating operation is not available since the out-<br>door air temperature is over 35 degrees.        | Check the outdoor temperature.                                                                                                    |  |
| E441          | Cooling operation is not available since the out-<br>door air temperature is lower than -15 degrees. | Check the outdoor temperature.                                                                                                    |  |
| E465          | Compressor overload error                                                                            | Compressor is overloaded. Please check same as E461 and<br>check compessor when it starts.                                                                                                    |  |
| E468          | Current sensor error                                                                                 | Exchange INVERTER PBA.                                                                                                    |  |
| E471          | Outdoor EEPROM error                                                                                 | EEPROM date is wrong. Exchange EEPROM or MAIN PBA. (This error doesn't occur in EMF 150-AM)                                                                                                    |  |
| E474          | IPM (IGBT Module) or PFCM temperature sensor<br>error                                                | Exchange INVERTER PBA.                                                                                                    |  |
| E484          | PFC overload error                                                                                   | Check reactor located in control plate.<br>If reactor is normal, exchange INVERTER PEA.                                                                                                    |  |
| E500          | IPM is over heated                                                                                   | Check INVERTER PBA's temperature. Power off and cool down<br>INVERTER PBA, and then restart the outdoor unit.                                                                                                    |  |
| E556          | Capacity mismatching between indoor and<br>outdoor                                                   | EEPROM data is wrong.<br>Exchange EEPROM or MAIN PBA                                                                                                    |  |
| E557          | Option code miss matching among the indoors (only for DPM)                                           | EEPROM data is wrong.<br>(This error doesn't occur in EMF 150-AM)                                                                                                    |  |
| E911          | Emergency stop                                                                                       | Ensure flow switch is fitted onto pipework and connected to<br>Samsung PCB.<br>Ensure flow rate is above 16 litres per minute.<br>Ensure all air is removed from system.<br>Check circulation pumps speed setting.<br>Check zone valves are not sticking cloesd.<br>Check direction of flow switch on pipework.<br>Check direction of pump on pipework.<br>Check direction of Flow Meter on pipework. |  |
| E912          | Emergency stop                                                                                       | Check circulation pumps are not operating.<br>check flow switch is installed on horizontal pipework.<br>Ensure 150mm of horizontal pipework each side of flow switch.                                                                                                    |  |

# **Control Kit EHS Monoblock Wiring**

| Terminal No. | Function               | Description                                                                   |
|--------------|------------------------|-------------------------------------------------------------------------------|
| Ν            | 230V AC Neutral Output | Neutral Output to DHW Immersion                                               |
| L            | 230V AC Live Output    | Live Output to DHW Immersion                                                  |
| B1           | 230V AC Neutral Output | Neutral Output to Backup Immersion Cable                                      |
| B2           | 230V AC Live Output    | Live Output to Backup immersion Cable                                         |
| B4           | 230V AC Live Output    | Live Output to Backup Boiler (1.5mm <sup>2</sup> cable)                       |
| B5           | 230V AC Neutral Output | Neutral Output to Circulation Pump (1.5mm <sup>2</sup> cable)                 |
| B7           | 230V AC Neutral Output | Neutral Output to DHW Zone Valve (1.5mm <sup>2</sup> cable)                   |
| B8           | 230V AC Live Output    | Live Output to Circulation Pump (1.5mm <sup>2</sup> cable)                    |
| B10          | 230V AC Live Output    | Live Output to Heating Zone Valve 1 (Brown Cable) - Where no Buffer installed |
| B14          | 230V AC Live Output    | Live Output to Heating Zone Valve 2 (Brown Cable) - Where no Buffer installed |
| B15          | 230V AC Neutral Output | Neutral output to Heating Zone Valve (Blue Cable)                             |
| B17          | 230V AC Live Output    | Live Output to DHW Zone Valve (Brown Cable)                                   |
| B18          | 230V AC Live Input     | Live Output to Buffer Heating Zone Valve (Brown Cable)                        |
| B19          | 230V AC Neutral Output | Neutral Output to Time Clock (1.5mm <sup>2</sup> cable)                       |
| B20          | 230V AC Live Output    | Permanent Live to Time Clock (1.5mm <sup>2</sup> cable)                       |
| B22          | 230V AC Live Input     | Switch Live back from Time Clock for Heating Zone 1                           |
| B24          | 230V AC Live Input     | Switch Live back from Time Clock for Heating Zone 2                           |
| V1           | 12V Input              | Input from Samsung Commissioning Controller                                   |
| V2           | 12V Input              | Input from Samsung Commissioning Controller                                   |
| F3           | 12V Input              | Wifi Module Connection                                                        |
| F4           | 12V Input              | Wifi Module Connection                                                        |
| V1           | 12V Input              | Input from Samsung Commissioning Controller                                   |
| V2           | 12V Input              | Input from Samsung Commissioning Controller                                   |
| F3           | 12V Input              | Wifi Module Connection                                                        |
| F4           | 12V Input              | Wifi Module Connection                                                        |
| F1           | 12V Comms              | Communication between External Heat Pump and internal PCB (CAT 5 Shielded)    |
| F2           | 12V Comms              | Communication between External Heat Pump and internal PCB (CAT 5 Shielded)    |
| Earths       |                        | Connected to Earth Bar                                                        |

Figure 1.1 Air Source Heat Pump & Unplumbed Smartplumb (1 Heating & 1 DHW)

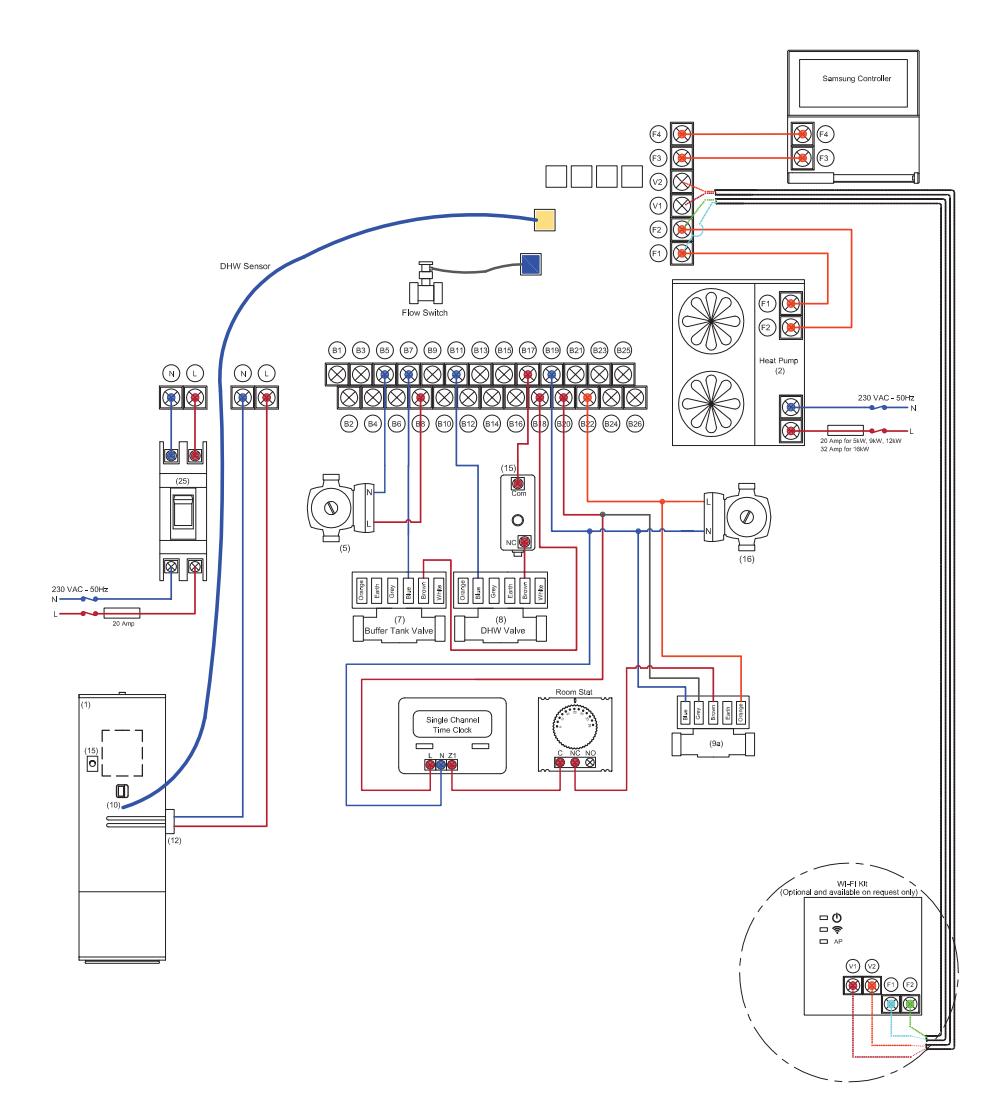

Figure 1.2 Air Source Heat Pump & Unplumbed Smartplumb (2 Heating & 1 DHW)

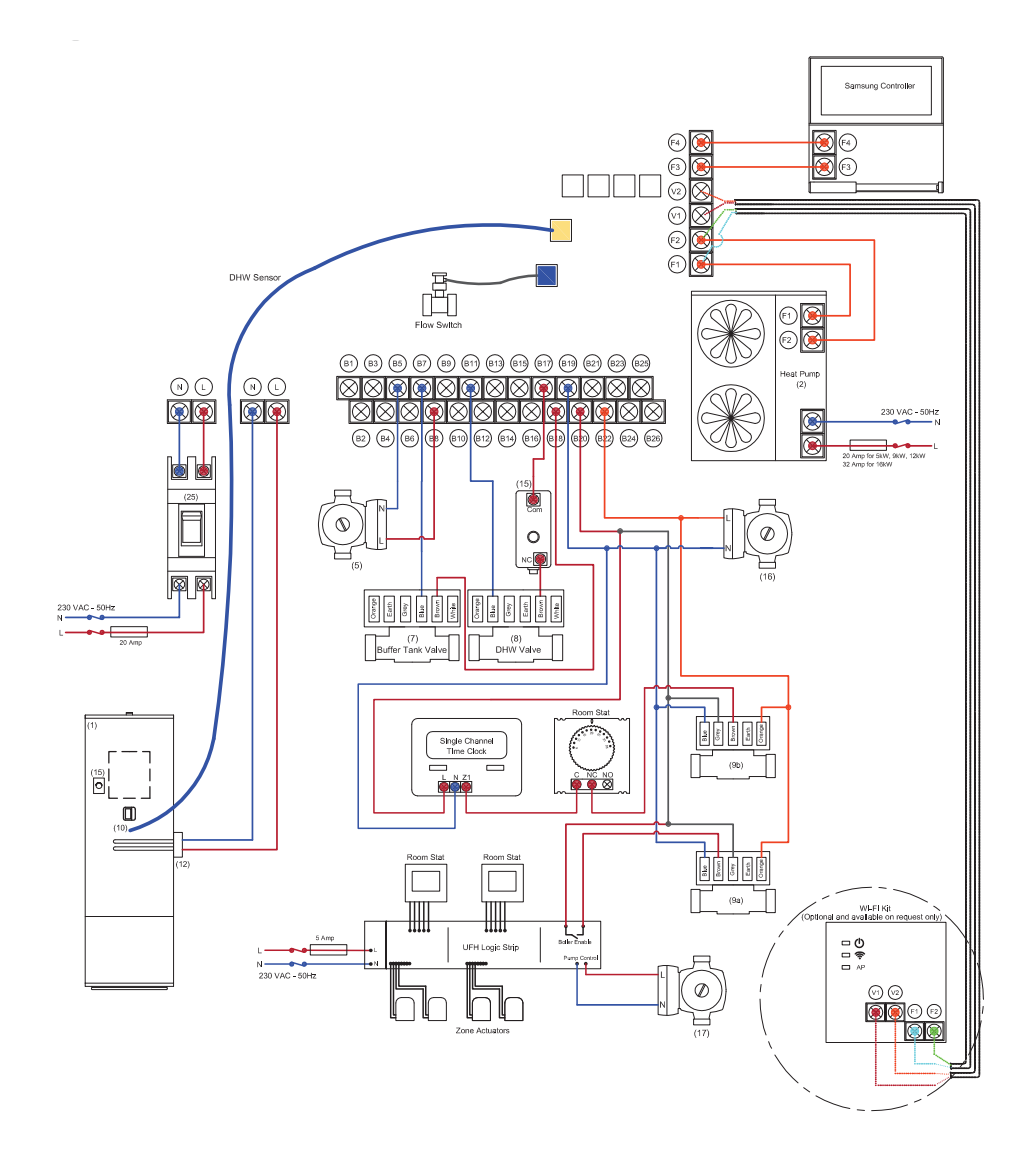

Figure 1.3 Air Source Heat Pump & Unplumbed High Gain Indirect (1 Heating & 1 DHW)

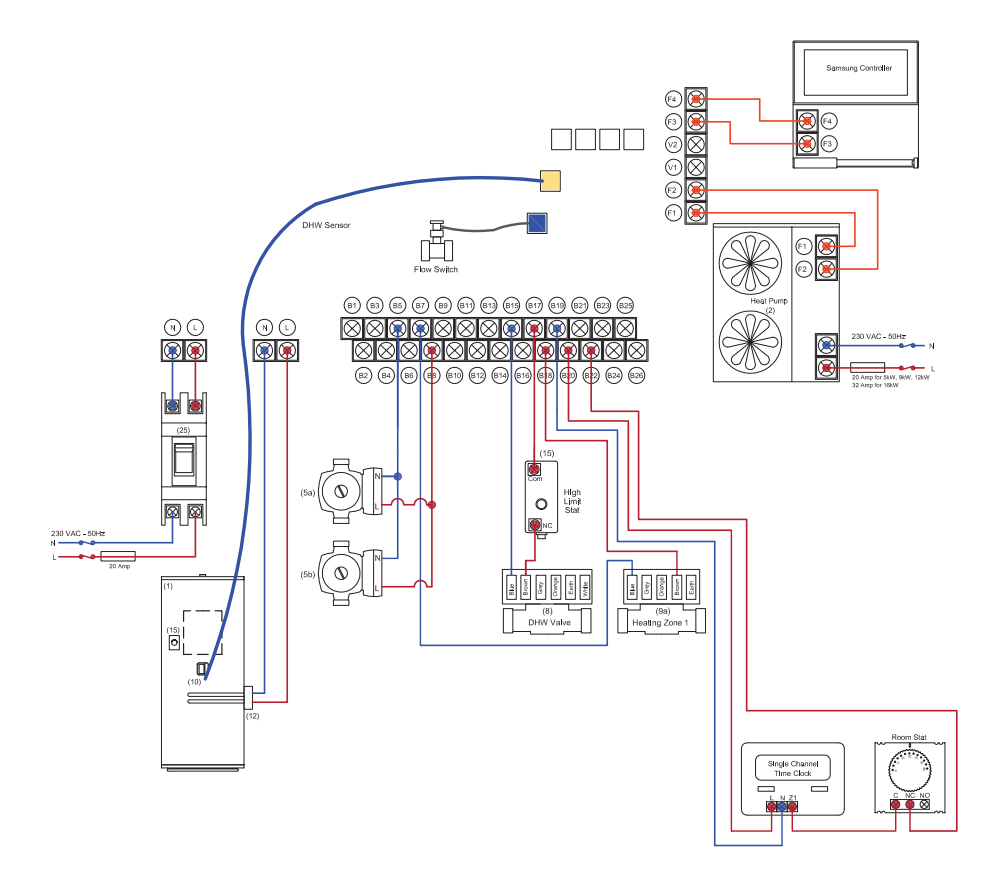

Figure 1.4 Air Source Heat Pump & Unplumbed High Gain Indirect (2 Heating & 1 DHW)

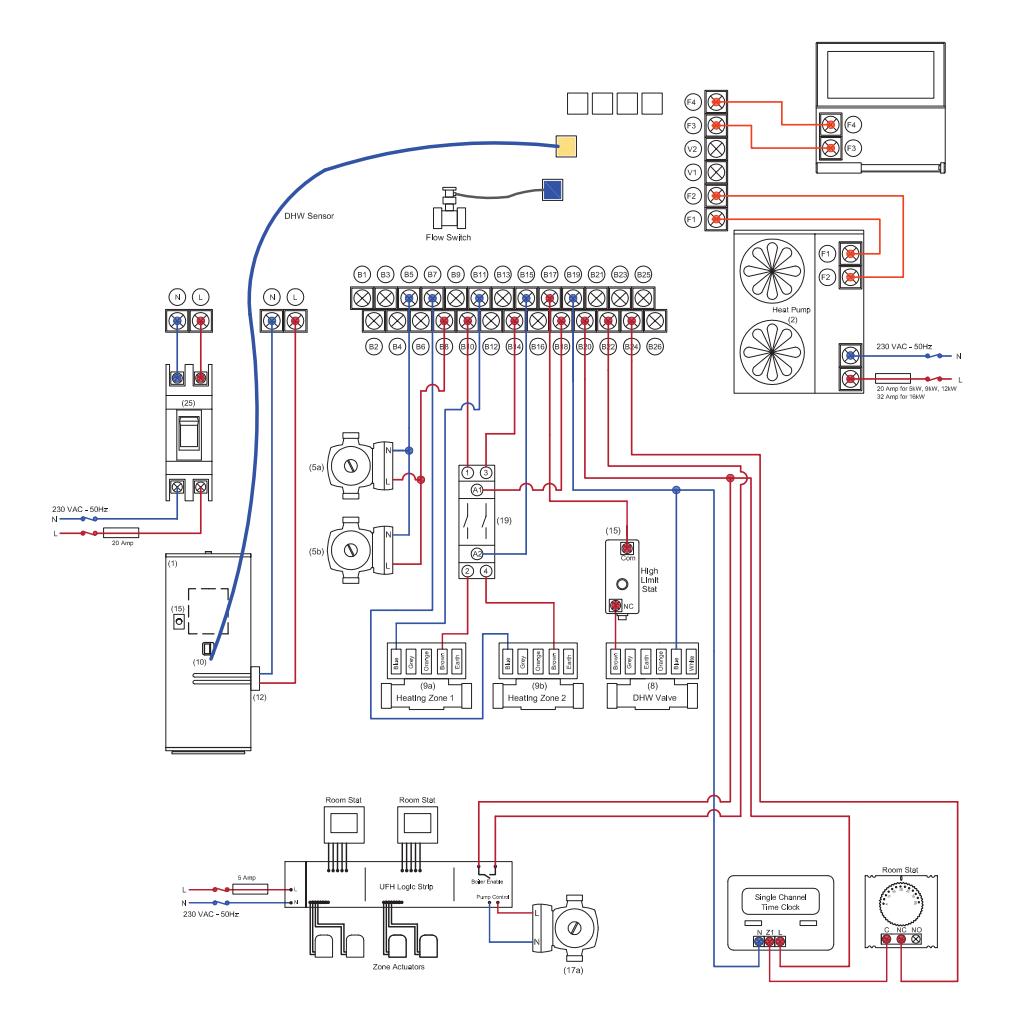

Figure 1.5 Air Source Heat Pump & Pre Plumbed Smartplumb (1 Heating & 1 Cooling)

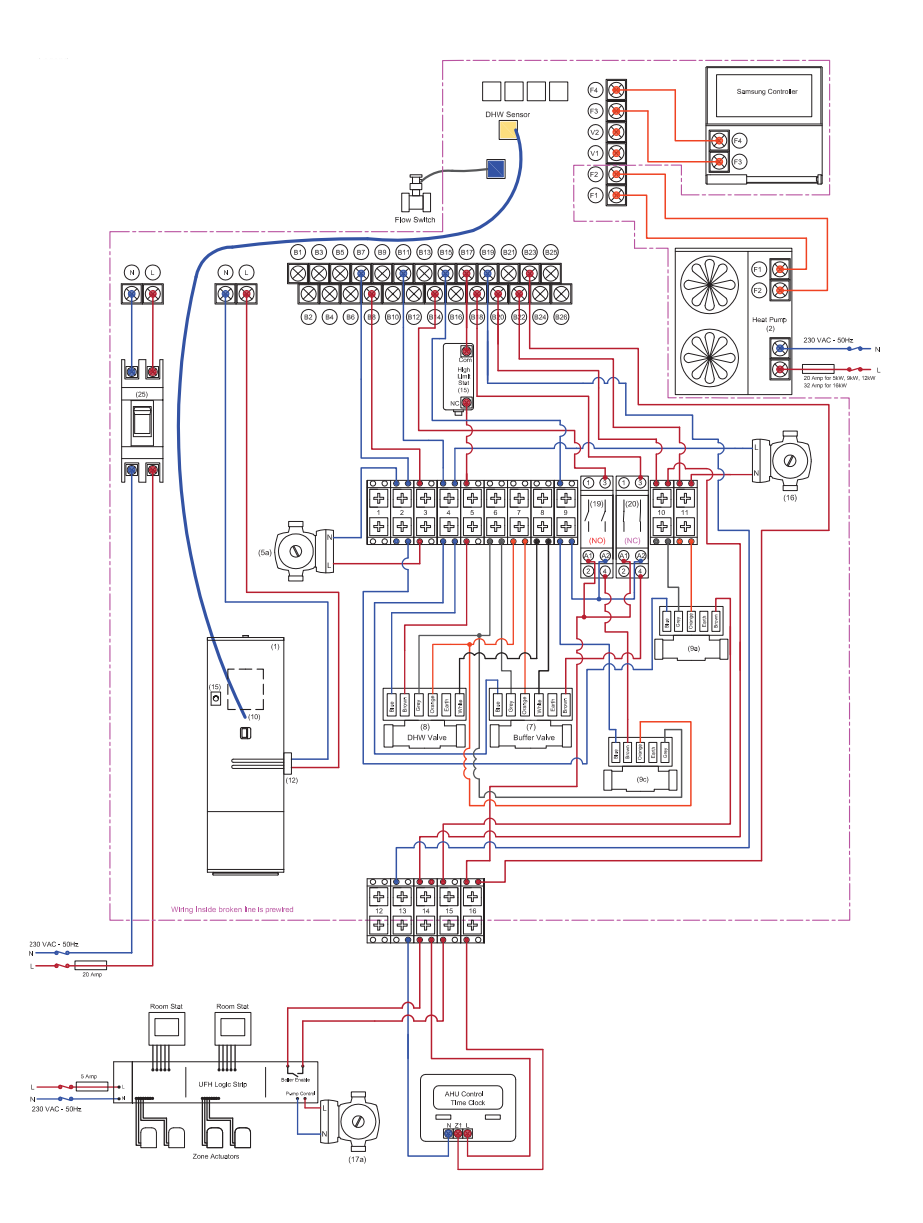

## **Service Record**

It is recommended that your hot water system is serviced regularly and that the apprepriate Service Record's completed.

#### Service Provider

Before completing the appropriate Service Record below, please ensure you have carried out the service as described in the manufacturer's instructions.

| Service 1     | Date |  |
|---------------|------|--|
| Engineer Name |      |  |
| Company Name  |      |  |
| Telephone No  |      |  |
| Comments      |      |  |
|               |      |  |
|               |      |  |
|               |      |  |
| Signature     |      |  |
| -             |      |  |

| Service 1     | Date |  |
|---------------|------|--|
| Engineer Name |      |  |
| Company Name  |      |  |
| Telephone No  |      |  |
| Comments      |      |  |
|               |      |  |
|               |      |  |
|               |      |  |
| Signature     |      |  |
| orginatare    |      |  |

| Service 1     | Date   |  |
|---------------|--------|--|
| Engineer Name |        |  |
| Company Name  |        |  |
| Telephone No  |        |  |
| Comments      |        |  |
|               |        |  |
|               |        |  |
|               |        |  |
| Signatura     |        |  |
| oignature     | •••••• |  |

| Service 1     | Date |  |
|---------------|------|--|
| Engineer Name |      |  |
| Company Name  |      |  |
| Telephone No  |      |  |
| Comments      |      |  |
|               |      |  |
|               |      |  |
|               |      |  |
| Signature     |      |  |
|               |      |  |

| Service 1     | Date |  |
|---------------|------|--|
| Engineer Name |      |  |
| Company Name  |      |  |
| Telephone No  |      |  |
| Comments      |      |  |
|               |      |  |
|               |      |  |
|               |      |  |
| Signature     |      |  |

| Service 1     | Date |  |
|---------------|------|--|
| Engineer Name |      |  |
| Company Name  |      |  |
| Telephone No  |      |  |
| Comments      |      |  |
|               |      |  |
|               |      |  |
|               |      |  |
| Signature     |      |  |
| Signature     |      |  |

| Service 1     | Date |
|---------------|------|
| Engineer Name |      |
| Company Name  |      |
| Telephone No  |      |
| Comments      |      |
|               |      |
|               |      |
|               |      |
| Bignature     |      |
|               |      |

| Service 1     | Date |  |
|---------------|------|--|
| Engineer Name |      |  |
| Company Name  |      |  |
| Telephone No  |      |  |
| Comments      |      |  |
|               |      |  |
|               |      |  |
|               |      |  |
| Signature     |      |  |
|               |      |  |

| Service 1     | Date |  |
|---------------|------|--|
| Engineer Name |      |  |
| Company Name  |      |  |
| Telephone No  |      |  |
| Comments      |      |  |
|               |      |  |
|               |      |  |
|               |      |  |
| Signature     |      |  |

| Service 1     | Dat | e |
|---------------|-----|---|
| Engineer Name |     |   |
| Company Name  |     |   |
| Telephone No  |     |   |
| Comments      |     |   |
|               |     |   |
|               |     |   |
|               |     |   |
| Signature     |     |   |

#### SAMSUNG

#### JOULE IE

# mail Kylemore Park West, Ballyfermot, Dublin 10 +353 (1) 623 7080 fax +353 (1) 626 9337 eml info@joule.ie web www.joule.ie

#### JOULE PL

 mail
 23-200 Kraśnik, ul. Towarowa 34.

 tel
 +48 (0) 128811171

 fax
 +48 (0) 814709046

 eml
 biuro@joule-pl.pl

 web
 www.joule-pl.pl

#### JOULE UK

| Unit 17C&D Power Road, Plantation Bus. Pk. |
|--------------------------------------------|
| Bromborough, Wirral, CH62 3RN              |
| +44 (0) 1513 551 094                       |
| +44 (0) 1513 568 336                       |
| info@jouleuk.co.uk                         |
| www.jouleuk.co.uk                          |
|                                            |